# HP Deskjet D2400 series Windows súgó

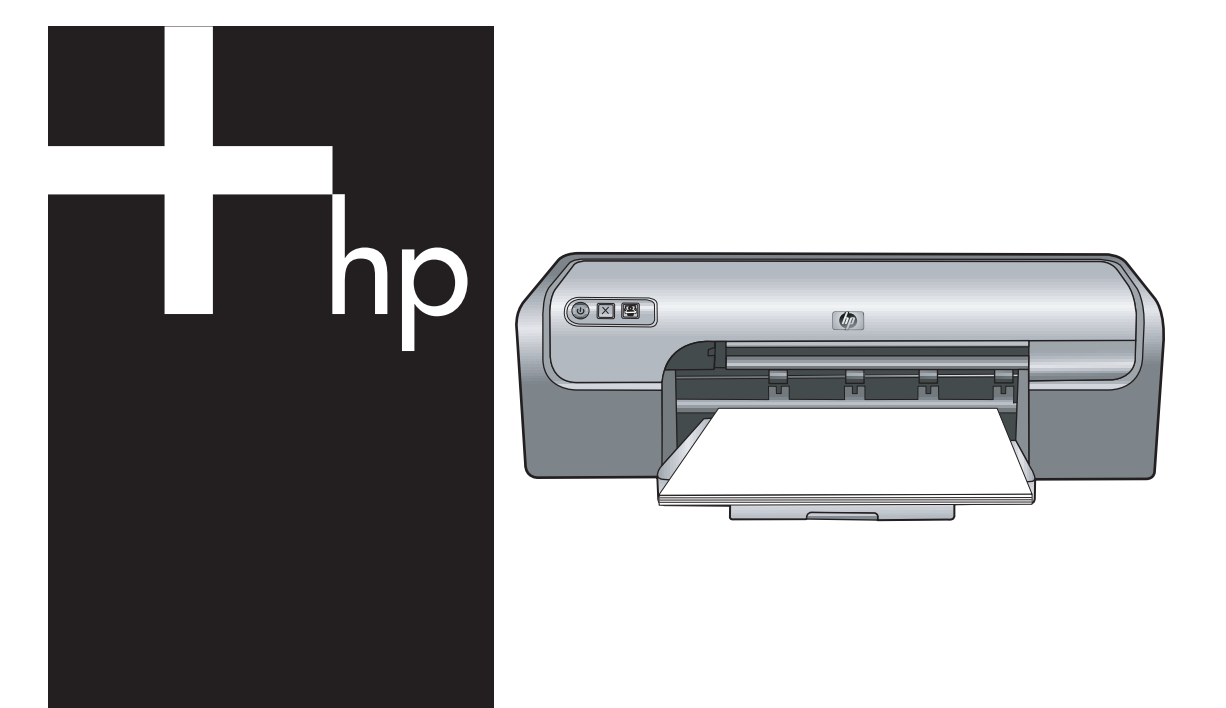

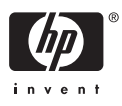

## HP Deskjet D2400 nyomtatósorozat HP Photosmart szoftver súgó

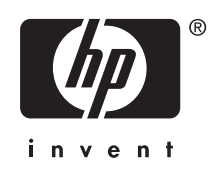

© 2007 Hewlett-Packard Development Company, L.P.

#### Hewlett-Packard megjegyzései

A jelen dokumentumban szereplő információk minden előzetes értesítés nélkül megváltozhatnak.

Minden jog fenntartva. A szerzői jogi törvények által megengedetteken túl tilos a dokumentumot a HP előzetes írásbeli engedélye nélkül sokszorosítani, átdolgozni vagy lefordítani.

A HP-termékekre és szolgáltatásokra kizárólag a termékekhez és szolgáltatásokhoz mellékelt, írásban rögzített jótállás érvényes. A jelen tájékoztatóban foglaltak nem értelmezhetők az abban foglaltakon kívűl vállalt jótállásnak. A HP nem vállal felelősséget a jelen dokumentumban előforduló technikai és szerkesztési hibákért vagy hiányosságokért.

#### Védjegyek

A Microsoft, az MS, az MS-DOS és a Windows a Microsoft Corporation bejegyzett védjegyei.

A TrueType az Apple Computer, Inc. cég Amerikai Egyesült Államokban bejegyzett védjegye.

Az Adobe, az AdobeRGB és az Acrobat az Adobe Systems Incorporated cég védjegyei.

#### Kifejezések és jelölések

Az alábbi kifejezések és jelölések szerepelnek ebben a felhasználói kézikönyvben.

#### Kifejezések

A HP Deskjet nyomtatóra helyenként a **HP nyomtató** vagy **HP nyomtató** vagy **nyomtató** kifejezésekkel hivatkozunk.

#### Figyelmeztetések

A Vigyázat jelzés a HP Deskjet nyomtató vagy más berendezés károsodásának lehetőségére figyelmezteti. Például:

Vigyázat! Ne érintse meg a nyomtatópatron tintafúvókáit és réz érintkezőit. Érintésük tintahibákat, beszáradást és rossz érintkezést okozhat.

A **Figyelem** jelzi, hogy sérülést okozhat magának vagy másoknak. Például:

Figyelem! Tartsa mind az új, mind a használt nyomtatópatronokat gyermekek számára hozzáférhetetlen helyen.

#### Kisegítő lehetőségek

A HP nyomtató számos olyan szolgáltatást kínál, amely segítségével az érzékszervi megbetegedésekben szenvedők és a mozgáskorlátozottak is használhatják.

#### Csökkentlátók

A nyomtató szoftverét csökkentlátók is használhatják a Windows kisegítő lehetőségei és funkciói segítségével. A szoftver támogatja a kisegítő eszközöket is, pl. szövegolvasó, Brailleolvasó és diktafon alkalmazások. Színtévesztők számára a szoftver által használt és a HP nyomtatón található színes gombok és címkék a funkciót jelző egyszerű szöveggel vagy ikonokkal vannak ellátva.

#### Mozgáskorlátozottak

Mozgáskorlátozott felhasználók a nyomtatószoftver funkcióit billentyűparanccsal is elindíthatják. A szoftver támogatja a Windows kisegítő lehetőségeit, pl. Beragadt gomb, Váltógomb, Szűrőgomb és Egérgomb. A nyomtató ajtajait, gombjait, papírtálcáit és papírvezetőit korlátozott erővel és mozgástérrel rendelkező felhasználók is működtetni tudják.

#### Támogatás

A termék kisegítő lehetőségeinek és a HP-nek a termékek hozzáférhetőségével kapcsolatos elkötelezettségének további részleteiért tekintse meg a HP weboldalát: www.hp.com/accessibility.

## Tartalom

| 1 | Üdvözöljük!                                        | 5  |
|---|----------------------------------------------------|----|
| 2 | Különleges jellemzők                               | 7  |
| 3 | Az első lépések                                    |    |
|   | A nyomtató bemutatása                              | 8  |
|   | Gombok és jelzőfénvek                              | 9  |
|   | Áramellátás gomb és jelzőfény                      | 10 |
|   | Méase aomb                                         | 10 |
|   | Photosmart Essential gomb                          |    |
|   | Papírtálca                                         |    |
|   | Papírtálca kihaitása                               | 12 |
|   | A nanírtálca használata                            | 13 |
|   | Papírtálca behaitása                               | 14 |
|   | Nvomtatónatronok                                   | 15 |
|   | Nyomtatónatronok cseréje                           | 16 |
|   | Tintabelvettesítő üzemmód                          | 10 |
|   | Tintahelyettesítő mód kimenete                     |    |
|   | Kilénés a tintahalvettecítő módhól                 | 18 |
|   |                                                    |    |
| 4 | Csatlakoztassa a nyomtatót                         |    |
|   | USB                                                | 19 |
| 5 | Nyomtatás a Photosmart Essontial gombhal           |    |
| 5 | A Destesment Essential combrél                     | 20 |
|   | A HD Photosmart szoftverről                        | 20 |
|   |                                                    | 20 |
| 6 | Fényképek nyomtatása                               |    |
|   | Keret nélküli fényképek nyomtatása                 | 21 |
|   | Fényképek nyomtatása kerettel                      | 23 |
|   | HP Real Life Technologies fényképjavítása          | 25 |
|   | Fotó nyomtatópatron                                | 25 |
|   | Exif Print                                         | 26 |
|   | Fotópapír tárolása és kezelése                     | 26 |
|   | Takarékosság fényképek nyomtatásakor               | 27 |
| 7 | Favéh dokumontumok nyomtatása                      |    |
| ' | E mail nyomtatása                                  | 20 |
|   | L-IIIdii IiyoIIIIdidsa                             | 20 |
|   | Lovelek eventetése                                 | 20 |
|   | Levelek nyomtatása.                                | 30 |
|   | DUNIEKUK NYUMIlalasa                               | 31 |
|   | Levelezolapok nyomlatasa                           | 32 |
|   | Karlotekkarlonok es mas kismeretu media nyomtatasa |    |
|   |                                                    | 34 |
|   | CD/DVD tattoo-k nyomtatasa                         | 35 |
|   | Irásvetítő tóllák nyomtatása                       | 36 |

|    | Brosúrák nyomtatása                                                                         | 37             |
|----|---------------------------------------------------------------------------------------------|----------------|
|    | Üdvözlőkártyák nyomtatása                                                                   | 38             |
|    | Füzetek nyomtatása                                                                          | 39             |
|    | Poszterek nyomtatása                                                                        | 40             |
|    | Vasalható nyomóminták nyomtatása                                                            | 41             |
| _  |                                                                                             |                |
| 8  | Nyomtatási tippek                                                                           |                |
|    | Tesztoldal nyomtatása                                                                       | 43             |
|    | Nyomtatási parancsikonok                                                                    | 43             |
|    | Nyomtatási parancsikonok létrehozása                                                        | 44             |
|    | Az oldalsorrend megadása                                                                    | 45             |
|    | Gyors/gazdaságos nyomtatás                                                                  | 45             |
|    | Több oldal nyomtatása egy lapra                                                             | 45             |
|    | Szürkeárnyalatos nyomtatás                                                                  | 46             |
|    | Kétoldalas nyomtatás                                                                        | 46             |
|    | Nyomtatási kép                                                                              | 47             |
|    | Egyedi papírméret beállítása                                                                | 47             |
|    | Papírtípus választása                                                                       | 48             |
|    | A nyomtatás sebességének vagy minőségének módosítása                                        | 48             |
|    | Nyomtatási felbontás                                                                        | 49             |
|    | Maximum dpi                                                                                 | 49             |
|    | Dokumentum átméretezése                                                                     | 49             |
|    | Kétoldalas dokumentumok kötése                                                              | 50             |
| •  | Nerentetészette                                                                             |                |
| 9  | Nyomaloszonver                                                                              | 50             |
|    | A HP Deskjel bealinasa alapertermezett hyomtatokent                                         | 52             |
|    | A hyomtató tulaidanaógai nérhaszádnanal                                                     |                |
|    |                                                                                             |                |
|    | Tinte állenete ehlek                                                                        |                |
|    | I Inta allapota ablak                                                                       |                |
|    | A hyomatoszonvel inssneseinek letonese                                                      |                |
| 10 | Karbantartás                                                                                |                |
|    | Nyomtatópatronok behelvezése                                                                | 56             |
|    | Nyomtatópatron kombinációk                                                                  | 56             |
|    | Azonosítószámok                                                                             | 56             |
|    | Nyomtatás egy nyomtatópatronnal                                                             | 57             |
|    | Behelvezési instrukciók                                                                     | 57             |
|    | Nyomtatópatronok illesztése                                                                 | 59             |
|    | A nyomtatópatronok automatikus tisztítása                                                   | 59             |
|    | Színkalibrálás                                                                              | 60             |
|    | A becsült tintamennyiség megtekintése                                                       | 60             |
|    | A nyomtató házának karbantartása                                                            | 61             |
|    | A tinta eltávolítása a bőrről és a ruházatról                                               | 61             |
|    | A nyomtatópatronok kézi tisztítása                                                          | 61             |
|    | A nyomtatópatronok karbantartása                                                            | 62             |
|    | · · · · · · · · · · · · · · · · · · ·                                                       |                |
|    | Nyomtatópatronok tárolása és kezelése                                                       | 63             |
|    | Nyomtatópatronok tárolása és kezelése<br>Nyomtatópatron-védő                                | 63<br>63       |
|    | Nyomtatópatronok tárolása és kezelése<br>Nyomtatópatron-védő<br>A nyomtató Szerszámosládája | 63<br>63<br>64 |

## Tartalom

| 11 | Hibaelhárítás                                                              |    |
|----|----------------------------------------------------------------------------|----|
|    | Hibaüzenetek                                                               | 65 |
|    | Nyomtatópatronnal kapcsolatos hibaüzenetek                                 | 65 |
|    | Egyéb hibaüzenetek                                                         | 66 |
|    | Telepítési problémák                                                       | 66 |
|    | Az Áramellátás jelzőfény világít vagy villog                               | 69 |
|    | A villogó jelzőfény jelentése                                              | 69 |
|    | Ha megjelenik egy hibaüzenet                                               | 69 |
|    | Ha nem jelenik meg hibaüzenet                                              | 69 |
|    | A nyomtató nem nyomtat                                                     | 70 |
|    | Ellenőrizze a következőket                                                 | 70 |
|    | Nyomtatókábel csatlakozásának ellenőrzése                                  | 70 |
|    | A nyomtató elakadt                                                         | 72 |
|    | Ha a nyomtató továbbra sem nyomtat                                         | 72 |
|    | A dokumentum nyomtatása lassú                                              | 72 |
|    | Nyomtatópatron-problémák                                                   | 73 |
|    | Papírproblémák                                                             | 76 |
|    | Papírelakadás                                                              | 76 |
|    | A papír kifogyott üzenet                                                   | 78 |
|    | A nyomtató egyszerre több lapra nyomtat                                    | 78 |
|    | A fényképek nyomtatási minősége nem megfelelő                              | 79 |
|    | Ellenőrizze a papírtálcát                                                  | 79 |
|    | A nyomtató tulajdonságainak ellenőrzése                                    | 79 |
|    | Hiba merült fel a keret nélküli dokumentumokkal                            | 79 |
|    | A keret nélküli nyomtatás irányelvei                                       | 80 |
|    | A kép ferdén van kinyomtatva                                               | 80 |
|    | Elhalványodás jelentkezik a fénykép széleinél                              | 80 |
|    | A fényképnek nem kívánt kerete van                                         | 81 |
|    | Kisméretű fotópapír esetén                                                 | 81 |
|    | Kisméretű, letéphető füllel rendelkező fotópapír esetén                    | 82 |
|    | Gyenge a nyomtatás minősége                                                | 82 |
|    | A dokumentum nyomtatása hibás                                              | 84 |
|    | A szöveg és a képek igazítása hibás                                        | 85 |
|    | A dokumentum ferdén vagy nem középre van nyomtatva                         | 85 |
|    | A dokumentum egy része hiányzik, vagy nem a megfelelő helyre van nyomtatva | 85 |
|    | A borítékon ferde a nyomat                                                 | 85 |
|    | A dokumentum nem tükrözi az új nyomtatási beállításokat                    | 85 |
|    | Ha továbbra is problémákba ütközik                                         | 87 |
| •  | UD témogratéa                                                              |    |
| A  | A tintanatron iótállási információi                                        | 00 |
|    | A timagation jolanasi informacion                                          | 00 |
|    | A lanoyalas loiyanala                                                      | 00 |
|    | A TELETOTIOS tamogatás időtartama                                          | 00 |
|    |                                                                            | 00 |
|    | A telefenee témegetési időszek lejérte utén                                | 00 |
|    | A telefonos tamogatasi luoszak lejana utan                                 | 09 |
| в  | Kiegészítők rendelése                                                      |    |
|    | Papír vagy más média rendelése                                             | 90 |
|    | Nyomtatópatronok rendelése                                                 | 90 |
|    | Egyéb kellékek rendelése                                                   | 91 |
|    |                                                                            |    |

| C Műszaki információk                                                          |    |
|--------------------------------------------------------------------------------|----|
| Nyomtató specifikációi                                                         | 92 |
| Környezeti termékkezelési program                                              | 92 |
| Papírfelhasználás                                                              | 93 |
| Műanyagok                                                                      | 93 |
| Anyagbiztonsági adatlapok                                                      | 93 |
| Újrahasznosítási program                                                       | 93 |
| HP tintasugaras kiegészítők újrahasznosítási programja                         | 93 |
| Energiafogyasztás                                                              | 93 |
| Hulladék berendezések felhasználók általi selejtezése a magánháztartásokban az |    |
| Európai Unió területén                                                         | 94 |
| Hatósági nyilatkozatok                                                         | 95 |
| FCC statement                                                                  | 95 |
| LED indicator statement                                                        | 95 |
| Notice to users in Korea                                                       | 95 |
| VCCI (Class B) compliance statement for users in Japan                         | 95 |
| Notice to users in Japan about power cord                                      | 96 |
| Tárgymutató                                                                    | 97 |

## 1 Üdvözöljük!

Üdvözli a HP Deskjet D2400 nyomtatósorozat súgó. A számítógép és a nyomtató együttes használatáról szóló információkhoz tekintse meg a következő táblát és válasszon egy alkalmas témát. Az információk megtalálására a bal oldali panelen lévő tartalomjegyzéket is használhatja.

Megjegyzés A szoftver telepítéséről a tudnivalókat a készülékhez mellékelt Telepítési útmutatóban olvashatja.

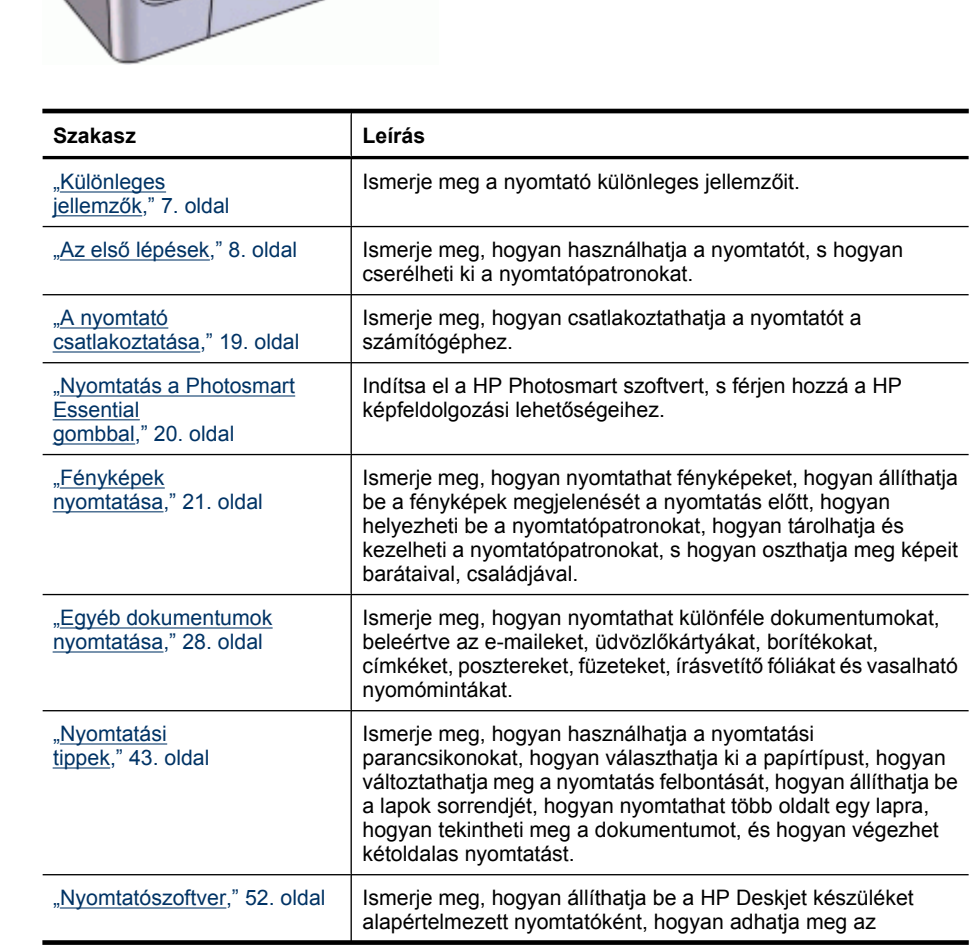

## 1. fejezet

## (folytatás)

| Szakasz                                                                   | Leírás                                                                                                    |
|---------------------------------------------------------------------------|----------------------------------------------------------------------------------------------------|
|                                                                           | alapértelmezett nyomtatási beállításokat, és hogyan töltheti le a nyomtatószoftver frissítéseit.                                                                                                    |
| " <u>Karbantartás</u> ," 56. oldal                                        | Ismerje meg, hogyan helyezheti be és gondozhatja a<br>nyomtatópatronokat, hogyan tekintheti meg a patronok maradék<br>tintaszintjét, hogyan nyomtathat tesztoldalt, és hogyan<br>távolíthatja el tintafoltokat. |
| "Hibaelhárítás," 65. oldal                                                | Találjon megoldást meg a hardver és a szoftver hibáira.                                                                                                    |
| " <u>HP támogatás</u> ," 88. oldal                                        | Tekintse át, hogyan tud önnek a HP támogatást nyújtani.                                                                                                    |
| " <u>Kiegészítők</u><br><u>rendelése</u> ," 90. oldal                     | Rendeljen nyomtatótartozékokat.                                                                                                    |
| "Specifikációk," 92. oldal                                                | Ismerje meg a nyomtató lehetőségeit, követelményeit és egyéb specifikációit.                                                                                                    |
| "HP tintasugaras kiegészítők<br>újrahasznosítási<br>programja," 93. oldal | Ismerje meg, hogyan hasznosíthatja újra a nyomtatópatronokat.                                                                                                    |

## 2 Különleges jellemzők

Gratulálunk! Ön birtokába jutott egy HP Deskjet nyomtatónak, amely a következő nagyszerű jellemzőkkel rendelkezik:

- Felhasználóbarát: Egyszerűen beüzemelhető és működtethető.
- Keret nélküli nyomtatás: 4 x 6 hüvelyk méretű fényképek esetén a teljes papírra is tud nyomtatni a <u>"keret nélküli</u>," 21. oldal nyomtatás lehetőséggel.
- Tintaszintkijelző: Megtekintheti az egyes nyomtatópatronok közelítő tintaszintjét a képernyőn megjelenő Tinta állapota ablak segítségével. További információkért lásd: <u>"A becsült tintamennyiség megtekintése</u>," 60. oldal.
- Tintahelyettesítő mód: Egy nyomtatópatronnal is folytathatja a nyomtatást, ha a másik nyomtatópatronból kifogyott a tinta. További tudnivalók: <u>"Tintahelyettesítő</u> <u>üzemmód</u>," 17. oldal.
- Photosmart Essential gomb: A <u>"Photosmart Essential gomb</u>," 20. oldal segítségével indíthatja el a HP Photosmart szoftvert, mely gyors és egyszerű lehetőséget kínál a fényképeinek nyomtatására.

## 3 Az első lépések

- <u>A nyomtató bemutatása</u>
- Gombok és jelzőfények
- Papírtálca
- Nyomtatópatronok
- <u>Tintahelyettesítő üzemmód</u>

## A nyomtató bemutatása

Kattintson a lenti hivatkozásokra, ha többet szeretne megtudni a nyomtató jellemzőiről.

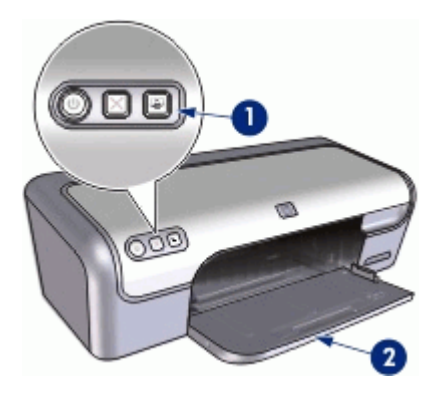

- 1 "Gombok és jelzőfények," 9. oldal
- 2 "Papírtálca," 11. oldal

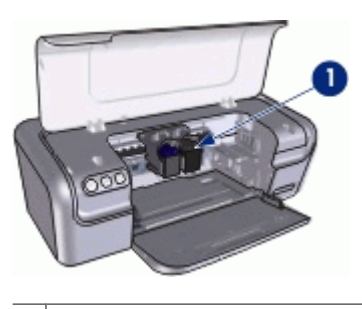

1 "<u>Nyomtatópatronok</u>," 15. oldal

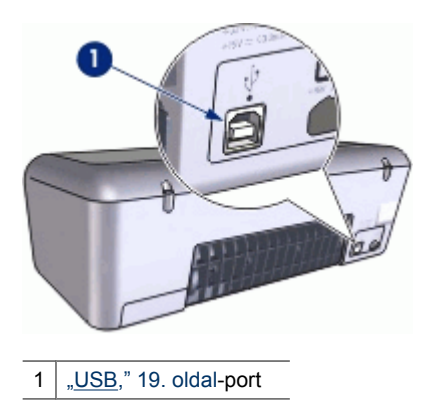

## Gombok és jelzőfények

A nyomtató be- és kikapcsolásához, nyomtatási feladat megszakításához és a HP Photosmart szoftver indításához használja a nyomtató gombjait. A jelzőfények szemmel látható módon jelzik a nyomtató állapotát.

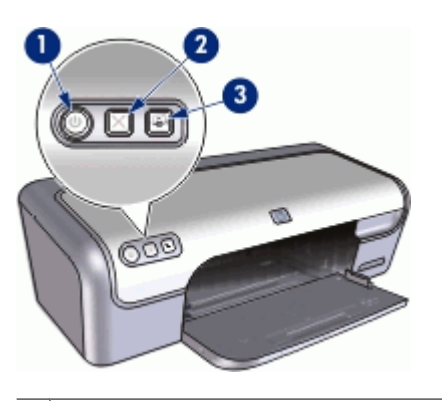

- 1 "Áramellátás gomb és jelzőfény," 10. oldal
- 2 "<u>Mégse gomb</u>," 10. oldal
- 3 "<u>Photosmart Essential gomb</u>," 11. oldal

## Áramellátás gomb és jelzőfény

A nyomtató be- és kikapcsolásához az Áramellátás gombot használja. A nyomtatónak az Áramellátás gomb megnyomása után szüksége lehet néhány másodpercre, hogy bekapcsoljon.

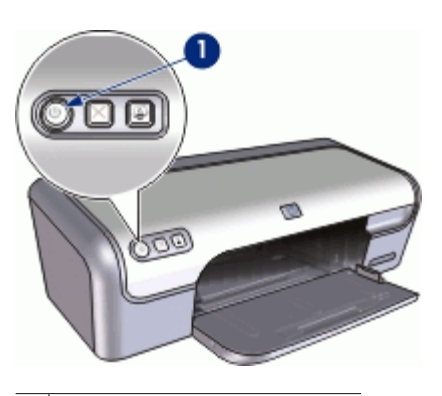

1 Áramellátás gomb és jelzőfény

Amikor a nyomtató dolgozik, az Áramellátás jelzőfény villog.

Vigyázat! A nyomtató be- és kikapcsolásához mindig az Áramellátás gombot használja. Ha a hálózati tápkábelt, a túlfeszültség elleni védőeszközt vagy a falikapcsolót használja a nyomtató be- és kikapcsolásához, az a nyomtató meghibásodásához vezethet.

## Mégse gomb

A nyomtatón található egy Mégse gomb.

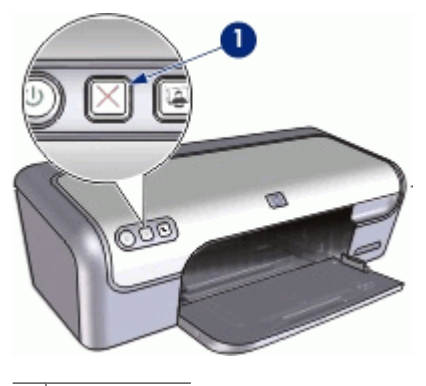

1 Mégse gomb

A Mégse gomb lenyomásával félbeszakíthatja az éppen zajló nyomtatási vagy nyomtatópatron beállítási munkákat.

Megjegyzés A Nyomtatás törlése gomb ismételt megnyomásával folytatható a nyomtatási feladat.

## **Photosmart Essential gomb**

A Photosmart Essential gomb segítségével nyitható meg a HP Photosmart szoftver.

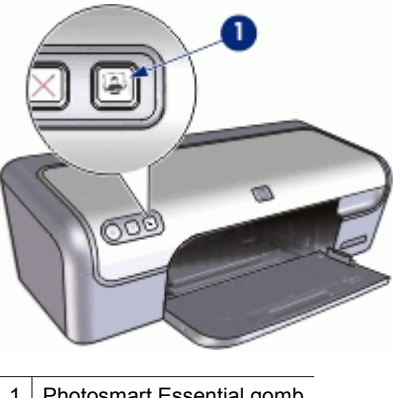

1 Photosmart Essential gomb

A HP Photosmart szoftver a fotók nyomtatásának gyors és egyszerű módszerét kínálja. Továbbá hozzáférést biztosít az olyan alapvető HP képkezelési szoftverjellemzőkhöz, mint a mentés, megtekintés és a fényképek megosztása.

## Papírtálca

A papírtálcával kapcsolatos különböző információkért válasszon az alábbi témakörök közül:

- Papírtálca kihajtása
- <u>A papírtálca használata</u>
- Papírtálca behajtása

## Papírtálca kihajtása

## Papírtálca kihajtása

1. Emelje fel a nyomtató fedőlapját.

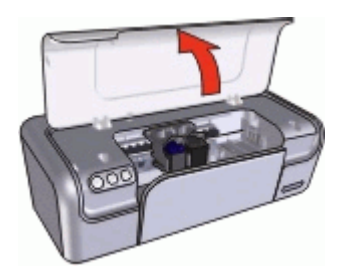

2. Engedje le a papírtálcát.

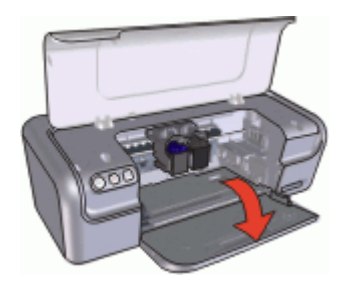

3. Húzza ki a tálca hosszabbítóját.

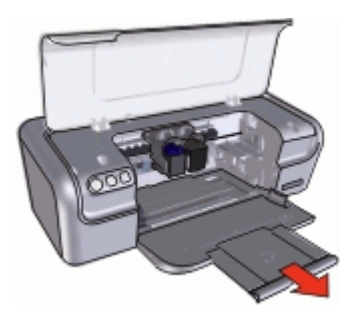

4. Ha a Gyorsvázlat üzemmódban nyomtat, hajtsa ki a kiadótálca papírmegállítóját.

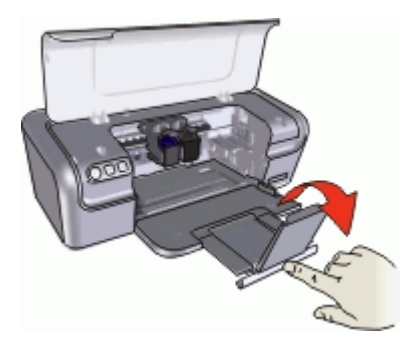

5. Engedje vissza a nyomtató tetejét.

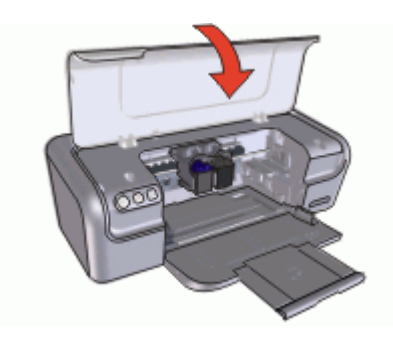

## A papírtálca használata

Különböző méretű médiára történő nyomtatáskor csúsztassa a papírszabályzót jobbra vagy balra. A kinyomtatott lapok a papírtálca tetejére kerülnek.

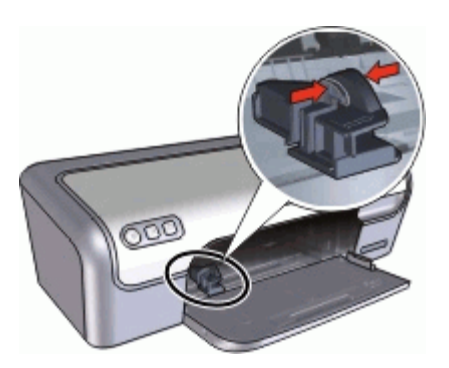

## Papírtálca behajtása

## Papírtálca behajtása

- 1. Távolítsa el a papírt vagy egyéb médiát a papírtálcából.
- 2. Ha a tálca hosszabbítójának papírmegállítója ki van hajtva, hajtsa vissza.

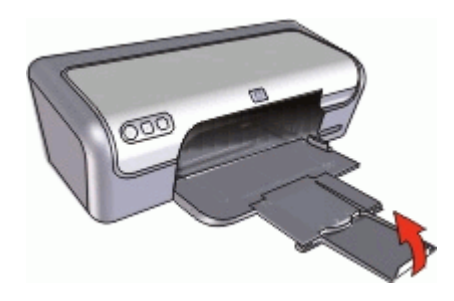

3. Tolja vissza a tálca hosszabbítóját a papírtálcába.

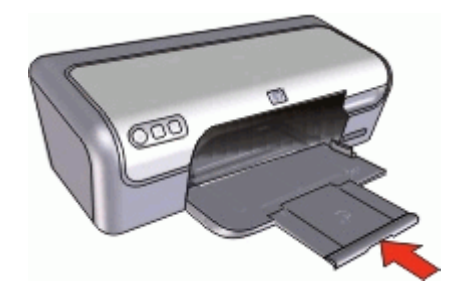

4. Emelje fel a nyomtató fedőlapját.

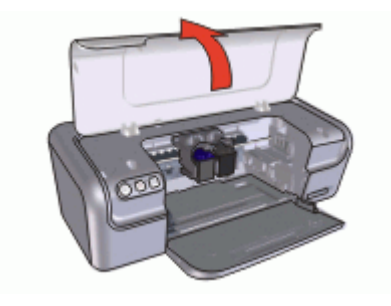

5. Emelje fel a papírtálcát.

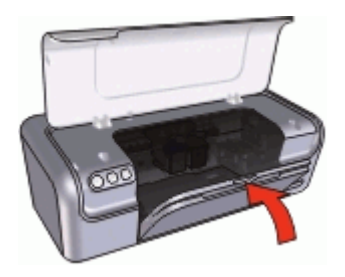

6. Engedje vissza a nyomtató tetejét.

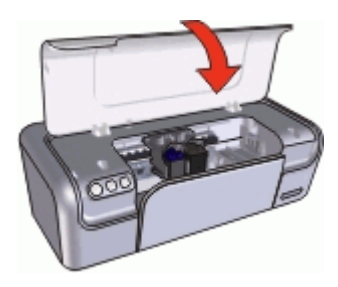

## Nyomtatópatronok

A nyomtató háromféle nyomtatópatront használhat.

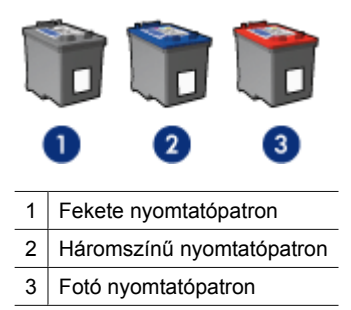

Megjegyzés A nyomtató csomagolása lehet, hogy csak a háromszínű nyomtatópatront tartalmazza. A jobb nyomtatási eredmény érdekében helyezzen egy fekete nyomtatópatront a háromszínű nyomtatópatron mellé. Nyomtathat a fekete nyomtatópatron nélkül is, de akkor a nyomtatás lassabb lesz, s a nyomtatott színek sem lesznek olyanok, mint amikor a háromszínű és a fekete nyomtatópatron is be van helyezve.

A nyomtatópatronok rendelésére vonatkozó további információkat itt olvashat: "<u>Kiegészítők rendelése</u>," 90. oldal. A nyomtatópatronok használatának információit a következő témakörökben találhatja:

- Nyomtatópatronok használata
- Nyomtatópatronok cseréje

### Nyomtatópatronok használata

A nyomtatópatronok a következő módon használhatók:

- **Mindennapi nyomtatás**: A mindennapi nyomtatási feladatokhoz használja a fekete és a háromszínű nyomtatópatront.
- Minőségi színes fényképek: Színes fényképek vagy egyéb speciális dokumentumok nyomtatása során a még élénkebb színek eléréséhez távolítsa el a fekete nyomtatópatront, és helyezzen be egy fotó nyomtatópatront. A fotó nyomtatópatront a háromszínű nyomtatópatronnal kombinálva gyakorlatilag szemcsementes fotókat nyomtathat.

## Nyomtatópatronok cseréje

Nyomtatópatronok vásárlásakor figyeljen a nyomtatópatronok azonosítószámára.

A nyomtatópatronok azonosítószámát három helyen is megtalálhatja:

• Azonosítószám-címke: Nézze meg a cserélni kívánt nyomtatópatronon lévő címkét.

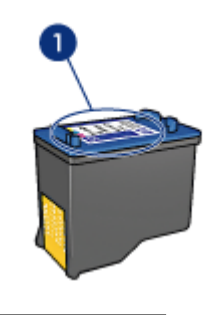

1 Azonosítószám-címke

- Nyomtató dokumentációja: A nyomtatópatronok azonosítószámának listáját a nyomtatóval kapott felhasználói útmutató is tartalmazza.
- Nyomtatópatron rendelési információk párbeszédpanel: A nyomtatópatronok azonosítószám-listájának megtekintéséhez nyissa meg a nyomtató "<u>Szerszámosládáját</u>," 64. oldal, kattintson a **Becsült tintaszint** fülre, majd kattintson a **Nyomtatópatron információk** gombra.

Ha valamelyik nyomtatópatronból kifogy a tinta, a nyomtató tintahelyettesítő üzemmódban is képes működni. További információk itt olvashatók: <u>"Tintahelyettesítő üzemmód</u>," 17. oldal.

A nyomtatópatronok behelyezésének és cseréjének információit lásd: <u>"Behelyezési instrukciók</u>," 57. oldal.

## Tintahelyettesítő üzemmód

A tintahelyettesítő módban a nyomtató egy nyomtatópatronnal is működik. A tintahelyettesítő mód akkor aktiválódik, amikor az egyik nyomtatópatront kiveszi a foglalatából.

Megjegyzés Egy üzenet jelenik meg a képernyőn, amikor a nyomtató tintahelyettesítő módban van. Ha mindkét patron a nyomtatóban van, s mégis megkapta az üzenetet, ellenőrizze, hogy a műanyag védőszalag el van-e távolítva a nyomtatópatronokról. Ha a műanyag védőszalag takarja a nyomtatópatron érintkezőit, a nyomtató nem tudja érzékelni, hogy az a patron be van-e helyezve.

### A műanyag szalag eltávolítása a nyomtatópatronról

Tartsa úgy a nyomtatópatront, hogy a réz szalagok lefelé legyenek, és a nyomtató felé nézzenek, majd óvatosan távolítsa el a műanyag szalagot.

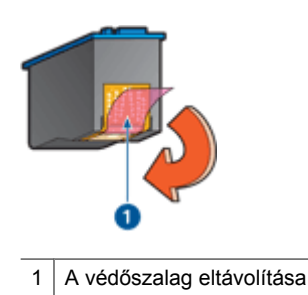

△ Vigyázat! Ne érintse meg a nyomtatópatron tintafúvókáit és réz érintkezőit. Érintésük tintahibákat, beszáradást és rossz érintkezést okozhat. Ne távolítsa el a réz szalagokat! Szükség van rájuk az elektromos csatlakozáshoz.

A tintahelyettesítő mód további információiért tekintse meg a következő témaköröket:

- <u>Tintahelyettesítő mód kimenete</u>
- <u>Kilépés a tintahelyettesítő módból</u>

## Tintahelyettesítő mód kimenete

A tintahelyettesítő módban való nyomtatás lassítja a nyomtatót, és hatással van a nyomatok minőségére is.

| Behelyezett<br>nyomtatópatron | Eredmény                                                                    |
|-------------------------------|-----------------------------------------------------------------------------|
| Fekete nyomtatópatron         | A színek nyomtatása szürkeárnyalatban történik.                             |
| Háromszínű<br>nyomtatópatron  | A színek nyomtatva lesznek, de a fekete kiszürkül, nem marad tiszta fekete. |
| Fotó nyomtatópatron           | A színek nyomtatása szürkeárnyalatban történik.                             |

Megjegyzés A HP nem ajánlja a fotó nyomtatópatron tintahelyettesítő üzemmódban való alkalmazását.

## Kilépés a tintahelyettesítő módból

Helyezzen be két nyomtatópatront a nyomtatóba a tintahelyettesítő üzemmód megszüntetéséhez.

A nyomtatópatronok behelyezésének információit lásd: <u>"Behelyezési instrukciók</u>," 57. oldal.

## 4 Csatlakoztassa a nyomtatót

• <u>USB</u>

## USB

A nyomtató univerzális soros busz (USB) kábellel csatlakozik a számítógéphez.

Megjegyzés A legjobb nyomtatási hatékonyság érdekében használjon USB 2.0kompatibilis kábelt.

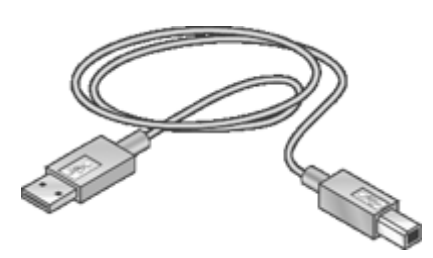

A nyomtató USB-kábellel történő csatlakoztatására vonatkozó utasításokat a készülékhez mellékelt Telepítési útmutató tartalmazza.

Megjegyzés Az USB-kábelt nem minden esetben tartalmazza a nyomtató kereskedelmi csomagja.

## 5 Nyomtatás a Photosmart Essential gombbal

A gyors fotónyomtatáshoz használja a Photosmart Essential gombot.

- <u>A Photosmart Essential gombról</u>
- <u>A HP Photosmart szoftverről</u>

## A Photosmart Essential gombról

A Photosmart Essential gomb a nyomtató előlapján található. Ha megnyomja ezt a gombot, a számítógépen elindul a HP Photosmart szoftver.

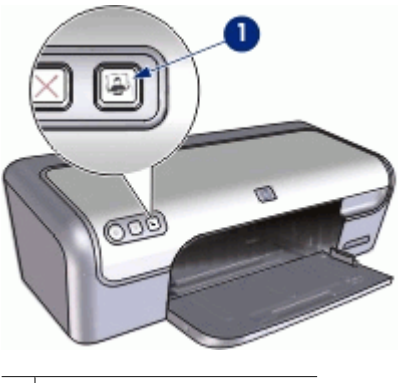

<sup>1</sup> Photosmart Essential gomb

## A HP Photosmart szoftverről

A HP Photosmart szoftver gyors és egyszerű lehetőséget kínál a fényképeinek nyomtatására. Továbbá hozzáférést biztosít az olyan alapvető HP képkezelési szoftverjellemzőkhöz, mint a mentés, megtekintés és a fényképek megosztása.

Megjegyzés Ha a HP Photosmart szoftver nincs telepítve a számítógépre, akkor a Photosmart Essential gomb megnyomásakor egy üzenet jelenik meg. További információk itt olvashatók: <u>"Megnyomtam a Photosmart Essential gombot, de semmi nem történt</u>," 85. oldal.

További információk a HP Photosmart szoftver használatával kapcsolatban:

- Tekintse meg a bal oldalon látató Tartalom panelt. Keresse meg a HP Photosmart szoftver súgó tartalmát a panel felső részén.
- Ha nem találja a HP Photosmart szoftver súgó tartalmát a Tartalom panel felső részén, lépjen be a szoftver súgójába innen: HP Szolgáltatóközpont.

## 6 Fényképek nyomtatása

A nyomtatószoftver számos funkciót kínál a digitális fényképek nyomtatásának megkönnyítésére, és a fotóminőség javítására.

## Hogyan kell képeket nyomtatni?

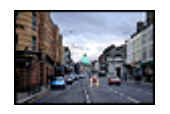

"<u>Keret nélküli fényképek</u>," 21. oldal nyomtatása.

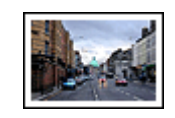

Fénykép nyomtatása "kerettel," 23. oldal.

### Hogyan kell egyéb fotónyomtatási feladatot végrehajtani?

- Nagyszerű színek eléréséhez, s szemcse nélküli képekhez használjon <u>"fotó</u> <u>nyomtatópatront</u>," 25. oldal.
- <u>"Exif Print formátumú</u>," 26. oldal fotó nyomtatása, ha az Exif Print funkciót támogató szoftverrel rendelkezik.
- A fotópapír meghajlásának megakadályozása a <u>"fotópapír tárolási és kezelési</u> <u>utasítások</u>," 26. oldal követésével.
- "<u>Pénz és tinta megtakarításához</u>," 27. oldal fotók nyomtatásakor használjon HP Everyday fotópapírt.

## Keret nélküli fényképek nyomtatása

Keret nélküli képek nyomtatásához használjon 10 x 15 cm-es, 1,25 cm-es füllel (4 x 6 hüvelykes, 0,5 hüvelykes füllel) ellátott fotópapírt. A fényképek keret nélkül lesznek nyomtatva három oldalnál, a negyedik oldalon fog egy kis keret megjelenni, melyet a fül letépésével eltüntethet, így a kép teljesen keret nélküli lesz.

#### Irányelvek

- Használjon 10 x 15 cm-es, 1,25 cm-es füllel (4 x 6 hüvelykes, 0,5 hüvelykes füllel) ellátott fotópapírt.
- Ne nyomtasson szegély nélküli fotókat tintahelyettesítő üzemmódban. A nyomtatóba mindig két nyomtatópatron legyen behelyezve.
  További információk itt olvashatók: "Tintahelyettesítő üzemmód," 17. oldal.
- Nyissa meg a fájlt egy szoftverprogramban például a HP Photosmart szoftverben -, és adja meg a fotó méretét. Ellenőrizze, hogy a méret megfelel-e annak a papírméretnek, amire nyomtatni kíván.
- Az elhalványulás maximális kivédése érdekében használjon HP Premium Plus fotópapírt.
- Ellenőrizze, hogy sima fotópapírt használ-e. A fotópapírok meghajlásának megakadályozásával kapcsolatos tudnivalókért tekintse meg a <u>"fotópapír</u> <u>tárolása</u>," 26. oldal oldalt.
- Ne lépje túl a papírtálca kapacitását: 15 darab fotópapír.

### Felkészülés a nyomtatásra

- 1. Csúsztassa a papírszabályzót teljesen balra.
- 2. Ellenőrizze, hogy a fotópapír sima-e.
- Helyezze a fotópapírt a tálca jobb oldalára. A nyomtatandó oldalnak lefelé, a rövid oldalnak pedig a nyomtató felé kell néznie. Ha letéphető füllel rendelkező fotópapírt használ, ellenőrizze, hogy a fül a nyomtatótól távolabbi oldalon van-e.
- 4. Tolja be a papírt ütközésig a nyomtatóba.
- 5. A papírszabályzót csúsztassa szorosan a papír széléhez.

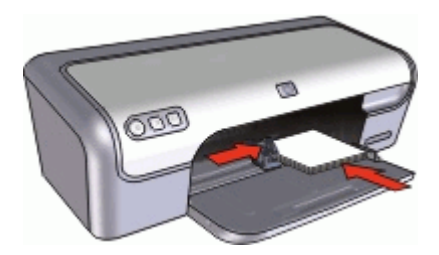

## Nyomtatás

- Megjegyzés Ha szoftver rendelkezik fotónyomtatási funkcióval, akkor kövesse annak utasításait. Ellenkező esetben kövesse az alábbi utasításokat.
- Nyissa meg a képet egy szoftverben, mely lehetővé teszi a szerkesztést. Ilyen például a HP Photosmart szoftver.
- 2. Nyissa meg a "Nyomtató tulajdonságai párbeszédpanel," 53. oldal ablakot.
- 3. Kattintson a Nyomtatási parancsikonok fülre.
- 4. A Nyomtatási parancsikonok listában válassza a Fotónyomtatás-keret nélkül lehetőséget, majd adja meg a következő beállításokat:
  - Nyomtatási minőség: Normál vagy Legjobb
    - Megjegyzés A legjobb felbontás eléréséhez menjen a Jellemzők lapra, majd a Nyomtatási minőség legördülő listában kattintson a Maximum dpi pontra.
  - Papírtípus: Megfelelő fotópapírtípus
  - Papírméret: Megfelelő papírméret keret nélküli fotónyomtatáshoz
  - Tájolás: Álló vagy Fekvő

- Szükség esetén módosítsa a <u>"HP Real Life Technologies</u> <u>fényképjavítása</u>," 25. oldal beállítást.
- Szükség szerint válasszon ki bármilyen más nyomtatási beállítást, majd kattintson az OK gombra.

Ha letéphető füllel rendelkező fotópapírra nyomtatott, a fülek eltávolításával tegye a dokumentumot teljesen keret nélkülivé.

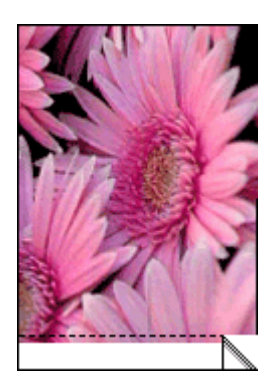

A Nyomtató tulajdonságai párbeszédpanelen megjelenő tulajdonságokról a "<u>Mi ez?</u> <u>súgó</u>," 54. oldal használatával juthat bővebb információhoz.

## Fényképek nyomtatása kerettel

#### Irányelvek

- Az elhalványulás maximális kivédése érdekében használjon HP Premium Plus fotópapírt.
- Ellenőrizze, hogy sima fotópapírt használ-e. A fotópapírok meghajlásának megakadályozásával kapcsolatos tudnivalókért tekintse meg a <u>"fotópapír</u> tárolása," 26. oldal oldalt.
- Ne lépje túl a papírtálca kapacitását: 15 darab fotópapír.

- 1. Csúsztassa a papírszabályzót teljesen balra.
- 2. Ellenőrizze, hogy a fotópapír sima-e.
- Helyezze a fotópapírt a tálca jobb oldalára. A nyomtatandó oldalnak lefelé, a rövid oldalnak pedig a nyomtató felé kell néznie.

- 4. Tolja be a papírt ütközésig a nyomtatóba.
- 5. A papírszabályzót csúsztassa szorosan a papír széléhez.

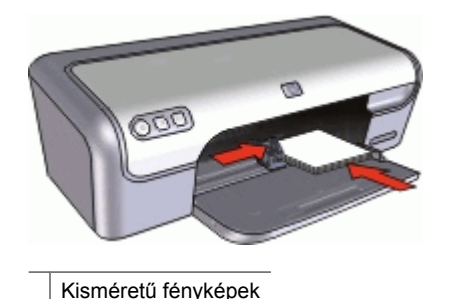

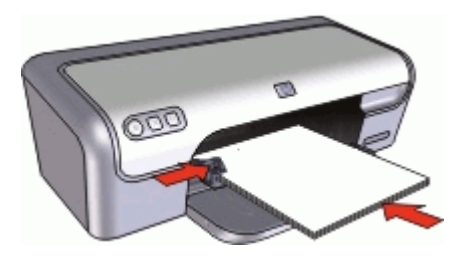

Nagyméretű fényképek

## Nyomtatás

- Megjegyzés Ha szoftver rendelkezik fotónyomtatási funkcióval, akkor kövesse annak utasításait. Ellenkező esetben kövesse az alábbi utasításokat.
- 1. Nyissa meg a képet egy szoftverben, mely lehetővé teszi a szerkesztést. Ilyen például a HP Photosmart szoftver.
- 2. Nyissa meg a "Nyomtató tulajdonságai párbeszédpanel," 53. oldal ablakot.
- 3. Kattintson a Nyomtatási parancsikonok fülre.
- 4. A Nyomtatási parancsikonok listában válassza a Fotónyomtatás-fehér kerettel lehetőséget, majd adja meg a következő beállításokat:
  - Nyomtatási minőség: Normál vagy Legjobb
    - Megjegyzés A legjobb felbontás eléréséhez menjen a Jellemzők lapra, majd a Nyomtatási minőség legördülő listában kattintson a Maximum dpi pontra.
  - Papírtípus: Megfelelő fotópapírtípus
  - Papírméret: Megfelelő fotópapírméret
  - Tájolás: Álló vagy Fekvő
- Szükség esetén módosítsa a <u>"HP Real Life Technologies</u> <u>fényképjavítása</u>," 25. oldal beállítást.
- Szükség szerint válasszon ki bármilyen más nyomtatási beállítást, majd kattintson az OK gombra.

A Nyomtató tulajdonságai párbeszédpanelen megjelenő tulajdonságokról a "<u>Mi ez?</u> súgó," 54. oldal használatával juthat bővebb információhoz.

## HP Real Life Technologies fényképjavítása

A HP Real Life Technologies növeli a nyomtatott fényképei minőségét.

A legtöbb esetben nem szükséges az **Alap** alapértelmezett beállítást megváltoztatni. Az Alap beállítás élesíti a nyomtatott képet, s növeli a például az internetről letöltött kis felbontású képek minőségét és tisztaságát.

Ha a nyomtatandó kép alul- vagy felülexponált, sötét területeket vagy vörösszem-hatást tartalmaz, vagy elmosódott színei vannak, módosíthatja ezt a beállítást a **Teljes** értékre.

A **Ki** beállítást is választhatja, ha szívesebben szerkeszti maga a képeit olyan szoftverben, mint például a HP Photosmart szoftver.

## A HP Real Life Technologies technológiák beállításainak módosítása

- 1. Nyissa meg a "<u>Nyomtató tulajdonságai párbeszédpanel</u>," 53. oldal ablakot.
- 2. Kattintson a Jellemzők fülre.
- A HP Real Life technológia Fotójavítás legördülő listájában válassza ki a nyomtatni kívánt fényképhez a megfelelő beállítást.

## Fotó nyomtatópatron

A fotó nyomtatópatron a háromszínű nyomtatópatronnal együtt használva gyakorlatilag szemcsementes fotókat nyomtat. Kiváló elhalványulás elleni védelmet nyújt HP Premium Plus fotópapírra nyomtatott fotók esetében.

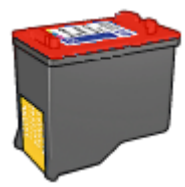

Ha a fotó nyomtatópatron nem volt a nyomtató tartozéka, akkor az külön is beszerezhető.

## A fotó nyomtatópatron behelyezése

- A fotó nyomtatópatron behelyezéséhez távolítsa el a nyomtatóból a fekete nyomtatópatront, majd helyezze be a fotó nyomtatópatront a nyomtatópatron-foglalat jobb oldalára.
- Megjegyzés A nyomtatópatron behelyezésének instrukcióit lásd: <u>"Behelyezési instrukciók</u>," 57. oldal. A nyomtatópatron védelme érdekében, amikor az nincs a nyomtatóban, kövesse <u>"A nyomtatópatronok karbantartása</u>," 62. oldal utasításokat.

## A fotó nyomtatópatron használata

- 1. Nyissa meg a "<u>Nyomtató tulajdonságai párbeszédpanel</u>," 53. oldal ablakot.
- 2. Kattintson a Nyomtatási parancsikonok fülre.
- 3. A Nyomtatási parancsikonok lapon válassza a Fotónyomtatás-keret nélkül vagy a Fotónyomtatás-fehér kerettel beállítást.
- A Nyomtatási minőség legördülő menüben kattintson a Normál vagy a Legjobb pontra.

Megjegyzés A legjobb felbontás eléréséhez menjen a Jellemzők lapra, majd a Nyomtatási minőség legördülő listában kattintson a Maximum dpi pontra.

- 5. A Papírtípus legördülő listában kattintson a megfelelő fotópapírtípusra.
- Szükség szerint válasszon ki bármilyen más nyomtatási beállítást, majd kattintson az OK gombra.

## Exif Print

Az Exif Pint (Exchangeable Image File Format 2.2) egy nemzetközi, digitális képekkel kapcsolatos szabvány, mely egyszerűsíti a digitális fényképezést, és javítja a kinyomtatott képek minőségét. Exif Print funkciót támogató digitális fényképezőgéppel készített kép készítésekor az Exif Print olyan információkat tárol el a képfájlban, mint az exponálási idő, vakubeállítás és a színtelítettség. A HP nyomtatószoftver ezeket az adatokat felhasználva automatikusan hajt végre képjavításokat a kiváló minőségű fényképek létrehozásához.

Exif Print nyomtatástámogatással rendelkező képek nyomtatásához a következő elemekre van szükség:

- Exif Print funkcióval rendelkező digitális fényképezőgép
- Exif Print-kompatibilis nyomtatószoftver, mint például a HP Photosmart szoftver

## Exif Print tulajdonságú képek nyomtatása

- 1. Nyissa meg a képet egy Exif Print-kompatibilis szoftverben, mely lehetővé teszi a szerkesztést. Ilyen például a HP Photosmart szoftver.
- 2. Nyissa meg a "Nyomtató tulajdonságai párbeszédpanel," 53. oldal ablakot.
- 3. Kattintson a Jellemzők fülre.
- A Papírtípus legördülő listában kattintson a Több pontra, majd válassza ki a megfelelő fotópapírtípust.
- 5. A Nyomtatási minőség legördülő menüben kattintson a Normál, a Legjobb vagy a Maximum dpi pontra.
- Szükség szerint válasszon ki bármilyen más nyomtatási beállítást, majd kattintson az OK gombra.

A nyomtatószoftver automatikusan optimális képet nyomtat.

## Fotópapír tárolása és kezelése

A HP gyártmányú fotópapír minőségének megőrzéséhez kövesse az alábbi utasításokat.

### Tárolás

- A még fel nem használt fotópapírt lezárt tasakban tárolja. A csomagolt fotópapírt sík felületen, hűvös helyen tartsa.
- Ha nyomtatni készül, csak az azonnal felhasználni kívánt papírt vegye ki a műanyag tasakból. Ha befejezte a nyomtatást, a fel nem használt fotópapírokat helyezze vissza a műanyag tasakba.
- Ne hagyja a fel nem használt fotópapírokat a papírtálcán. A papír elkezdhet meghajolni, ami fotói minőségének romlásához vezethet.

### Kezelés

- Mindig a széleinél fogja meg a fotópapírokat. A fotópapíron lévő ujjlenyomatok ronthatják a nyomtatás minőségét.
- Ha a fotópapír szélei több mint 10 mm-rel (0,4 hüvelyk) meghajlanak, a papírt a tárolótasakba helyezve és óvatosan az ellenkező irányba hajlítva egyenesítse ki, amíg az sík nem lesz.

A fotópapírnak a nyomtatás előtt simának kell lenni.

## Takarékosság fényképek nyomtatásakor

Pénz és tinta megtakarításához fotók nyomtatásakor használjon HP Everyday fotópapír, és a nyomtatási minőséget állítsa a **Normál** értékre.

A HP Everyday fotópapírral minőségi fotókat nyomtathat kevesebb tinta felhasználásával.

Megjegyzés Jobb minőségű fotókhoz használjon HP Premium Plus fotópapírt, a nyomtatási minőség beállítása pedig Legjobb vagy Maximum dpi legyen.

## 7 Egyéb dokumentumok nyomtatása

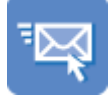

"<u>E-mail</u>," 28. oldal

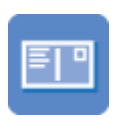

"<u>Levelezőlapok,</u> " 32. oldal

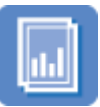

"<u>Írásvetítő</u> <u>fóliák</u>," 36. oldal

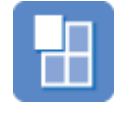

"<u>Poszterek</u>, " 40. oldal

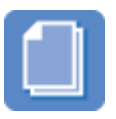

"<u>Dokumentumok,</u> " 29. oldal

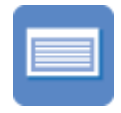

"<u>Kartotékkartonok,</u> " 33. oldal

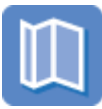

"<u>Brosúrák</u>," 37. oldal

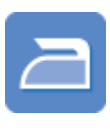

"<u>Vasalható</u> nyomóminták, " 41. oldal

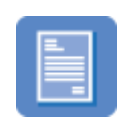

"Levelek," 30. oldal

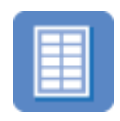

"Címkék," 34. oldal

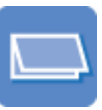

<u>"Üdvözlőkártyák,</u> " 38. oldal

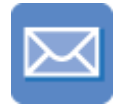

"<u>Borítékok,</u> " 31. oldal

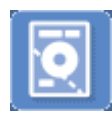

"<u>CD/DVD tattoo-</u> <u>k</u>," 35. oldal

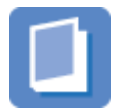

"Füzetek," 39. oldal

**Nyomtatási tippek**: A <u>"nyomtatási tippek</u>," 43. oldal segítenek abban, hogy a költségeket és a ráfordított munkát a legjobb nyomatminőség mellett minimálisra csökkentse.

Nyomtatószoftver: Ismerje meg a "nyomtatószoftvert," 52. oldal.

## E-mail nyomtatása

## Irányelvek

Ne lépje túl a papírtálca kapacitását: 80 lap sima papír.

- 1. Csúsztassa a papírszabályzót teljesen balra.
- 2. Helyezzen sima papírt a tálca jobb oldalára. A nyomtatandó oldalnak lefelé kell nézni.

- 3. Tolja be a papírt ütközésig a nyomtatóba.
- 4. A papírszabályzót csúsztassa szorosan a papír széléhez.

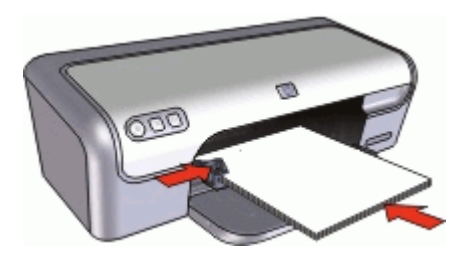

- 1. Nyissa meg a <u>"Nyomtató tulajdonságai párbeszédpanel</u>," 53. oldal ablakot.
- 2. Kattintson a Nyomtatási parancsikonok fülre.
- A Nyomtatási parancsikonok listában válassza az Általános, mindennapi nyomtatás vagy a Gyors/gazdaságos nyomtatás lehetőséget, majd adja meg a következő nyomtatási beállításokat:
  - Papírtípus: Sima papír
  - Papírméret: Egy megfelelő papírméret
- Szükség szerint válasszon ki bármilyen más nyomtatási beállítást, majd kattintson az OK gombra.

A Nyomtató tulajdonságai párbeszédpanelen megjelenő tulajdonságokról a "<u>Mi ez?</u> súgó," 54. oldal használatával juthat bővebb információhoz.

## Dokumentumok nyomtatása

#### Irányelvek

- A piszkozatokhoz használja a "Gyors/gazdaságos nyomtatást," 45. oldal.
- Használjon kevesebb papírt a "kétoldalas nyomtatás," 46. oldal segítségével.
- Ne lépje túl a papírtálca kapacitását: 80 papírlap.

- 1. Csúsztassa a papírszabályzót teljesen balra.
- 2. Helyezzen sima papírt a tálca jobb oldalára. A nyomtatandó oldalnak lefelé kell nézni.

- 3. Tolja be a papírt ütközésig a nyomtatóba.
  - Megjegyzés A papírmérettől függően a papír túlérhet a tálca szélén.
- 4. A papírszabályzót csúsztassa szorosan a papír széléhez.

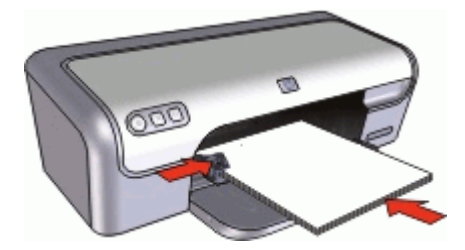

- 1. Nyissa meg a "Nyomtató tulajdonságai párbeszédpanel," 53. oldal ablakot.
- 2. Kattintson a Nyomtatási parancsikonok fülre.
- 3. A Nyomtatási parancsikonok listában kattintson az Általános, mindennapi nyomtatás pontra, majd adja meg a következő nyomtatási beállításokat:
  - Papírtípus: Sima papír
  - Papírméret: Egy megfelelő papírméret
- 4. Válassza a következő nyomtatási beállításokat:
  - · Nyomtatási minőség pontot, ha nem a Normál beállítással szeretne nyomtatni
  - **Nyomtatás mindkét oldalra** pontot, ha a papír mindkét oldalára kíván nyomtatni További információk itt olvashatók: <u>"Kétoldalas nyomtatás</u>," 46. oldal.
- Szükség szerint válasszon ki bármilyen más nyomtatási beállítást, majd kattintson az OK gombra.

A Nyomtató tulajdonságai párbeszédpanelen megjelenő tulajdonságokról a "<u>Mi ez?</u> súgó," 54. oldal használatával juthat bővebb információhoz.

## Levelek nyomtatása

## Irányelvek

- A borítékok nyomtatásának információit lásd a "borítékok," 31. oldal résznél.
- Ne lépje túl a papírtálca kapacitását: 80 papírlap.

- 1. Csúsztassa a papírszabályzót teljesen balra.
- 2. Helyezzen sima papírt a tálca jobb oldalára. A nyomtatandó oldalnak lefelé kell nézni.
  - Megjegyzés Ha fejléces papírt használ, a fejlécnek lefelé s a nyomtató irányába kell nézni.

- 3. Tolja be a papírt ütközésig a nyomtatóba.
- 4. A papírszabályzót csúsztassa szorosan a papír széléhez.

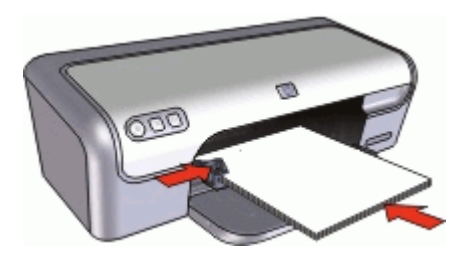

- 1. Nyissa meg a <u>"Nyomtató tulajdonságai párbeszédpanel</u>," 53. oldal ablakot.
- 2. Kattintson a Nyomtatási parancsikonok fülre.
- 3. A Nyomtatási parancsikonok listában kattintson a Prezentáció nyomtatása pontra, majd adja meg a következő nyomtatási beállításokat:
  - Papírtípus: Sima papír
  - Papírméret: Egy megfelelő papírméret
- Szükség szerint válasszon ki bármilyen más nyomtatási beállítást, majd kattintson az OK gombra.

A Nyomtató tulajdonságai párbeszédpanelen megjelenő tulajdonságokról a "<u>Mi ez?</u> <u>súgó</u>," 54. oldal használatával juthat bővebb információhoz.

## Borítékok nyomtatása

#### Irányelvek

- Kerülje a következő tulajdonságú borítékok használatát:
  - Kapcsokat vagy ablakokat tartalmaznak
  - Vastag, szabálytalan vagy pöndörödött széleik vannak
  - Fényes vagy dombornyomásos borításúak
  - Gyűrődések, szakadások vagy egyéb sérülések vannak rajtuk
- Egy, illetve több borítékot is nyomtathat.
- Igazítsa össze a borítékok széleit mielőtt a papírtálcára helyezné azokat.
- Ne lépje túl a papírtálca kapacitását: 10 boríték.

- 1. Csúsztassa a papírszabályzót teljesen balra.
- Helyezze a borítékokat a tálca jobb oldalára. A nyomtatandó oldalnak lefelé kell nézni. A fülnek bal felé kell nézni.

- 3. Tolja be a borítékokat ütközésig a nyomtatóba.
- 4. A papírszabályzót csúsztassa szorosan a borítékok széléhez.

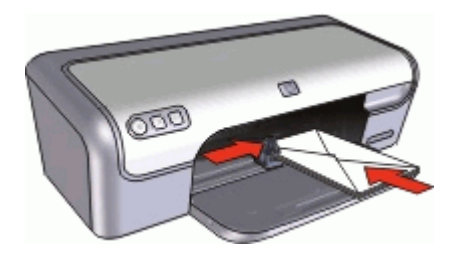

- 1. Nyissa meg a "Nyomtató tulajdonságai párbeszédpanel," 53. oldal ablakot.
- 2. Kattintson a Jellemzők fülre, majd adja meg a következő nyomtatási beállításokat:
  - Papírtípus: Sima papír
  - Méret: Megfelelő borítékméret
- Szükség szerint válasszon ki bármilyen más nyomtatási beállítást, majd kattintson az OK gombra.

A Nyomtató tulajdonságai párbeszédpanelen megjelenő tulajdonságokról a "<u>Mi ez?</u> súgó," 54. oldal használatával juthat bővebb információhoz.

## Levelezőlapok nyomtatása

## Irányelvek

Ne lépje túl a papírtálca kapacitását: 20 levelezőlap.

- 1. Csúsztassa a papírszabályzót teljesen balra.
- 2. Helyezze a kártyákat a tálca jobb oldalára. A nyomtatandó oldalnak lefelé, a rövid oldalnak pedig a nyomtató felé kell néznie.
- 3. Tolja be a kártyákat ütközésig a nyomtatóba.
- 4. A papírvezetőt csúsztassa szorosan a kártyák széléhez.

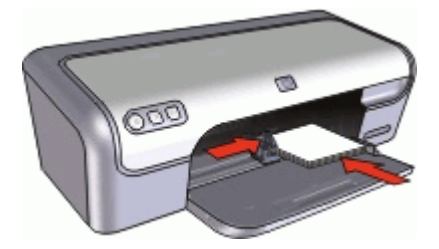

- 1. Nyissa meg a "<u>Nyomtató tulajdonságai párbeszédpanel</u>," 53. oldal ablakot.
- 2. Kattintson a Jellemzők fülre, majd adja meg a következő nyomtatási beállítást:
  - Papírtípus: Kattintson a Több, majd a Specifikus papírtípusok pontra, majd válasszon egy megfelelő kártyatípust.
  - Nyomtatási minőség: Normál vagy Legjobb
  - Méret: Megfelelő kártyaméret
- Szükség szerint válasszon ki bármilyen más nyomtatási beállítást, majd kattintson az OK gombra.

A Nyomtató tulajdonságai párbeszédpanelen megjelenő tulajdonságokról a "<u>Mi ez?</u> <u>súgó</u>," 54. oldal használatával juthat bővebb információhoz.

Megjegyzés Ha a papír kifogyására figyelmeztető üzenet jelenik meg, a probléma megoldásához tekintse meg <u>"A papír kifogyott üzenet</u>," 78. oldal részt.

## Kartotékkartonok és más kisméretű média nyomtatása

### Irányelvek

Ne lépje túl a papírtálca kapacitását: 20 kártya.

## Felkészülés a nyomtatásra

- 1. Csúsztassa a papírszabályzót teljesen balra.
- 2. Helyezze a kártyákat a tálca jobb oldalára. A nyomtatandó oldalnak lefelé, a rövid oldalnak pedig a nyomtató felé kell néznie.
- 3. Tolja be a kártyákat ütközésig a nyomtatóba.
- 4. A papírvezetőt csúsztassa szorosan a kártyák széléhez.

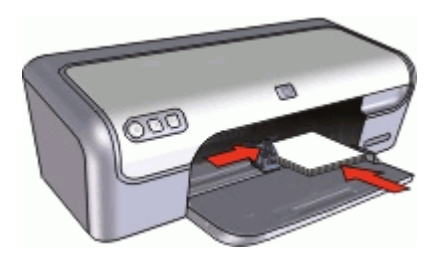

## Nyomtatás

- 1. Nyissa meg a "<u>Nyomtató tulajdonságai párbeszédpanel</u>," 53. oldal ablakot.
- 2. Kattintson a Jellemzők fülre, majd adja meg a következő nyomtatási beállítást:
  - Papírtípus: Sima papír
  - Méret: Megfelelő kártyaméret
- Szükség szerint válasszon ki bármilyen más nyomtatási beállítást, majd kattintson az OK gombra.

A Nyomtató tulajdonságai párbeszédpanelen megjelenő tulajdonságokról a "<u>Mi ez?</u> <u>súgó</u>," 54. oldal használatával juthat bővebb információhoz.
Megjegyzés Ha a papír kifogyására figyelmeztető üzenet jelenik meg, a probléma megoldásához tekintse meg "<u>A papír kifogyott üzenet</u>," 78. oldal részt.

# Címkék nyomtatása

### Irányelvek

- Csak olyan papír, műanyag vagy átlátszó címkét használjon, amelyet kifejezetten tintasugaras nyomtatóhoz terveztek.
- Csak teljes címkeíveket használjon.
- Kerülje a ragadós, gyűrött vagy a hátsó védőrétegtől elváló címkék használatát.
- Ne lépje túl a papírtálca kapacitását: 15 címkeív (csak Letter vagy A4-es méretű íveket használjon).

### Felkészülés a nyomtatásra

- 1. Csúsztassa a papírszabályzót teljesen balra.
- 2. Pörgesse át a címkeíveket, hogy elválassza őket egymástól, majd igazítsa össze a széleiket.
- 3. Helyezze a címkeíveket a tálca jobb oldalára. A címke oldalának kell lefelé nézni.
- 4. Tolja be az íveket ütközésig a nyomtatóba.
- 5. A papírszabályzót csúsztassa szorosan a lapok széleihez.

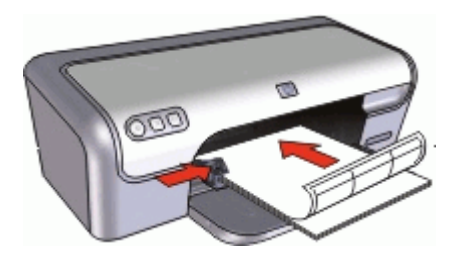

### Nyomtatás

- Megjegyzés Ha a szoftver rendelkezik címkenyomtatási funkcióval, akkor kövesse annak utasításait. Eltérő esetben kövesse az alábbi utasításokat.
- 1. Nyissa meg a "<u>Nyomtató tulajdonságai párbeszédpanel</u>," 53. oldal ablakot.
- 2. Kattintson a Nyomtatási parancsikonok fülre.
- 3. A Nyomtatási parancsikonok listában kattintson az Általános, mindennapi nyomtatás pontra, majd adja meg a következő nyomtatási beállításokat:
  - Papírtípus: Sima papír
  - Papírméret: Egy megfelelő papírméret
- 4. Kattintson az OK gombra.

A Nyomtató tulajdonságai párbeszédpanelen megjelenő tulajdonságokról a "<u>Mi ez?</u> súgó," 54. oldal használatával juthat bővebb információhoz.

### CD/DVD tattoo-k nyomtatása

Xegjegyzés Ez a jellemző nem feltétlenül érhető el az Ön országában/térségében.

#### Irányelvek

- A legújabb nyomtatási tippeket a CD/DVD tattoo médiával kapott instrukciókban találhatja.
- A nyomtató károsodását elkerülendő, egy CD/DVD tattoo-t ne helyezzen be többször a nyomtatóba.
- Győződjön meg, hogy a CD/DVD tattoo teljesen lefedi a hátlapot, nincsenek szabad részek. A CD/DVD tattoo védő hátlapjának a nyomtatás előtti bármilyen mértékű eltávolítása károsíthatja a nyomtatót.
- Kerülje az olyan CD/DVD tattoo lapok használatát, melyek hátoldaláról le van húzva a védőlap, meg vannak hajolva, gyűröttek vagy bármilyen más módon sérültek.
- Ne lépje túl a papírtálca kapacitását: 1 ív CD/DVD tattoo papír.

#### Felkészülés a nyomtatásra

- 1. Csúsztassa a papírszabályzót teljesen balra.
- 2. Helyezzen egy ív CD/DVD tattoo papírt a tálca jobb oldalára. A nyomtatandó oldalnak lefelé kell nézni.
- 3. Tolja be a papírt ütközésig a nyomtatóba.
- 4. A papírszabályzót csúsztassa szorosan a papír széléhez.

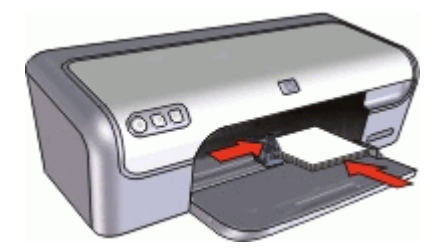

### Nyomtatás

- 1. Nyissa meg a "<u>Nyomtató tulajdonságai párbeszédpanel</u>," 53. oldal ablakot.
- 2. Kattintson a **Jellemzők** fülre, majd adja meg a nyomtatási beállításokat a lenti sorrendben:
  - Méret: 5" x 7".
  - **Papírtípus**: Kattintson a **Több** pontra, majd kattintson a **Specifikus** papírtípusok pontra, majd kattintson a **HP CD/DVD tattoo** lehetőségre.
  - Nyomtatási minőség: Legjobb
  - Megjegyzés A HP Photosmart Essential szoftver használata esetén kattintson a Speciális fülre. Eztán nyissa le a Nyomtató jellemzői pontot, majd állítsa a Tükörkép lehetőséget a Be értékre.
- Szükség szerint válasszon ki bármilyen más nyomtatási beállítást, majd kattintson az OK gombra.

A Nyomtató tulajdonságai párbeszédpanelen megjelenő tulajdonságokról a "<u>Mi ez?</u> súgó," 54. oldal használatával juthat bővebb információhoz.

# Írásvetítő fóliák nyomtatása

### Irányelvek

- A kiváló eredmény eléréséhez használjon HP prémium tintasugaras írásvetítő fóliát.
- Ne lépje túl a papírtálca kapacitását: 20 írásvetítő fólia.

### Felkészülés a nyomtatásra

- 1. Csúsztassa a papírszabályzót teljesen balra.
- 2. Helyezze az írásvetítő fóliákat a tálca jobb oldalára. A nyomtatandó oldalnak lefelé, a ragasztósávnak pedig felfelé és a nyomtató felé kell nézni.
- **3.** Óvatosan nyomja az írásvetítő fóliákat a nyomtatóba amíg lehet, úgy, hogy a ragasztósávok ne akadjanak egymásba.
- 4. A papírszabályzót csúsztassa szorosan a fóliák széléhez.

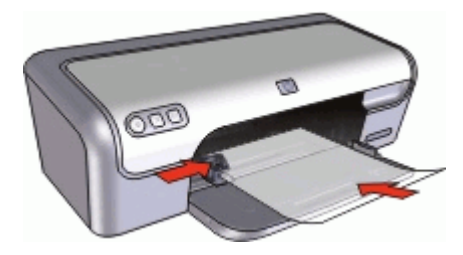

### Nyomtatás

- 1. Nyissa meg a "Nyomtató tulajdonságai párbeszédpanel," 53. oldal ablakot.
- 2. Kattintson a Nyomtatási parancsikonok fülre.

- 3. A Nyomtatási parancsikonok listában kattintson a Prezentáció nyomtatása pontra, majd adja meg a következő nyomtatási beállításokat:
  - Papírtípus: Kattintson a Több pontra, majd válasszon egy megfelelő írásvetítő fóliát.
  - Papírméret: Egy megfelelő papírméret
- Szükség szerint válasszon ki bármilyen más nyomtatási beállítást, majd kattintson az OK gombra.

A Nyomtató tulajdonságai párbeszédpanelen megjelenő tulajdonságokról a "<u>Mi ez?</u> <u>súgó</u>," 54. oldal használatával juthat bővebb információhoz.

### Brosúrák nyomtatása

### Irányelvek

- Nyissa meg a fájlt a szoftverprogramban és adja meg a brosúra méretét. Győződjön meg róla, hogy a méret azonos a brosúra nyomtatására használni kívánt papír méretével.
- Ne lépje túl a papírtálca kapacitását: 30 lap brosúrapapír.

### Felkészülés a nyomtatásra

- 1. Csúsztassa a papírszabályzót teljesen balra.
- 2. Helyezze a papírt a tálca jobb oldalára. A nyomtatandó oldalnak lefelé kell nézni.
- 3. Tolja be a papírt ütközésig a nyomtatóba.
- 4. A papírszabályzót csúsztassa szorosan a papír széléhez.

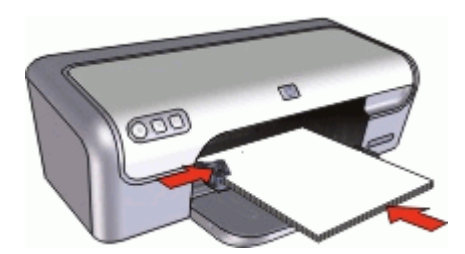

### Nyomtatás

- 1. Nyissa meg a "<u>Nyomtató tulajdonságai párbeszédpanel</u>," 53. oldal ablakot.
- 2. Kattintson a Jellemzők fülre.
- 3. Adja meg a következő nyomtatási beállításokat:
  - Nyomtatási minőség: Legjobb
  - **Papírtípus**: Kattintson a **Több** pontra, majd válasszon egy megfelelő HP tintasugaras papírt.
  - Tájolás: Álló vagy Fekvő
  - Méret: Egy megfelelő papírméret
  - Kétoldalas nyomtatás: Kézi
    További információk itt olvashatók: <u>"Kétoldalas nyomtatás</u>," 46. oldal.
- 4. A nyomtatáshoz kattintson az OK gombra.

A Nyomtató tulajdonságai párbeszédpanelen megjelenő tulajdonságokról a "<u>Mi ez?</u> <u>súgó</u>," 54. oldal használatával juthat bővebb információhoz.

# Üdvözlőkártyák nyomtatása

### Üdvözlőkártyák

- Hajtsa ki az előre hajtogatott kártyákat, majd helyezze őket a papírtálcába.
- A kiváló eredményhez használjon HP üdvözlőkártya papírt.
- Ne lépje túl a papírtálca kapacitását: 20 kártya.

### Felkészülés a nyomtatásra

- 1. Csúsztassa a papírszabályzót teljesen balra.
- 2. Pörgesse át a kártyákat, hogy elválassza őket egymástól, majd igazítsa össze a széleiket.
- Helyezze az üdvözlőkártyákat a tálca jobb oldalára. A nyomtatandó oldalnak lefelé kell nézni.
- 4. Tolja be a kártyákat ütközésig a nyomtatóba.
- 5. A papírvezetőt csúsztassa szorosan a kártyák széléhez.

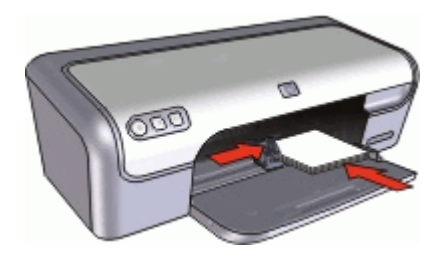

### Nyomtatás

- Megjegyzés Ha a szoftver rendelkezik üdvözlőkártya-nyomtatási funkcióval, akkor kövesse annak utasításait. Eltérő esetben kövesse az alábbi utasításokat.
- 1. Nyissa meg a "Nyomtató tulajdonságai párbeszédpanel," 53. oldal ablakot.
- 2. Kattintson a Jellemzők fülre, majd adja meg a következő nyomtatási beállítást:
  - Nyomtatási minőség: Normál
  - Papírtípus: Kattintson a Több pontra, majd válasszon egy megfelelő kártyatípust.
  - Méret: Megfelelő kártyaméret
- Szükség szerint válasszon ki bármilyen más nyomtatási beállítást, majd kattintson az OK gombra.

A Nyomtató tulajdonságai párbeszédpanelen megjelenő tulajdonságokról a "<u>Mi ez?</u> <u>súgó</u>," 54. oldal használatával juthat bővebb információhoz.

### Füzetek nyomtatása

A füzetnyomtatás automatikusan átrendezi és átméretezi a dokumentum oldalait, így azok a megfelelő sorrendbe kerülnek a dokumentum könyvvé való összehajtásakor.

Ha például négyoldalas füzetet nyomtat a papír mindkét oldalára, akkor az oldalak az alábbiak szerint lesznek elrendezve és nyomtatva:

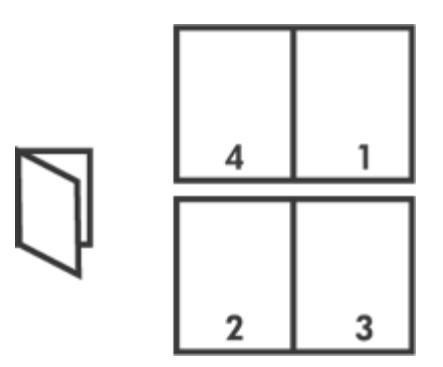

### Irányelvek

Ne lépje túl a papírtálca kapacitását: 80 papírlap.

#### Felkészülés a nyomtatásra

- 1. Csúsztassa a papírszabályzót teljesen balra.
- 2. Helyezzen sima papírt a tálca jobb oldalára. A nyomtatandó oldalnak lefelé kell nézni.
- 3. Tolja be a papírt ütközésig a nyomtatóba.
- 4. A papírszabályzót csúsztassa szorosan a papír széléhez.

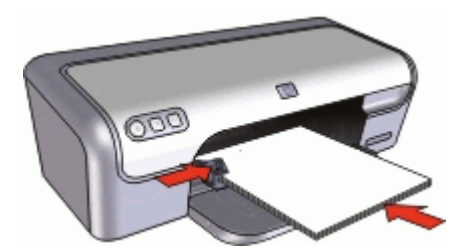

#### Nyomtatás

- 1. Nyissa meg a "<u>Nyomtató tulajdonságai párbeszédpanel</u>," 53. oldal ablakot.
- 2. Kattintson a Nyomtatási parancsikonok fülre.
- 3. A Nyomtatási parancsikonok listában kattintson a Kétoldalas (duplex) nyomtatás pontra.
- 4. A Nyomtatás mindkét oldalra legördülő listában kattintson a következő kötési lehetőségek valamelyikére:
  - Bal szélén összefűzött füzet
  - Jobb szélén összefűzött füzet

- 5. Szükség szerint válasszon ki bármilyen más nyomtatási beállítást, majd kattintson az **OK** gombra.
- 6. Az alábbi módon helyezze vissza a nyomtatott oldalakat, amikor erre felszólítást kap.

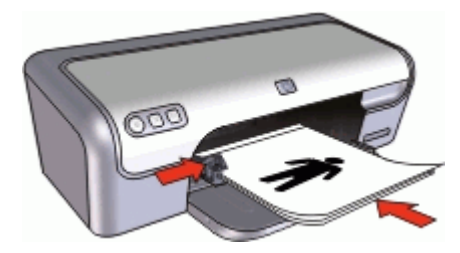

7. A füzetnyomtatás befejezéséhez kattintson a Folytatás gombra.

A Nyomtató tulajdonságai párbeszédpanelen megjelenő tulajdonságokról a "<u>Mi ez?</u> súgó," 54. oldal használatával juthat bővebb információhoz.

### Poszterek nyomtatása

### Irányelvek

 Poszternyomtatás esetén a poszter részei külön lapokra kerülnek, melyeket a végén össze lehet illeszteni. Miután a poszterek részeit kinyomtatta, vágja le a lapok széleit, és ragassza össze a lapokat.

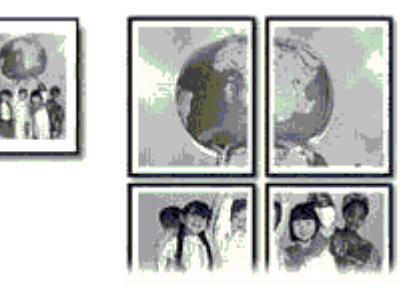

• Ne lépje túl a papírtálca kapacitását: 80 papírlap.

### Felkészülés a nyomtatásra

- 1. Csúsztassa a papírszabályzót teljesen balra.
- 2. Helyezzen sima papírt a tálca jobb oldalára. A nyomtatandó oldalnak lefelé kell nézni.

- 3. Tolja be a papírt ütközésig a nyomtatóba.
- 4. A papírszabályzót csúsztassa szorosan a papír széléhez.

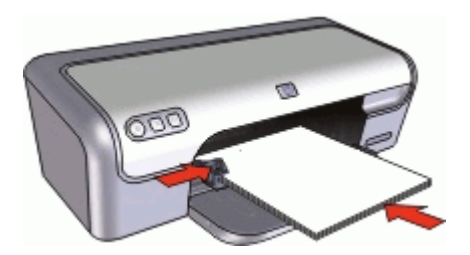

### Nyomtatás

- 1. Nyissa meg a "Nyomtató tulajdonságai párbeszédpanel," 53. oldal ablakot.
- 2. Kattintson a Jellemzők fülre, majd adja meg a következő nyomtatási beállítást:
  - Papírtípus: Sima papír
  - Tájolás: Álló vagy Fekvő
  - Méret: Egy megfelelő papírméret
- 3. Kattintson az Speciális fülre, majd a Nyomtató jellemzői gombra.
- 4. A Poszter nyomtatása legördülő listában adja meg a poszter részeinek számát.
- 5. Kattintson a Mozaikok kiválasztása gombra.
- 6. A kiválasztott mozaikok száma egyezzen meg a poszter részeinek számával, majd kattintson az **OK** gombra.
- 7. Szükség szerint válasszon ki bármilyen más nyomtatási beállítást, majd kattintson az **OK** gombra.

A Nyomtató tulajdonságai párbeszédpanelen megjelenő tulajdonságokról a "<u>Mi ez?</u> <u>súgó</u>," 54. oldal használatával juthat bővebb információhoz.

### Vasalható nyomóminták nyomtatása

#### Irányelvek

 Tükörkép nyomtatásakor a szöveg és a képek vízszintesen megcserélődnek a számítógép képernyőjén látottakhoz képest.

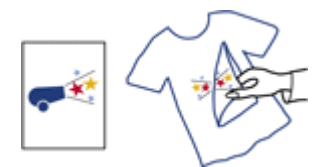

• Ne lépje túl a papírtálca kapacitását: 10 vasalható nyomóminta.

### Felkészülés a nyomtatásra

- 1. Csúsztassa a papírszabályzót teljesen balra.
- 2. Helyezze a vasalható nyomómintát a tálca jobb oldalára. A nyomtatandó oldalnak lefelé kell nézni.
- 3. Tolja be a papírt ütközésig a nyomtatóba.
- 4. A papírszabályzót csúsztassa szorosan a papír széléhez.

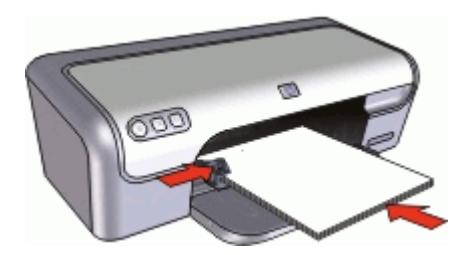

### Nyomtatás

- Megjegyzés Ha a szoftver rendelkezik vasalható nyomómintás nyomtatási funkcióval, akkor kövesse annak utasításait. Eltérő esetben kövesse az alábbi utasításokat.
- 1. Nyissa meg a "<u>Nyomtató tulajdonságai párbeszédpanel</u>," 53. oldal ablakot.
- 2. Kattintson a Jellemzők fülre, majd adja meg a következő nyomtatási beállítást:
  - Nyomtatási minőség: Normál vagy Legjobb
  - Papírtípus: Kattintson a Több pontra, majd kattintson a Specifikus papírtípusok pontra, majd kattintson az Egyéb, specifikus papírtípus lehetőségre.
  - Méret: Egy megfelelő papírméret
- 3. Kattintson a Speciális fülre.
- Kattintson a Nyomtató jellemzői pontra, majd állítsa a Tükörkép lehetőséget a Be értékre.
  - Megjegyzés Egyes vasalható nyomóminta szoftverprogramok esetében nincs szükség tükörkép nyomtatására.
- Szükség szerint válasszon ki bármilyen más nyomtatási beállítást, majd kattintson az OK gombra.

A Nyomtató tulajdonságai párbeszédpanelen megjelenő tulajdonságokról a "<u>Mi ez?</u> súgó," 54. oldal használatával juthat bővebb információhoz.

# 8 Nyomtatási tippek

#### Nyomtató ellenőrzése

- "Csatlakoztassa a nyomtatót," 19. oldal a számítógéphez.
- "Tesztoldal nyomtatása," 43. oldal.

#### Időtakarékosság

- Használja a "Nyomtatási parancsikonok," 43. oldal lapot.
- Állítsa be a kinyomtatott oldalak "sorrendjét," 45. oldal.

### Pénzmegtakarítás

- Használja a "Gyors/gazdaságos nyomtatás," 45. oldal lehetőséget.
- Nyomtasson "több oldalt egy papírlapra," 45. oldal.
- Végezzen "szürkeárnyalatos," 46. oldal nyomtatást.
- Nyomtasson "kétoldalas dokumentumokat," 46. oldal.
- Pénz és tinta megtakarítása céljából fényképek nyomtatásához használjon <u>"HP</u> <u>Everyday fotópapírt</u>," 27. oldal.

### Nyomtatások minőségének javítása

- Nyomtatás előtt "tekintse meg," 47. oldal a dokumentumot.
- Nyomtasson "egyedi papírméretre," 47. oldal.
- "Papírtípus választása," 48. oldal.
- Módosítsa a nyomtatás "sebességének és minőségének," 48. oldal értékeit.
- Tekintse meg a "nyomtatási felbontást," 49. oldal.
- Érje el a legnagyobb nyomtatási felbontást a "Maximum dpi," 49. oldal lehetőséggel.
- Igény szerint "méretezze át," 49. oldal a dokumentumot.

### Tesztoldal nyomtatása

Nyomtathat egy mintaoldalt is annak megállapítása érdekében, hogy a nyomtató valóban helyesen nyomtat a számítógépről.

#### Tesztoldal nyomtatása

- 1. Tegyen egy még nem használt sima fehér Letter vagy A4-es papírt a papírtálcába.
- 2. Nyissa meg a nyomtató "Szerszámosládáját," 64. oldal.
- **3.** Az Eszközszolgáltatások fülön kattintson a **Tesztoldal nyomtatása** gombra. Megjelenik a Tesztoldal nyomtatása párbeszédpanel.
- Kattintson az Oldal nyomtatása gombra. A tesztoldalt hasznosítsa újra vagy dobja ki.

## Nyomtatási parancsikonok

A gyakran használt nyomtatási beállításokkal történő nyomtatáshoz használjon nyomtatási parancsikonokat. A nyomtatószoftver tartalmaz néhány különlegesen tervezett nyomtatási parancsikont, melyek a Nyomtatási parancsikonok listában érhetők el. Megjegyzés Egy nyomtatási parancsikon kiválasztásakor automatikusan megjelennek a megfelelő nyomtatási opciók. Úgy is hagyhatja, illetve meg is változtathatja azokat.

### A nyomtatási parancsikonok használata

Használja a Nyomtatási parancsikonok lapot a következő nyomtatási feladatokhoz:

- "Általános, mindennapi nyomtatás," 47. oldal
- "Fotónyomtatás keret nélkül," 21. oldal
- "Fotónyomtatás fehér kerettel," 23. oldal
- "Gyors, gazdaságos nyomtatás," 45. oldal
- "Prezentáció nyomtatása," 51. oldal
- "Kétoldalas, duplex nyomtatás," 46. oldal

"Létre is hozhatja," 44. oldal saját nyomtatási parancsikonjait.

### Nyomtatási parancsikonok létrehozása

A Nyomtatási parancsikonok listában lévő elemeket kiegészítendő, létrehozhat saját nyomtatási parancsikonokat is.

Ha például gyakran nyomtat írásvetítő fóliára, akkor létrehozhat egy nyomtatási parancsikont úgy, hogy kiválasztja a Prezentáció nyomtatása parancsikont, a papírtípust megváltoztatja a HP prémium tintasugaras írásvetítő fólia értékre, majd a módosított parancsikont egy új név alatt elmenti; például Bemutató írásvetítővel. A nyomtatási parancsikon létrehozása után írásvetítő fóliára történő nyomtatáskor nem kell mindig megadnia a beállításokat, egyszerűen válassza ki a nyomtatási parancsikont.

### Nyomtatási parancsikon létrehozása

- 1. Nyissa meg a "<u>Nyomtató tulajdonságai párbeszédpanel</u>," 53. oldal ablakot.
- 2. Kattintson a Nyomtatási parancsikonok fülre.
- **3.** A **Nyomtatási parancsikonok** listában kattintson egy nyomtatási parancsikonra. Megjelennek a kiválasztott nyomtatási parancsikonhoz tartozó beállítások.
- 4. Az új nyomtatási parancsikonhoz módosítsa a beállításokat.
- Az Új parancsikon neve mezőben adjon nevet az új nyomtatási parancsikon számára, majd kattintson a Mentés gombra.
   A nyomtatási parancsikon felkerül a listára.

### Nyomtatási parancsikon törlése

- 1. Nyissa meg a "<u>Nyomtató tulajdonságai párbeszédpanel</u>," 53. oldal ablakot.
- 2. Kattintson a Nyomtatási parancsikonok fülre.
- 3. A Nyomtatási parancsikonok listában kattintson a törölni kívánt nyomtatási parancsikon nevére.
- Kattintson a Törlés gombra. A nyomtatási parancsikon törlődik a listáról.
- Megjegyzés Csak a felhasználó által létrehozott parancsikonokat lehet törölni. Az eredeti HP parancsikonokat nem lehet törölni.

### Az oldalsorrend megadása

Az oldalsorrend azt adja meg, hogy milyen sorrendben legyenek kinyomtatva a többoldalas dokumentumok.

### Az oldalsorrend beállítása

- 1. Nyissa meg a "<u>Nyomtató tulajdonságai párbeszédpanel</u>," 53. oldal ablakot.
- 2. Kattintson a Speciális fülre.
- 3. Kattintson a Dokumentumbeállítások, majd az Elrendezési beállítások pontra.
- 4. Kattintson az alábbi Oldalak sorrendje lehetőségek valamelyikére:
  - Elölről hátra: A dokumentum első oldalát utolsóként nyomtatja ki. A beállítást választva időt takaríthat meg, mert nem kell módosítani a kinyomtatott oldalak sorrendjét. A legtöbb nyomtatáshoz ez a megfelelő beállítás.
  - Hátulról előre: A dokumentum utolsó oldalát utolsóként nyomtatja ki.
- Szükség szerint válasszon ki bármilyen más nyomtatási beállítást, majd kattintson az OK gombra.

### Gyors/gazdaságos nyomtatás

Gyorsan készíthet vázlat minőségű nyomatokat a Gyors/gazdaságos nyomtatás segítségével.

### A Gyors/gazdaságos nyomtatás használata

- 1. Nyissa meg a "<u>Nyomtató tulajdonságai párbeszédpanel</u>," 53. oldal ablakot.
- 2. Kattintson a Nyomtatási parancsikonok fülre.
- 3. A Nyomtatási parancsikonok listában kattintson a Gyors/gazdaságos nyomtatás pontra.
- 4. Adja meg a többi kívánt nyomtatási beállítást, majd kattintson az OK gombra.

### Több oldal nyomtatása egy lapra

A nyomtatóprogram lehetővé teszi, hogy egy dokumentum több oldalát egyetlen lapra nyomtassa. A nyomtatószoftver automatikusan átméretezi a dokumentum szövegét és képeit úgy, hogy azok elférjenek a nyomtatott lapon.

### Több oldal nyomtatása egy lapra

- 1. Nyissa meg a <u>"Nyomtató tulajdonságai párbeszédpanel</u>," 53. oldal ablakot.
- 2. Kattintson a Jellemzők fülre.
- Az Oldalak laponként legördülő listán válassza ki, hány oldalt szeretne nyomtatni egy lapra.
- **4.** Az **Oldalsorrend** legördülő listán válasszon ki egy elrendezést az oldalak számára. A Jellemzők lap tetején megjelenik az oldalak elrendezésének képe.
- Szükség szerint válasszon ki bármilyen más nyomtatási beállítást, majd kattintson az OK gombra.

# Szürkeárnyalatos nyomtatás

### Szürkeárnyalatos nyomtatás

- 1. Nyissa meg a "Nyomtató tulajdonságai párbeszédpanel," 53. oldal ablakot.
- 2. Kattintson a Szín fülre.
- 3. Kattintson a Szürkeárnyalatos nyomtatás pontra.
- 4. Válasszon egy lehetőséget a Szürkeárnyalatos nyomtatás legördülő listában.
- Szükség szerint válasszon ki bármilyen más nyomtatási beállítást, majd kattintson az OK gombra.

# Kétoldalas nyomtatás

A kétoldalas, más szóval duplex nyomtatás segítségével a lap mindkét oldalára nyomtathat. A kétoldalas nyomtatás nemcsak gazdaságos, de környezetkímélő is.

### Kétoldalas dokumentumok nyomtatása

- 1. Nyissa meg a "<u>Nyomtató tulajdonságai párbeszédpanel</u>," 53. oldal ablakot.
- 2. Kattintson a Nyomtatási parancsikonok fülre.
- 3. A Nyomtatási parancsikonok legördülő listában kattintson a Kétoldalas (duplex) nyomtatás pontra.
- 4. A Nyomtatás mindkét oldalra legördülő listában kattintson a Kézi átfordítással pontra.
- Szükség szerint válasszon ki bármilyen más nyomtatási beállítást, majd kattintson az OK gombra.

A nyomtató először a páratlan oldalszámú oldalakat nyomtatja.

6. Miután ez megtörtént, vissza kell tölteni a lapokat a nyomtatóba, nyomtatott oldalukkal fölfelé.

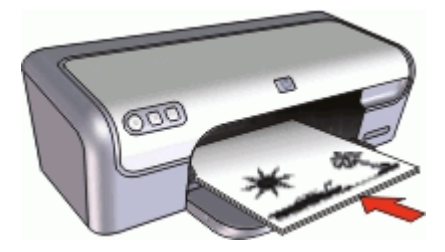

7. Kattintson a Folytatás gombra a páros oldalszámú oldalak nyomtatásához.

Kétoldalas, bekötött dokumentum létrehozását lásd: <u>"Kétoldalas dokumentumok</u> kötése," 50. oldal.

# Általános, mindennapi nyomtatás

Használja az Általános, mindennapi nyomtatást dokumentumok gyors nyomtatásához.

- "Dokumentumok," 29. oldal
- "<u>E-mail</u>," 28. oldal

### Nyomtatási kép

A nyomtatási kép funkció segítségével még a nyomtatás előtt megtekintheti, milyen lesz majd a dokumentum kinyomtatva. Ha a kinyomtatott minta nem helyes, leállíthatja a nyomtatást, és a szükséges mértékben módosíthatja a nyomtatási beállításokat.

### Megtekintés nyomtatás előtt

- 1. Nyissa meg a "<u>Nyomtató tulajdonságai párbeszédpanel</u>," 53. oldal ablakot.
- 2. Kattintson a Jellemzők vagy a Szín fülre.
- 3. Jelölje be a Nyomtatási kép megjelenítése jelölőnégyzetet.
- Szükség szerint válasszon ki bármilyen más nyomtatási beállítást, majd kattintson az OK gombra.

A dokumentum nyomtatása előtt megjelenik a megtekintési kép.

- 5. Tegye az alábbiak egyikét:
  - A dokumentum nyomtatásához kattintson az **OK** gombra.
  - A nyomtatási feladat törléséhez kattintson a **Mégse** gombra. A dokumentum nyomtatása előtt igény szerint módosítsa a nyomtatási beállításokat.

### Egyedi papírméret beállítása

Speciális méretű papírra való nyomtatáshoz használja az **Egyedi papírméret** párbeszédpanelt.

Z Megjegyzés Ez a lehetőség nem minden papírtípus esetén alkalmazható.

### Egyedi papírméret megadása

- 1. Nyissa meg a "<u>Nyomtató tulajdonságai párbeszédpanel</u>," 53. oldal ablakot.
- 2. Kattintson a Jellemzők fülre.
- A Méret legördülő listában válassza az Egyedi értéket. Megnyílik az Egyedi papírméret párbeszédpanel.
- 4. A Név mezőbe írja be az egyedi papírméret nevét.
- A Szélesség és Hosszúság mezőkben adja meg az egyedi papírméret dimenzióit. A Szélesség és a Hosszúság alatt láthatók a beírható legnagyobb és legkisebb értékek.
- 6. Kattintson a mértékegységre: Hüvelyk vagy Milliméter.
- 7. Az egyedi papírméret elmentéséhez kattintson a Mentés gombra.
- 8. Kattintson az OK gombra az Egyedi papírméret párbeszédpanel bezárásához.
- Az egyedi papírméret használatához válassza ki annak nevét a Méret legördülő listából.

# Papírtípus választása

Ha jobb minőségben nyomtat, a HP ajánlja, hogy saját maga válassza ki a konkrét papírtípust.

### Konkrét papírtípus kiválasztása

- 1. Nyissa meg a "<u>Nyomtató tulajdonságai párbeszédpanel</u>," 53. oldal ablakot.
- 2. Kattintson a Jellemzők fülre.
- A Papírtípus legördülő listában kattintson a Több pontra, majd válassza ki a használni kívánt papírtípust.
- 4. Kattintson az OK gombra.
- Szükség szerint válasszon ki bármilyen más nyomtatási beállítást, majd kattintson az OK gombra.

### A nyomtatás sebességének vagy minőségének módosítása

A HP Deskjet automatikusan kiválasztja a nyomtatási minőség és sebesség beállítást a választott papírtípustól függően. A nyomtatási folyamat sebességének és minőségének testreszabásához módosíthatja a nyomtatási minőség beállítását.

### Nyomtatási minőség beállításai

- A Gyorsvázlat vázlat minőségű nyomatot hoz létre a legkevesebb tinta felhasználásával, a leggyorsabb nyomtatási sebességgel.
- A **Gyors normál** jobb minőséget eredményez, mint a Gyorsvázlat, s gyorsabban nyomtat, mint a Normál beállítás.
- A Normál biztosítja a legjobb egyensúlyt a nyomtatási minőség és sebesség között, s megfelel a legtöbb nyomtatási feladat számára.
- A Legjobb biztosítja a legjobb egyensúlyt a magas nyomtatási minőség és sebesség között, s kiváló minőségű nyomtatási feladatok számára használható. A Legjobb beállítással azonban a legtöbb dokumentum lassabban nyomtatható ki, mint Normál módban.
- A Maximum dpi optimalizálja azt a dpi értéket, mellyel a HP Deskjet nyomtatni fog. A maximum dpi módban történő nyomtatás több időt vesz igénybe, s nagyobb szabad lemezterületet igényel. További információk itt olvashatók: <u>"Maximum</u> <u>dpi</u>," 49. oldal.

### A nyomtatási minőség és sebesség beállítása

- 1. Nyissa meg a "<u>Nyomtató tulajdonságai párbeszédpanel</u>," 53. oldal ablakot.
- 2. Kattintson a Jellemzők fülre.
- 3. A Papírtípus legördülő listában kattintson a betöltött papírtípusra.
- A Nyomtatási minőség legördülő listában válassza ki a feladatnak megfelelő minőségi beállítást.

### Nyomtatási felbontás

A nyomtatószoftver megjeleníti a nyomtatási felbontás dpi értékét. A dpi érték a papírtípus és a nyomtatási minőség nyomtatószoftverben kiválasztott értékeitől függ.

### A nyomtatási felbontás megtekintése

- 1. Nyissa meg a "Nyomtató tulajdonságai párbeszédpanel," 53. oldal ablakot.
- 2. Kattintson a Jellemzők fülre.
- 3. A Papírtípus legördülő listában kattintson a betöltött papírtípusra.
- 4. A Nyomtatási minőség legördülő listában válassza ki a feladatnak megfelelő minőségi beállítást.
- 5. A felbontás dpi-ben kifejezett értékének megtekintéséhez kattintson a Felbontás gombra.

### Maximum dpi

Kiváló minőségű, éles képek nyomtatásához használja a maximum dpi módot.

A maximum dpi mód legtöbb előnyét úgy tudja kihasználni, ha jó minőségű, például digitális fényképek nyomtatására használja. Ha a maximum dpi beállítást választja, a nyomtatószoftver megjeleníti azt az optimalizált dpi értéket, melyet a HP Deskjet nyomtató használni fog.

A maximum dpi módban történő nyomtatás több időt vesz igénybe, s nagyobb szabad lemezterületet igényel.

Megjegyzés Ha egy fotó nyomtatópatron is be van helyezve, a nyomtatási minőség javul. Ha a fotó nyomtatópatron nem volt a HP Deskjet tartozéka, akkor az külön is beszerezhető.

### Nyomtatás Maximum dpi módban

- 1. Nyissa meg a <u>"Nyomtató tulajdonságai párbeszédpanel</u>," 53. oldal ablakot.
- 2. Kattintson a Jellemzők fülre.
- A Papírtípus legördülő listában kattintson a Több pontra, majd válassza ki a megfelelő papírtípust.
- 4. A Nyomtatási minőség legördülő listában kattintson a Maximum dpi pontra.

Megjegyzés A HP Deskjet nyomtató által használt maximális dpi megtekintéséhez kattintson a Felbontás gombra.

 Szükség szerint válasszon ki bármilyen más nyomtatási beállítást, majd kattintson az OK gombra.

### Dokumentum átméretezése

Egy adott papírméretre formázott dokumentum más papírméretre történő kinyomtatásához használja a nyomtatószoftvert. Ez akkor bizonyulhat hasznosnak, ha nem áll rendelkezésére a megfelelő papír.

Ha például létrehozott egy letter méretű papírra formázott dokumentumot, de nincs semmilyen letter méretű papírja, kinyomtathatja a dokumentumot a rendelkezésére álló, eltérő méretű papírra is.

### Dokumentumok átméretezése egy más méretű papírhoz

- 1. Nyissa meg a "Nyomtató tulajdonságai párbeszédpanel," 53. oldal ablakot.
- 2. Kattintson a Jellemzők fülre.
- Kattintson a Méretezés a papírmérethez pontra, majd a legördülő listában válassza ki a nyomtatáshoz használni kívánt papír méretét.
   A használni kívánt papírméret annak a papírnak a mérete, amelyre nyomtatni fog, s nem azé, amelyre a dokumentum formázása történt.
- Szükség szerint válasszon ki bármilyen más nyomtatási beállítást, majd kattintson az OK gombra.

### Kétoldalas dokumentumok kötése

Ha a kinyomtatott lapokat könyvbe szeretné kötni, megadhatja úgy a beállításokat, hogy a kötést el lehessen végezni.

Kétoldalas dokumentumoknál a könyvkötést (kötés az oldalánál) vagy a tömbkötést (kötés a felső szélénél) lehet alkalmazni. A könyvkötés a leggyakrabban használt kötési típus.

### Kétoldalas, könyvkötéssel kötött dokumentum nyomtatása

▲ A kétoldalas nyomtatás alapjaihoz kövesse ezeket az "<u>utasításokat</u>," 46. oldal.

### Kétoldalas, tömbkötéssel kötött dokumentum nyomtatása

- 1. Nyissa meg a "<u>Nyomtató tulajdonságai párbeszédpanel</u>," 53. oldal ablakot.
- 2. Kattintson a Jellemzők fülre.
- 3. A Kétoldalas nyomtatás legördülő listában kattintson a Kézi átfordítással pontra.
- 4. Jelölje be a következő jelölőnégyzeteket:
  - Lapozás felfelé
  - Elrendezés megőrzése
- Szükség szerint válasszon ki bármilyen más nyomtatási beállítást, majd kattintson az OK gombra.

A nyomtató először a páratlan oldalszámú oldalakat nyomtatja.

**6.** Miután ez megtörtént, vissza kell tölteni a lapokat a nyomtatóba, nyomtatott oldalukkal fölfelé, a tájolásnak megfelelően (álló vagy fekvő helyzetben).

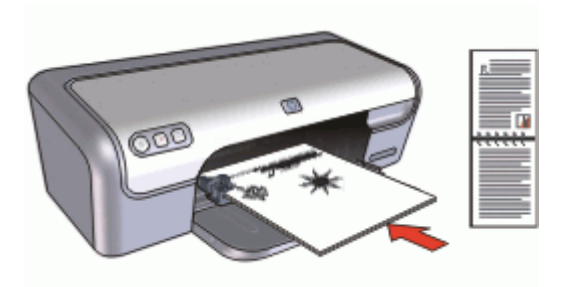

### Ábra 8-1 Álló

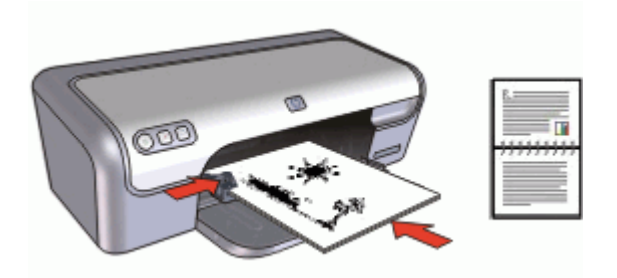

Ábra 8-2 Fekvő

7. Kattintson a Folytatás gombra a páros oldalszámú oldalak nyomtatásához.

### Prezentáció nyomtatása

A Prezentáció nyomtatása lehetőséget jó minőségű dokumentumok nyomtatására használja, például:

- "Levelek," 30. oldal
- "Brosúrák," 37. oldal
- "Írásvetítő fóliák," 36. oldal

# 9 Nyomtatószoftver

- Állítsa be a HP Deskjet nyomtatót "alapértelmezett nyomtatónak," 52. oldal.
- Adja meg az összes dokumentum számára az <u>"alapértelmezett nyomtatási</u> <u>beállításokat</u>," 52. oldal.
- A nyomtatási opciók kiválasztásához használja a <u>"Nyomtató tulajdonságai</u> párbeszédpanel," 53. oldal lehetőséget.
- Ha többet szeretne megtudni a nyomtató egyes beállításairól, használja a <u>"Mi ez?</u> súgót," 54. oldal.
- A "<u>Tinta állapota ablakban</u>," 54. oldal tekintse meg a nyomtatópatronok hozzávetőleges tintaszintjét.
- A legfrissebb fejlesztések használatának érdekében töltse le a "<u>nyomtatószoftver</u> <u>frissítéseit</u>," 55. oldal.

# A HP Deskjet beállítása alapértelmezett nyomtatóként

A HP Deskjet készüléket beállíthatja alapértelmezett nyomtatóként, hogy bármelyik szoftveralkalmazásból használható legyen. Ez azt jelenti, hogy a rendszer automatikusan a HP Deskjet készüléket választja ki a legördülő nyomtatólistából, amikor Ön valamely alkalmazás **Fájl** menüjében a **Nyomtatás** parancsra kattint.

### Windows 2000 felhasználók

- A Windows tálcán kattintson a Start gombra, és válassza a Beállítások, majd a Nyomtatók elemet.
- Kattintson a jobb oldali egérgombbal a HP Deskjet ikonra, majd a Beállítás alapértelmezett nyomtatóként parancsra.

### Windows XP felhasználók

- 1. A Windows tálcán kattintson a Start gombra, majd a Nyomtatók és faxok parancsra.
- 2. Kattintson a jobb egérgombbal a HP Deskjet ikonra, majd a **Beállítás** alapértelmezett nyomtatóként parancsra.

### A nyomtató alapértelmezett beállításainak megadása

Ha nem ad meg más beállításokat, a HP Deskjet az alapértelmezett nyomtatási beállításokat fogja használni.

ldőtakarékosság érdekében a nyomtató alapértelmezett beállításainak az Ön által gyakran használt értékeket adja meg. Így, amikor a nyomtatót használja, nem kell ezeket az értékeket beállítania.

### A nyomtatás alapértelmezett beállításainak módosítása

1. Kattintson duplán a Windows tálca jobb oldalán található HP Digital Imaging Monitor ikonra.

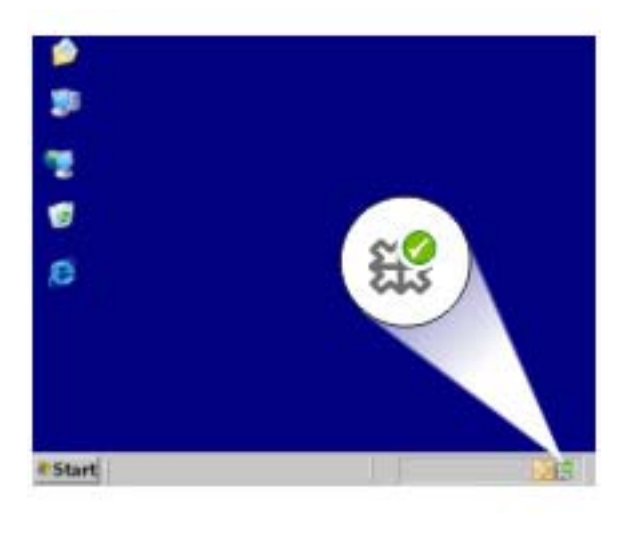

1 HP Digital Imaging Monitor ikon

Megjelenik a HP Szolgáltatóközpont.

- A HP Szolgáltatóközpontban kattintson a Beállítások elemre, majd mutasson a Nyomtatási beállítások pontra, és válassza a Nyomtatóbeállítások lehetőséget.
- 3. Módosítsa a nyomtatási beállításokat, majd kattintson az OK gombra.

### Nyomtató tulajdonságai párbeszédpanel

A nyomtatót a számítógépére telepített szoftver vezérli. A dokumentumok nyomtatási beállításainak módosítását a nyomtatószoftver, más néven a nyomtató illesztőprogram segítségével végezheti el.

A nyomtatási beállítások megváltoztatásához nyissa meg a Nyomtató tulajdonságai párbeszédpanelt.

Megjegyzés A Nyomtató tulajdonságai párbeszédpanelt esetenként a Nyomtatási beállítások párbeszédpanel néven is említik.

### A Nyomtató tulajdonságai párbeszédpanel megnyitása

- 1. Nyissa meg a nyomtatandó fájlt.
- 2. Kattintson a Fájl, a Nyomtatás, majd a Tulajdonságok vagy a Beállítások pontra. Megjelenik a Nyomtató tulajdonságai párbeszédpanel.
- Megjegyzés A Nyomtató tulajdonságai párbeszédpanelhez a használt programtól függően különbözőképpen juthat el.

### Mi ez? súgó

A Nyomtató tulajdonságai párbeszédpanelben lévő tulajdonságokról a "<u>Mi ez?</u> súgó," 54. oldal használatával juthat bővebb információkhoz.

### Mi ez? súgó

Használja a Mi ez? súgót, ha többet szeretne megtudni a rendelkezésre álló nyomtatási lehetőségekről.

### A Mi ez? súgó használata

- 1. Mozgassa a kurzort azon elem fölé, melyről többet szeretne megtudni.
- 2. Kattintson a jobb egérgombbal. Megjelenik a Mi ez? felirat.
- Mozgassa a kurzort a Mi ez? felirat fölé, s kattintson a bal egérgombbal. Megjelenik az adott elem leírása.

### Tinta állapota ablak

A Tinta állapota ablak minden alkalommal megjelenik, ha a nyomtató fájlt nyomtat. Az ablak megjeleníti az egyes patronokban lévő tintamennyiség hozzávetőleges értékét. A Tinta állapota ablak bezárásához kattintson a **Bezárás** gombra.

B Megjegyzés Ez a funkció nem feltétlenül érhető el az Ön működési környezetében.

### Nyomtatópatron információi, rendelése

A nyomtatópatron információiért és a nyomtatópatronok rendelése céljából a **Nyomtatópatron információi** gombra történő kattintással lépjen a HP weboldalára.

### A Tinta állapota ablak megjelenítése

Ha a nyomtatás során nem szeretné a Tinta állapota ablakot megjeleníteni, jelölje be az ablak bal alsó sarkában lévő **Ne jelenjen meg újra** négyzetet.

Ha korábban azt választotta, hogy a Tinta állapota ablak ne jelenjen meg, de most szeretné megtekinteni, kövesse az alábbi lépéseket:

- Windows 2000 esetén kattintson a Start, majd a Beállítások elemre. Windows XP esetén kattintson a Start, majd a Nyomtatók és faxok pontra. Megjelenik a számítógépre telepített nyomtatók listája.
- 2. Jelölje ki a nyomtató nevét, majd a jobb egérgombbal jelenítse meg a helyi menüt.

- Kattintson a Tulajdonságok pontra. Megjelenik a Nyomtató tulajdonságai párbeszédpanel.
- 4. Kattintson az Eszközbeállítások fülre.
- 5. A Tinta állapota ablak megjelenítéséhez kattintson a Be pontra, majd kattintson az OK gombra.

### A nyomtatószoftver frissítéseinek letöltése

Annak érdekében, hogy biztosítsa a legújabb funkciókat és javításokat, néhány havonta töltse le a legújabb szoftverfrissítéseket.

### A nyomtatószoftver frissítéseinek letöltése

- 1. Ellenőrizze, hogy csatlakozik-e az internethez.
- A Windows Start menüjében kattintson a Programok vagy a Minden program pontra, mutasson a HP elemre, majd kattintson ide: HP Frissítés. Megjelenik a HP Frissítés ablak.
- Kattintson a Tovább gombra.
  A HP Frissítés a HP weboldalán szoftverfrissítéseket keres a nyomtató számára.
  - Ha a számítógépén a nyomtatószoftver legfrissebb verziója található, a HP Frissítés ablakában a Jelen pillanatban nem áll rendelkezésre szoftver frissítés üzenet jelenik meg.
  - Ha a számítógépen nem a nyomtatószoftver legfrissebb verziója található, a szoftver letölthető verzióinak listája jelenik meg a HP Frissítés ablakban.
- 4. Ha rendelkezésre áll egy szoftverfrissítés, jelölje be a neve melletti jelölőnégyzetet.
- 5. Kattintson a Telepítés gombra.
- 6. Kövesse a képernyőn megjelenő utasításokat.

### A HP Photosmart szoftver letöltése

A HP weboldaláról letöltött nyomtatószoftver-frissítés nem frissíti a a számítógépére esetleg már telepített HP Photosmart szoftvert. A HP Photosmart szoftver frissítésének információit a HP Photosmart súgójában találhatja.

# 10 Karbantartás

- Nyomtatópatronok behelyezése
- Nyomtatópatronok illesztése
- <u>A nyomtatópatronok automatikus tisztítása</u>
- <u>Színkalibrálás</u>
- <u>A becsült tintamennyiség megtekintése</u>
- <u>A nyomtató házának karbantartása</u>
- <u>A tinta eltávolítása a bőrről és a ruházatról</u>
- <u>A nyomtatópatronok kézi tisztítása</u>
- <u>A nyomtatópatronok karbantartása</u>
- <u>A nyomtató Szerszámosládája</u>

### Nyomtatópatronok behelyezése

Ha cserélni kell a nyomtatópatronokat, ellenőrizze, hogy a nyomtatóhoz tartozó patronokkal rendelkezik-e, majd helyezze azokat a nyomtatópatron foglalatába.

- Nyomtatópatron kombinációk
- Azonosítószámok
- Nyomtatás egy nyomtatópatronnal
- Behelyezési instrukciók

### Nyomtatópatron kombinációk

#### Válassza a jó patronkombinációt

Válassza a patronok legjobb kombinációját a nyomtatáshoz:

- Mindennapi nyomtatás: Használjon fekete és háromszínű tintapatront.
- Színes fényképek: Használjon fotó és háromszínű tintapatront.

A háromszínű nyomtatópatront mindig a patrontartó bal oldalára helyezze be.

A fekete, illetve a fotó nyomtatópatront mindig a patrontartó jobb oldalára helyezze be.

Megjegyzés A nyomtató csomagolása lehet, hogy csak a háromszínű nyomtatópatront tartalmazza. A jobb nyomtatási eredmény érdekében helyezzen egy fekete nyomtatópatront a háromszínű nyomtatópatron mellé. Nyomtathat a fekete nyomtatópatron nélkül is, de akkor a nyomtatás lassabb lesz, s a nyomtatott színek sem lesznek olyanok, mint amikor a háromszínű és a fekete nyomtatópatron is be van helyezve.

A nyomtatópatronok rendelésére vonatkozó további információkat itt olvashat: "Kiegészítők rendelése," 90. oldal.

### Azonosítószámok

Amikor új nyomtatópatront vásárol, keresse meg a nyomtatópatron azonosítószámát.

A nyomtatópatronok azonosítószámát három helyen is megtalálhatja:

Azonosítószám-címke: Nézze meg a cserélni kívánt nyomtatópatronon lévő címkét.

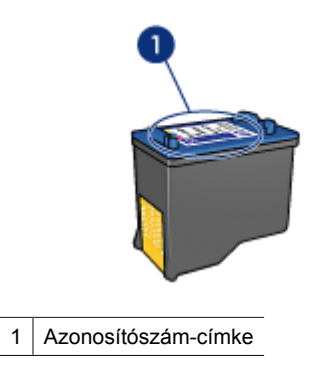

- Nyomtató dokumentációja: A nyomtatópatronok azonosítószámának listáját a nyomtatóval kapott felhasználói útmutató is tartalmazza.
- Nyomtatópatron információk párbeszédpanel: A nyomtatópatronok azonosítószámlistájának megtekintéséhez nyissa meg a nyomtató
   <u>"Szerszámosládáját</u>," 64. oldal, kattintson a **Becsült tintaszint** fülre, majd kattintson a **Nyomtatópatron információk** gombra.

### Nyomtatás egy nyomtatópatronnal

A nyomtató egyetlen nyomtatópatronnal is képes működni. További információk itt olvashatók: <u>"Tintahelyettesítő üzemmód</u>," 17. oldal.

### Behelyezési instrukciók

#### Nyomtatópatron behelyezése

- 1. Nyomja meg az Áramellátás gombot a nyomtató bekapcsolásához.
- Nyissa fel a nyomtató fedelét.
  A nyomtatópatron foglalata a nyomtató közepére áll be.
- 3. Nyomja lefelé a nyomtatópatront.

4. Csúsztassa ki a nyomtatópatront a foglalatból.

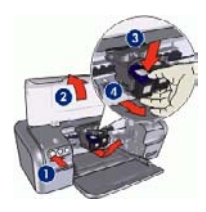

- 1 Nyomja meg az Áramellátás gombot.
- 2 Nyissa fel a nyomtató fedelét.
- 3 Nyomja lefelé a nyomtatópatront.
- 4 Csúsztassa ki a nyomtatópatront a foglalatból.
- Vegye ki a cserepatront a csomagolásból, és óvatosan távolítsa el a védőszalagot. Tartsa a nyomtatópatront úgy, hogy a réz szalagok alul legyenek, s a nyomtató felé nézzenek.

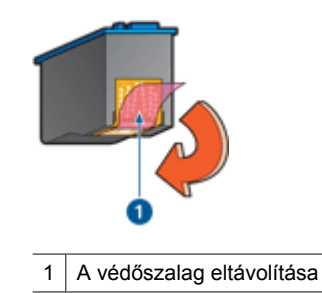

Vigyázat! Ne érintse meg a nyomtatópatron tintafúvókáit és réz érintkezőit. Érintésük tintahibákat, beszáradást és rossz érintkezést okozhat. Ne távolítsa el a réz szalagokat! Szükség van rájuk az elektromos csatlakozáshoz.

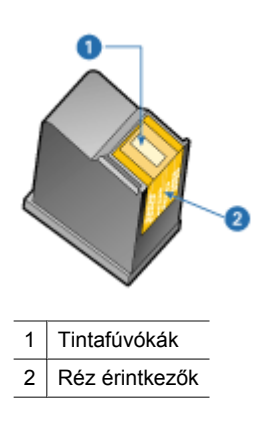

6. Enyhén felfelé mutató szögben tolja vissza a nyomtatópatront a foglalatba, amíg ellenállásba nem ütközik.

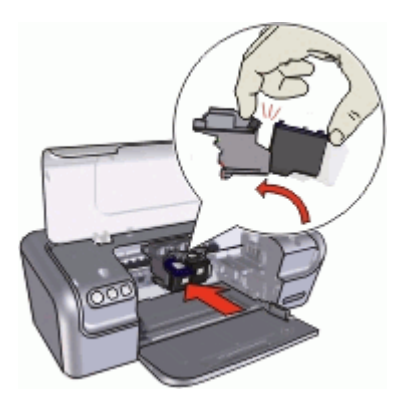

- Tolja be a nyomtatópatront a foglalatba.
  Egy kattanást hall, amikor a nyomtatópatron a helyére kerül.
- 8. Zárja be a nyomtató fedőlapját.
- 9. "Illessze," 59. oldal a nyomtatópatronokat a legjobb minőség elérése érdekében.

A nyomtatópatronok tárolásával kapcsolatos utasításokért tekintse meg "<u>A</u> nyomtatópatronok karbantartása," 62. oldal részt.

Üres nyomtatópatronok újrahasznosításával kapcsolatos információkért lásd: "<u>HP tintasugaras kiegészítők újrahasznosítási programja</u>," 93. oldal.

Figyelem! Tartsa mind az új, mind a használt nyomtatópatronokat gyermekek számára hozzáférhetetlen helyen.

### Nyomtatópatronok illesztése

A nyomtatópatron behelyezése után a legjobb nyomtatási minőség elérése érdekében illessze azt.

#### A nyomtatópatronok illesztése:

- 1. Tegyen egy, még nem haszált sima fehér Letter vagy A4-es papírt a papírtálcába.
- 2. Nyissa meg a nyomtató "Szerszámosládáját," 64. oldal.
- 3. Kattintson a Nyomtatópatronok illesztése gombra.
- 4. Kattintson az Illesztés pontra, majd kövesse a képernyőn megjelenő utasításokat. A HP Deskjet egy tesztoldalt nyomtat, beigazítja a nyomtatópatronokat, és kalibrálja a nyomtatót. A tesztoldalt hasznosítsa újra vagy dobja ki.

### A nyomtatópatronok automatikus tisztítása

Ha a kinyomtatott oldalak halványak vagy tintacsíkokat tartalmaznak, a nyomtatópatronok valószínűleg tisztításra szorulnak, vagy kifogyóban van bennük a tinta. További információk itt olvashatók: <u>"A becsült tintamennyiség</u> megtekintése," 60. oldal.

Ha a nyomtatópatronokban van tinta, a megfelelő automatikus funkció használatával tisztítsa azokat meg.

### A nyomtatópatronok tisztítása

- 1. Nyissa meg a nyomtató "Szerszámosládáját," 64. oldal.
- 2. Kattintson a Nyomtatópatronok tisztítása gombra.
- 3. Kattintson a Tisztítás gombra, majd kövesse a képernyőn megjelenő utasításokat.

Amennyiben nyomatai a tisztítás után is halványak, <u>"tisztítsa meg kézzel a</u> nyomtatópatronok érintkezőit," 61. oldal.

Vigyázat! A nyomtatópatronokat csak akkor tisztítsa, amikor valóban szükséges. A szükségtelen tisztítással tintát pazarol, és megrövidíti a patron élettartamát.

### Színkalibrálás

Színkalibrálást csak akkor hajtson végre, ha a <u>"fotó nyomtatópatronnal</u>," 25. oldal nyomtatott fotók színei minden képen hibásak.

A színkalibrálás végrehajtása előtt <u>"kalibrálja a nyomtatópatronokat</u>," 59. oldal, majd nyomtassa ki újra a fényképet. Ha a színek még mindig hibásak, hajtsa végre a színkalibrálást.

### Színkalibrálás

- 1. Tegyen egy még nem haszált sima fehér Letter vagy A4-es papírt a papírtálcába.
- 2. Ellenőrizze, hogy a háromszínű és a <u>"fotó nyomtatópatron</u>," 25. oldal be van-e helyezve a nyomtatóba.
- 3. Nyissa meg a nyomtató "Szerszámosládáját," 64. oldal.
- **4.** Az Eszközszolgáltatások fülön kattintson a **Nyomtatópatronok illesztése** gombra. Megjelenik a Nyomtatópatronok illesztése párbeszédpanel.
- Kattintson az Illesztés gombra. A HP Deskjet tesztoldalt nyomtat.
- **6.** A Színkalibrálás részben használja a bal és jobb nyilakat és válassza ki a megfelelő, számozott csomagot, amely a leginkább megfelel a nyomtatott lap hátterének.
- Kattintson a Folytatás gombra, majd kövesse a képernyőn megjelenő utasításokat. A tesztoldalt hasznosítsa újra vagy dobja ki.

## A becsült tintamennyiség megtekintése

Kövesse az alábbi lépéseket a nyomtatóban lévő nyomtatópatronok becsült tintamennyiségének megtekintéséhez:

- 1. Nyissa meg a nyomtató "Szerszámosládáját," 64. oldal.
- 2. Kattintson a Becsült tintaszint fülre.
- Megjegyzés Ha a nyomtatópatronok már használtan lettek behelyezve a nyomtatóba, illetve ha azok nem eredeti HP-patronok vagy ha újratöltött patronok, a tintamennyiség becsült szintje nem jelenik meg a Becsült tintaszint fülön.

A Becsült tintaszint lapon olvashatók a nyomtatópatronok rendelésével kapcsolatos tudnivalók is. Ezeknek az információknak a megtekintéséhez kattintson a **Nyomtatópatron információk** gombra.

### A nyomtató házának karbantartása

Mivel a HP Deskjet nyomtató finom sugarakban szórja a tintát a papírra, így ténylegesen előfordulhatnak tintafoltok.

# Foltok, szennyeződések és száraz tintamaradványok eltávolítása a nyomtató külsejéről

- 1. Kapcsolja ki a HP Deskjet készüléket, majd húzza ki a tápkábelt.
- Egy enyhén benedvesített puha ruhadarabbal törölje meg a HP Deskjet nyomtató külsejét.
- Vigyázat! Ne használjon semmiféle tisztítószert! A háztartási tisztító- és mosószerek megrongálhatják a nyomtató burkolatát. Tartson távol minden folyadékot a belső részektől. Ne olajozza be a fém tengelyt, amelyen a nyomtatópatron foglalata csúszkál. A foglalat előre- és hátramozgásának a zaja normális.

# A tinta eltávolítása a bőrről és a ruházatról

| Felszín     | Orvoslás                                                   |
|-------------|------------------------------------------------------------|
| Bőr         | Mossa le a területet dörzshatású szappannal.               |
| Fehér ruha  | Mossa ki a ruhát hideg vízben, klórtartalmú fehérítővel.   |
| Színes ruha | Mossa ki a ruhát hideg vízben, jól habzó szalmiákszesszel. |

A bőrre és a ruházatra került tinta eltávolítása:

△ Vigyázat! A ruhadarabból mindig hideg vízzel távolítsa el a tintát. A meleg vagy forró víz rögzítheti a tintát a ruhadarabon.

### A nyomtatópatronok kézi tisztítása

Ha a HP Deskjet nyomtatót poros környezetben használja, akkor szennyeződés halmozódhat fel a patron érintkezőinél. A szennyeződés tintacsíkokat hagyhat a nyomtatott lapokon. A probléma megoldható a nyomtatópatron érintkezőinek kézi tisztításával.

A nyomtatópatronok megtisztításához az alábbiakra van szüksége:

- Desztillált víz (a vezetékes víz olyan szennyeződéseket tartalmazhat, melyek károsíthatják a nyomtatópatront)
- Vattapálcikák vagy más puha, szálmentes anyag, amely nem fog a nyomtatópatronhoz tapadni

Vigyázzon, hogy a tisztítás során ne kerüljön "tinta a kezére vagy a ruhájára," 61. oldal.

### Felkészülés a tisztításra

- 1. Nyissa fel HP Deskjet fedelét.
- 2. Várjon, amíg a patrontartó beáll a HP Deskjet nyomtató közepére, ott alaphelyzetbe áll és elcsendesül.
- **3.** Távolítsa el a nyomtatópatronokat, és tegye őket egy papírlapra a réz érintkezőkkel felfelé.

△ Vigyázat! Ne hagyja a nyomtatópatronokat a HP Deskjet nyomtatón kívül 30 percnél tovább.

### A nyomtatópatron érintkezőinek kézi tisztítása

- 1. Enyhén nedvesítse meg a vattapálcikát desztillált vízzel, és nyomja ki a felesleges vizet a vattából.
- 2. Majd finoman törölje át vele a nyomtatópatron réz érintkezőit.
  - Vigyázat! Ne érjen a nyomtatópatron tintafúvókáihoz. A tintafúvókák érintése a fúvóka bedugulásához, hibás nyomtatáshoz és rossz elektromos érintkezéshez vezethet.

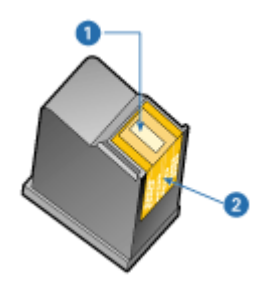

- 1 Tintafúvókák (ne érjen hozzájuk)
- 2 Réz érintkezők
- Ismételje ezt az eljárást egészen addig, amíg már nem lesz tintamaradék vagy por a vattapálcikán.
- Helyezze vissza a nyomtatópatronokat a HP Deskjet nyomtatóba, majd zárja le a nyomtató fedelét. További információk itt olvashatók: <u>"Behelyezési</u> <u>instrukciók</u>," 57. oldal.

## A nyomtatópatronok karbantartása

Kövesse ezeket az utasításokat a nyomtatópatronok tárolásához és a folyamatosan jó nyomtatási minőség fenntartásához.

- Nyomtatópatronok tárolása és kezelése
- Nyomtatópatron-védő

### Nyomtatópatronok tárolása és kezelése

Az alábbi irányelvek segítenek a HP nyomtatópatronok kezelésében és az állandó nyomtatási minőség megőrzésében:

- A patronokat legkésőbb a nyomtatópatron csomagolására nyomtatott Felhasználható időpontig helyezze be a nyomtatóba.
- Ha kivett egy fotó-nyomtatópatront a nyomtatóból, tárolja egy nyomtatópatronvédőben, mely megóvja a tintát a kiszáradástól. Ha nem rendelkezik nyomtatópatronvédővel, a nyomtatópatronok megóvására használhat légmentesen záródó, műanyag dobozt is. További információ itt olvasható: <u>"Behelyezési</u> <u>instrukciók</u>," 57. oldal.
- A használaton kívüli nyomtatópatronokat tárolja az eredeti, légmentesen lezárt csomagolásban, amíg szüksége nem lesz rájuk. A patronokat szobahőmérsékleten (15-35 °C vagy 59-95 °F között) tárolja.
- Ne távolítsa el a tintafúvókákat védő műanyag szalagot, amíg fel nem készült a nyomtatópatronnak a nyomtatóba való behelyezésére. Ha a műanyag szalagot eltávolította a nyomtatópatronról, akkor ne próbálja azt visszahelyezni. A szalag visszahelyezésével károsítja a nyomtatópatront.
- Vigyázat! A nyomtatót mindig az Áramellátás gomb használatával kapcsolja ki ezzel lehetővé teszi annak számára a patronok megfelelő helyzetbe való beállítását. A tápkábelt a hálózatról csak ezután válassza le, illetve az esetleg annak csatlakoztatására szolgáló elosztót is csak ezután kapcsolja ki. A nyomtató tárolása során az éppen használatban lévő patronokat mindig hagyja abban benne.

### Nyomtatópatron-védő

Ha vásárolt egy HP fotó nyomtatópatront, akkor tárolhatja abban a védőben, amit a nyomtatópatronnal kapott. Ha nem rendelkezik nyomtatópatron-védővel, a nyomtatópatronok megóvására használhat légmentesen záródó, műanyag dobozt is.

### A nyomtatópatron elhelyezése a nyomtatópatron-védőbe

▲ Csúsztassa a nyomtatópatront kis szögben a védőbe, majd pattintsa óvatosan a helyére.

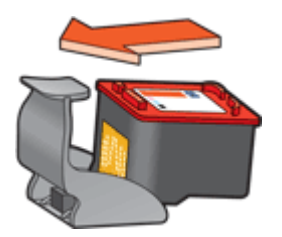

### A nyomtatópatron eltávolítása a nyomtatópatron-védőből

- 1. Nyomja a védő tetejét a patron kiszabadításához lefelé és hátra.
- 2. Csúsztassa ki a nyomtatópatront a védőből.

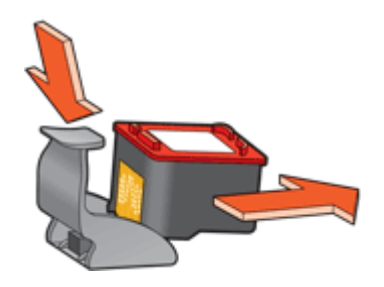

△ Vigyázat! Ne ejtse le a nyomtatópatront. Leejtéskor a nyomtatópatron megsérülhet.

# A nyomtató Szerszámosládája

A nyomtató Szerszámosládája számos hasznos eszközt tartalmaz a nyomtató teljesítményének növeléséhez.

A Szerszámosláda segítségével a következő feladatok hajthatók végre:

- "Nyomtatópatronok illesztése," 59. oldal
- "Nyomtatópatronok tisztítása," 59. oldal
- "Színkalibrálás," 60. oldal
- "Tesztoldal nyomtatása," 43. oldal
- "Becsült tintaszintek megtekintése," 60. oldal

#### A nyomtató Szerszámosládájának megnyitása

- 1. Nyissa meg a "<u>Nyomtató tulajdonságai párbeszédpanel</u>," 53. oldal ablakot.
- Kattintson a Jellemzők fülre, majd a Nyomtató szolgáltatásai gombra. Megjelenik a Szerszámosláda.

# 11 Hibaelhárítás

- Hibaüzenetek
- Telepítési problémák
- Az Áramellátás jelzőfény világít vagy villog
- <u>A nyomtató nem nyomtat</u>
- <u>A dokumentum nyomtatása lassú</u>
- Nyomtatópatron-problémák
- Papírproblémák
- <u>A fényképek nyomtatási minősége nem megfelelő</u>
- Hiba merült fel a keret nélküli dokumentumokkal
- Gyenge a nyomtatás minősége
- <u>A dokumentum nyomtatása hibás</u>
- · Megnyomtam a Photosmart Essential gombot, de semmi nem történt
- <u>Ha továbbra is problémákba ütközik</u>

### Hibaüzenetek

Ha a képernyőn hibaüzenet jelenik meg, a következő témakörökben keresheti a megoldást:

- Nyomtatópatronnal kapcsolatos hibaüzenetek
- Egyéb hibaüzenetek

### Nyomtatópatronnal kapcsolatos hibaüzenetek

Ha nyomtatópatronnal kapcsolatos hibaüzenetet kap, kövesse az alábbi elveket:

### Hibás vagy hiányzó nyomtatópatron üzenet

A nyomtató csak a megfelelő nyomtatópatronokkal tud nyomtatni. Ha nyomtatópatronnal kapcsolatos hibaüzenetet kapott, akkor az egyik vagy mindkét nyomtatópatron nem használható a nyomtatóban.

A probléma megoldásához kövesse a "<u>Hibás vagy hiányzó</u> nyomtatópatron," 73. oldal rész instrukcióit.

### Nyomtatópatron probléma üzenete

A nyomtató nem tud nyomtatni, ha a nyomtatópatronok hibásak vagy nem megfelelően vannak behelyezve.

Ha a nyomtatópatron problémájával kapcsolatos üzenetet kap, a probléma megoldásához kövesse "<u>A nyomtatópatron hibás vagy nem megfelelően van behelyezve</u>," 74. oldal rész instrukcióit.

### "A nyomtatópatron hordozója elakadt" üzenet

Ha egy dokumentum nyomtatása közben a nyomtató elakadt, kövesse "<u>A nyomtató</u> elakadt," 72. oldal rész instrukcióit.

### "Nyomtatópatron rossz helyen van" üzenet

Ha ezt az üzenetet kapta, a nyomtatópatron a foglalat nem megfelelő rekeszébe lett behelyezve. A probléma megoldásához kövesse a "»Nyomtatópatron rossz helyen van« üzenet," 75. oldal rész instrukcióit.

### "A nyomtató tintahelyettesítő módban van" üzenet

Ha ezt a hibaüzenetet kapta, kövesse ezeket az instrukciókat: "»A nyomtató tintahelvettesítő módban van« üzenet." 76. oldal.

### Egyéb hibaüzenetek

Ha hibaüzenetet kap, kövesse az alábbi elveket:

### A papír kifogyott üzenet

Ha papír kifogyására figyelmeztető üzenet jelenik meg, kövesse "A papír kifogyott üzenet," 78. oldal rész irányelveit.

### "Hiba történt az USB-portra történő íráskor" üzenet

Lehetséges, hogy a nyomtató helytelen adatot kap egy másik USB-eszközről vagy egy USB-elosztóról. Csatlakoztassa a nyomtatót közvetlenül a számítógép USB-portjára.

### "Nem lehet kétirányú kommunikációt kialakítani" vagy "A nyomtató nem válaszol" üzenet

Lehetséges, hogy a nyomtató nem tud kommunikálni a számítógéppel, ha túl hosszú az USB-kábel.

Ha ezt a hibaüzenetet kapja, ellenőrizze, hogy az USB-kábel nem hosszabb-e 3 méternél.

Megjegyzés A legjobb nyomtatási hatékonyság érdekében használjon USB 2.0kompatibilis kábelt.

### Telepítési problémák

Ha a szoftver telepítője leáll vagy hibás, további információkért ellenőrizze a következőket:

- A telepítő leáll
- "Ismeretlen eszköz" üzenet jelenik meg
- A nyomtató neve nem jelenik meg

Ha a probléma továbbra is fennáll, látogassa meg a www.hp.com/support weboldalon a HP technikai támogatását.

### A telepítő leáll

**Ok:** Ha a telepítő az új hardver keresésekor leáll, a kommunikációs problémát a következők valamelyike okozza:

- Régi vagy hibás az USB-kábel.
- Víruskereső vagy hasonló program fut a rendszerben.
- Más eszköz, például lapolvasó van a számítógéphez csatlakoztatva.

### Megoldás:

### A probléma megoldása

- 1. A nyomtatón kívül ne csatlakozzon más USB-eszköz, például billentyűzet vagy egér, a számítógéphez.
- 2. Húzza ki, majd csatlakoztassa újra az USB-kábelt.
- **3.** Ellenőrizze, hogy a nyomtató közvetlenül (nem USB-hubon keresztül) csatlakozik-e a számítógép USB-portjához.
- Ha a telepítő még ekkor sem találja a nyomtatót, cserélje ki az USB-kábelt, és folytassa az eljárást a következő lépéssel.
- 5. Kattintson a Mégse gombra, és indítsa újra a számítógépet.
- 6. Kapcsolja ki a nyomtatót, majd húzza ki az USB- és a tápkábelt.
- Zárja be a víruskereső programokat és a számítógépen futó egyéb szoftverprogramokat.
  - Megjegyzés Egy víruskeresőből való kilépéshez kövesse a gyártójának instrukcióit.
- 8. Telepítse újra a nyomtatószoftvert:
  - a. Helyezze a nyomtatószoftver CD-jét a meghajtóba.
  - kövesse a képernyőn megjelenő utasításokat. Ha a telepítő kéri, csatlakoztassa az USB-kábelt és a tápkábelt a nyomtatóhoz, s kapcsolja be a nyomtatót.
    - Megjegyzés Ne csatlakoztassa az USB-kábelt, amíg erre utasítást nem kap.
  - c. Fejezze be a telepítést a képernyőn megjelenő útmutatások alapján.
- 9. Indítsa újra a víruskereső programot.

#### "Ismeretlen eszköz" üzenet jelenik meg

**Ok:** A telepítés során egy "Ismeretlen eszköz" üzenet jelenhet meg, ha csatlakoztatja az USB-kábelt a nyomtatóhoz és a számítógéphez. Egy lehetséges ok lehet a hibás USB-kábel.

### Megoldás:

Megjegyzés Windows 2000 esetén ez nem probléma. Ha Windows 2000-et használ, és megjelenik ez az üzenet, nyugodtan folytathatja tovább a szoftver telepítését.

#### A probléma megoldása

- 1. Húzza ki az USB-kábelt a nyomtatóból.
- 2. Húzza ki a hálózati tápkábelt a nyomtatóból.
- 3. Várjon körülbelül 30 másodpercig.
- 4. Csatlakoztassa újra a tápkábelt a nyomtatóhoz.
- 5. Csatlakoztassa újra az USB-kábelt a nyomtatóhoz.
- 6. Ha még mindig megjelenik az "Ismeretlen eszköz" üzenet, cserélje ki az USBkábelt.

### A nyomtató neve nem jelenik meg

**Megoldás:** A nyomtatószoftver telepítése látszólag rendben megtörtént, de a nyomtató neve sem a **Fájl** menü **Nyomtatás** parancsával megjeleníthető párbeszédpanel listáján, sem a Vezérlőpult Nyomtatók mappájában nem szerepel.

### A nyomtatószoftver újratelepítése

- 1. Zárja be a víruskereső programokat és a számítógépen futó egyéb szoftverprogramokat.
  - Megjegyzés Egy víruskeresőből való kilépéshez kövesse a gyártójának instrukcióit.
- 2. Törölje le a nyomtatószoftvert:
  - a. Helyezze be a nyomtatószoftver CD-jét a meghajtóba, majd kövesse a képernyőn megjelenő utasításokat.
    - Megjegyzés Ha a telepítő nem indul el automatikusan,a Windows Intézőben kattintson a CD-meghajtó betűjelére, majd kattintson duplán a setup.exe fájlra. Például kattintson duplán a D:\setup.exe fájlra.
  - b. Amikor választania kell, az Összes eltávolítása lehetőség mellett döntsön.
- **3.** Telepítse újra a nyomtatószoftvert:
  - a. Helyezze a nyomtatószoftver CD-jét a meghajtóba.
  - **b**. Fejezze be a telepítést a képernyőn megjelenő útmutatások alapján.
- 4. Indítsa újra a víruskereső programot.

# Az Áramellátás jelzőfény világít vagy villog

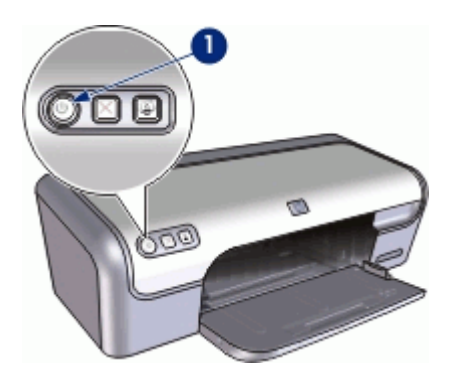

1 Áramellátás jelzőfény

- Ha az Áramellátás jelzőfény világít, a nyomtató vagy nyomtat, vagy nyomtatásra kész.
- Ha az Áramellátás jelzőfény nem világít, a nyomtató ki van kapcsolva.
- Ha az Áramellátás jelzőfény villog, lásd a következő információkat.
- <u>A villogó jelzőfény jelentése</u>
- Ha megjelenik egy hibaüzenet
- Ha nem jelenik meg hibaüzenet

### A villogó jelzőfény jelentése

Az Áramellátás jelzőfény villogásának több oka lehet:

- Nyitva van a nyomtató fedőlapja.
- Kifogyott a papír a nyomtatóból.
- Valamilyen probléma merült fel a nyomtatónál, mint például papírelakadás vagy hiba az egyik nyomtatópatronnál.

Az elakadt papír eltávolításáról itt olvashat: "Papírelakadás," 76. oldal.

### Ha megjelenik egy hibaüzenet

Olvassa el a hibaüzenetet, amely leírja a problémát és annak megoldását.

#### Ha nem jelenik meg hibaüzenet

A nyomtató eszközeinek segítségével ellenőrizze a nyomtató állapotát. A nyomtató eszközeit úgy érheti el, ha megnyitja a <u>"Nyomtató tulajdonságai</u> <u>párbeszédpanel</u>," 53. oldal párbeszédpanelt, rákattint a **Jellemzők** fülre, majd rákattint a **Nyomtató szolgáltatásai** gombra.

A nyomtató eszközeinek segítségével a következő feladatok végezhetők el:

- Becsült tintaszintek megtekintése
- Nyomtatópatronok tisztítása
- Nyomtató kalibrálása
- Tesztoldal nyomtatása
- Egyéb szükséges műveletek végrehajtása

# A nyomtató nem nyomtat

Ha a nyomtató nem nyomtat, a következő témakörökben keresheti a megoldást:

- Ellenőrizze a következőket
- Nyomtatókábel csatlakozásának ellenőrzése
- <u>A nyomtatási sor törlése</u>
- <u>A nyomtató elakadt</u>
- Ha a nyomtató továbbra sem nyomtat

#### Ellenőrizze a következőket

Ha a nyomtató nem nyomtat, ellenőrizze a következőket:

- A nyomtató csatlakoztatva van az áramforráshoz.
- A kábelkapcsolatok nem lazák.
- A nyomtató be van kapcsolva.
- A nyomtatópatronok megfelelőek a nyomtató számára, s helyesen vannak behelyezve.

További tudnivalókat a következő helyeken talál: "<u>Nyomtatópatronok</u>," 15. oldal és "<u>Behelyezési instrukciók</u>," 57. oldal.

- A papír vagy más média a megfelelő módon van betéve a papírtálcába.
- Zárva van a nyomtató fedőlapja.
- A hátsó ajtó rögzítve van.

#### Nyomtatókábel csatlakozásának ellenőrzése

Ha USB-csatlakozás esetén a nyomtató és a számítógép nem kommunikál egymással, akkor próbálkozzon a következőkkel:

- Győződjön meg arról, hogy a tápkábel megfelelően van csatlakoztatva.
- Ellenőrizze az USB-kábelt. Ha régebbi kábelt használ, előfordulhat, hogy a kábel nem működik megfelelően. Ha problémákat tapasztal, lehet, hogy ki kell cserélni az USBkábelt. Ellenőrizze továbbá, hogy a kábel hossza nem haladja-e meg a 3 métert.
- Ellenőrizze a nyomtató és a számítógép közötti kapcsolatot. Győződjön meg arról, hogy az USB-kábel biztonságosan csatlakozik a nyomtató hátoldalán levő USBporthoz. Győződjön meg róla, hogy az USB-kábel másik vége a számítógép USBportjába csatlakozik. Miután megfelelően csatlakoztatta kábelt, kapcsolja ki a nyomtatót, majd kapcsolja vissza.
- Ha USB-hubon keresztül csatlakoztatta a nyomtatót, ellenőrizze, hogy be van-e kapcsolva a hub. Ha igen, akkor próbálkozzon közvetlen számítógépes csatlakoztatással.
- Próbálja az USB-kábelt számítógépe egy másik portjához csatlakoztatni. A csatlakoztatások ellenőrzése után próbálja újraindítani a számítógépet. Kapcsolja ki a nyomtatót, majd kapcsolja be újra.

Megjegyzés A legjobb nyomtatási hatékonyság érdekében használjon USB 2.0kompatibilis kábelt.

#### A nyomtatási sor törlése

**Ok:** Amikor elindít egy nyomtatási feladatot, a rendszer elküldi azt a "nyomtatási sor" nevű listába. Ha a nyomtató a feladat befejezése előtt abbahagyja a nyomtatást, a nyomtatási feladat elakadhat a nyomtatási sorban.

#### Megoldás:

#### A nyomtatási sorban elakadt nyomtatási feladat feloldása

- Windows 2000 esetén kattintson a Start, Beállítások, Nyomtatók elemre. Windows XP esetén kattintson a Start, majd a Nyomtatók és faxok pontra.
- 2. Kattintson duplán a HP Deskjet nyomtató nevére.
- 3. Kattintson a Nyomtató menüpontra, majd kattintson a Nyomtatás felfüggesztése pontra.
- Nyissa meg újból a Nyomtató menüt, majd kattintson az Összes dokumentum törlése lehetőségre.
- 5. A törlés megerősítéséhez kattintson az Igen gombra.
- 6. Nyissa meg a Nyomtató menüt, majd törölje a Nyomtatás felfüggesztése pont jelölését.
- 7. Ha még mindig szerepelnek dokumentumok a listában, indítsa újra a számítógépet.
- Ha az újraindítás után is tartalmaz dokumentumokat a lista, ismételje meg az 1 -6. lépéseket.

Elakadt nyomtatási feladat feloldása után a nyomtatási sor nem feltétlenül lesz üres. Ilyen esetben le kell állítani, majd újra kell indítani a nyomtatási szolgáltatást.

#### A nyomtatási szolgáltatás leállítása és újraindítása

- Windows 2000 esetén kattintson a Start gombra, a Vezérlőpult parancsra, majd kattintson a Felügyeleti eszközök lehetőségre. Windows XP esetén kattintson a Start gombra, a Vezérlőpult parancsra, majd kattintson a Teljesítmény és karbantartás és a Felügyeleti eszközök lehetőségre.
- Kattintson duplán a Szolgáltatások lehetőségre, majd kattintson duplán a Nyomtatásisor-kezelő elemre.
- Kattintson a Leállítás gombra, majd az Indítás gombra kattintva indítsa újra a nyomtatási szolgáltatást.
- 4. Az ablak bezárásához kattintson az OK gombra.

#### A nyomtató elakadt

Ha egy dokumentum nyomtatása közben a nyomtató elakadt, emelje fel a fedőlapot, s húzza ki a tápkábelt a nyomtató hátuljából.

△ Vigyázat! Először ellenőrizze, hogy nincs-e valamilyen kilazult vagy eltört rész a nyomtatóban. Ha talált ilyen részeket, látogassa meg a <u>www.hp.com/support</u> weboldalt.

Ha nincsenek kilazult vagy eltört részek, kövesse az alábbi lépéseket:

- 1. Ellenőrizzen és távolítson el minden akadályt (például csomagolóanyagok), melyek a nyomtatópatron szabad mozgását gátolhatják.
- **2.** Győződjön meg, hogy a nyomtatópatronok helyesen vannak behelyezve a foglalatba. További információk itt olvashatók: <u>"Behelyezési instrukciók</u>," 57. oldal.
- Győződjön meg, hogy a háromszínű nyomtatópatron a foglalat bal oldali részébe, a fekete vagy a fotó nyomtatópatron pedig a foglalat jobb oldali részébe van behelyezve.
- Ellenőrizze, hogy nincs-e papírelakadás. További információk itt olvashatók: <u>"Papírelakadás</u>," 76. oldal.
- 5. Engedje vissza a nyomtató tetejét.
- 6. Dugja vissza a tápkábelt a nyomtató hátoldalába, majd kapcsolja be a készüléket.

#### Ha a nyomtató továbbra sem nyomtat

- 1. Válassza azt az alábbi pontot, amelyik leginkább tükrözi a problémát:
  - "<u>Papírelakadás</u>," 76. oldal
  - "A papír kifogyott üzenet," 78. oldal
  - "<u>A nyomtató elakadt</u>," 72. oldal
- 2. Ha a nyomtató még mindig nem nyomtat, állítsa le és indítsa újra a számítógépet.

# A dokumentum nyomtatása lassú

Ha a nyomtató lassan nyomtat, annak számos oka lehet. További tudnivalókért lásd a következő témaköröket:

- <u>Több program van nyitva</u>
- Összetett dokumentumokat, rajzokat vagy fényképeket nyomtat a nyomtató
- <u>A Legjobb vagy a Maximum dpi nyomtatási mód van kiválasztva</u>
- <u>A nyomtató tintahelyettesítő módban van</u>
- <u>A nyomtatóprogram elavult</u>
- <u>A számítógép nem felel meg a rendszerkövetelményeknek</u>

#### Több program van nyitva

A számítógép nem rendelkezik elég erőforrással ahhoz, hogy a nyomtató optimális sebességgel nyomtathasson.

A nyomtatási sebesség növeléséhez nyomtatáskor zárja be a szükségtelen alkalmazásokat.

#### Összetett dokumentumokat, rajzokat vagy fényképeket nyomtat a nyomtató

A rajzokat vagy fényképeket tartalmazó dokumentumok nyomtatása lassabb, mint a szöveges dokumentumoké.

#### A Legjobb vagy a Maximum dpi nyomtatási mód van kiválasztva

Ha a Legjobb vagy Maximum dpi nyomtatási minőség van kiválasztva, a nyomtató lassabban nyomtat. A nyomtatás sebességének növeléséhez válasszon másik nyomtatási minőség módot.

#### A nyomtató tintahelyettesítő módban van

A nyomtató lassabban nyomtathat, ha tintahelyettesítő módban van. További információk itt olvashatók: <u>"Tintahelyettesítő üzemmód</u>," 17. oldal.

A nyomtatási sebesség növeléséhez használjon két nyomtatópatront a nyomtatóban.

#### A nyomtatóprogram elavult

Elavult a telepített nyomtatóprogram.

A nyomtatószoftver frissítésének információit a következő részben találja: "<u>A</u> nyomtatószoftver frissítéseinek letöltése," 55. oldal.

#### A számítógép nem felel meg a rendszerkövetelményeknek

Ha a számítógépben nincs elég RAM vagy elegendő szabad lemezterület, akkor a nyomtatási folyamat tovább tart.

- Ellenőrizze, hogy a számítógép merevlemezének mérete, a RAM nagysága és processzorának sebessége megfelel-e a rendszerkövetelményeknek. A rendszerkövetelményeket a nyomtatóval kapott felhasználói útmutató tartalmazza.
- 2. Merevlemez-területet a szükségtelen fájlok törlésével nyerhet.

# Nyomtatópatron-problémák

Ha a nyomtató lelassul vagy nem nyomtat, a festékpatronnal lehet probléma. További tudnivalókért lásd a következő témaköröket:

- <u>Hibás vagy hiányzó nyomtatópatron</u>
- A nyomtatópatron hibás vagy nem megfelelően van behelyezve
- "Nyomtatópatron rossz helyen van" üzenet
- Kifogyóban a tinta
- "A nyomtató tintahelyettesítő módban van" üzenet

#### Hibás vagy hiányzó nyomtatópatron

**Ok:** Ha a nyomtatópatronok nem lettek behelyezve vagy hiányoznak, a nyomtató nem tud nyomtatni.

#### Megoldás:

#### A nyomtatópatronok ellenőrzéséhez és behelyezéséhez

- 1. Nyissa fel a nyomtató fedelét.
- 2. Nézze meg a nyomtatópatron címkéjén az azonosítószámot.

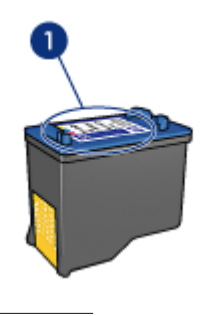

1 Azonosítószám

- 3. Ellenőrizze a nyomtatóban használható patronok listáját.
  - a. Nyissa meg a nyomtató "Szerszámosládáját," 64. oldal.
  - b. Kattintson a Becsült tintaszintek fülre.
  - c. Kattintson a Nyomtatópatron információk gombra, s tekintse meg a nyomtatópatronok azonosítószámait. A nyomtatóval kézhezkapott felhasználói útmutató is tartalmazza a nyomtatópatronok azonosítószámait.
- 4. Ha a nyomtatópatron azonosítószáma helyes, kísérelje meg a nyomtatópatron tisztítását. További információk itt olvashatók: "A nyomtatópatronok kézi tisztítása," 61. oldal.
- 5. Ha a nyomtatópatron azonosítószáma nem helyes, helyezzen be egy új nyomtatópatront. További információ itt olvasható: "Behelyezési instrukciók," 57. oldal.
- 6. Zárja be a nyomtató fedőlapját.

Ha az Áramellátás jelzőfény nem villog, a probléma megoldódott.

Ha az Áramellátás jelzőfény villog, látogassa meg a www.hp.com/support weboldalon a HP technikai támogatását.

#### A nyomtatópatron hibás vagy nem megfelelően van behelyezve

**Ok:** A nyomtató nem tud nyomtatni, ha a nyomtatópatronok hibásak vagy nem megfelelően vannak behelyezve.

#### Megoldás:

#### A probléma megoldása

- 1. Emelje fel a nyomtató fedőlapját.
- 2. Tegye az alábbiak egyikét:
  - Ha hibaüzenet jelent meg a képernyőn, vegye ki azt a patront, amelyiket az üzenet említi. Folytassa a 3. lépéssel.
  - Ha nem jelent meg hibaüzenet, vegye ki, majd helyezze vissza az összes nyomtatópatront és csukja be a nyomtató fedőlapját.
     Ha az Áramellátás jelzőfény nem villog, a probléma megoldódott.
     Ha az Áramellátás jelzőfény továbbra is villog, folytassa a 4. lépéssel.
- Rakja vissza a nyomtatópatront, és zárja le a nyomtató fedőlapját. További információk itt olvashatók: <u>"Behelyezési instrukciók</u>," 57. oldal. Ha az Áramellátás jelzőfény nem villog, a probléma megoldódott. Ha az Áramellátás jelzőfény továbbra is villog, folytassa a 4. lépéssel.
- **4.** <u>"Tisztítsa meg kézzel</u>," 61. oldal a nyomtatópatront.
- 5. Helyezze vissza a nyomtatópatront a nyomtatóba, majd zárja le a nyomtató fedelét.

Ha az Áramellátás jelzőfény még mindig villog, a nyomtatópatron hibás, ki kell cserélni.

- Megjegyzés Ha nincs cserepatronja, egy nyomtatópatronnal is nyomtathat a tintahelyettesítő módban. További információk itt olvashatók: "<u>Tintahelyettesítő üzemmód</u>," 17. oldal.
- 6. Ha az Áramellátás jelzőfény a patron kicserélése után is villog, látogassa meg a <u>www.hp.com/support</u> weboldalon a HP technikai támogatását.

#### "Nyomtatópatron rossz helyen van" üzenet

**Ok:** Ha ezt az üzenetet kapta, a nyomtatópatron a foglalat nem megfelelő rekeszébe lett behelyezve.

**Megoldás:** A háromszínű nyomtatópatront mindig a nyomtatópatron foglalat bal oldali rekeszébe helyezze be.

A fekete vagy a fotó nyomtatópatront a nyomtatópatron foglalat jobb oldali rekeszébe helyezze be.

#### Kifogyóban a tinta

**Ok:** Legalább az egyik nyomtatópatronban a becslés szerint alacsony a tintaszint és valószínűleg hamarosan a cseréjére lesz szükség.

**Megoldás:** Legyen önnél cserepatron a nyomtatás megszakításának elkerülése érdekében. Nem kell addig kicserélnie a patront, amíg a nyomtatás minősége le nem romlik. Amennyiben újratöltött vagy felújított nyomtatópatront tett a készülékbe, vagy a patront egy másik nyomtató használta, a tintaszintjelző pontatlanul, vagy egyáltalán nem működik. A nyomtatópatronok cseréjére vonatkozó további információkat itt olvashatja: "Nyomtatópatronok cseréje," 16. oldal.

#### "A nyomtató tintahelyettesítő módban van" üzenet

**Ok:** A nyomtató a tintahelyettesítő módba lép, amint érzékeli, hogy csak egy nyomtatópatron van behelyezve. Ez a nyomtatási mód lehetővé teszi az egy patronnal történő nyomtatást, de lassabb lesz, s hatással van a nyomtatási minőségre is.

**Megoldás:** Ha mindkét patron a nyomtatóban van, s mégis tintahelyettesítő móddal kapcsolatos üzenetet kapott, ellenőrizze, hogy a műanyag védőszalag el van-e távolítva a nyomtatópatronokról. Ha a műanyag védőszalag takarja a nyomtatópatron érintkezőit, a nyomtató nem tudja érzékelni, hogy az a patron be van-e helyezve.

#### A műanyag szalag eltávolítása a nyomtatópatronról

Tartsa úgy a nyomtatópatront, hogy a réz szalagok lefelé legyenek, és a nyomtató felé nézzenek, majd óvatosan távolítsa el a műanyag szalagot.

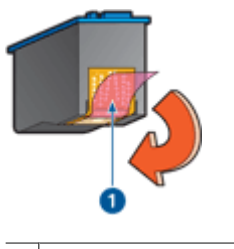

- 1 A védőszalag eltávolítása
- △ Vigyázat! Ne érintse meg a nyomtatópatron tintafúvókáit és réz érintkezőit. Érintésük tintahibákat, beszáradást és rossz érintkezést okozhat. Ne távolítsa el a réz szalagokat! Szükség van rájuk az elektromos csatlakozáshoz.

# Papírproblémák

A papírbegyűrődés vagy más papírproblémák elhárításáról a következő témakörökben olvashat:

- Papírelakadás
- <u>A nyomtató nem húzza be a papírt</u>
- <u>A papír kifogyott üzenet</u>
- <u>A nyomtató egyszerre több lapra nyomtat</u>

#### Papírelakadás

#### Papírelakadás megszüntetése

- 1. Távolítsa el a papírt a papírtálcából.
- 2. Ha címkéket nyomtat, ellenőrizze, hogy a címkék a nyomtatón való keresztülhaladás során nem váltak-e le a címkelapról.
- 3. Kapcsolja ki a nyomtatót.
- 4. Húzza ki a nyomtató hálózati tápkábelét a fali csatlakozóból.
- 5. Távolítsa el a hátsó ajtót. Nyomja a fogantyút jobbra, majd húzza ki az ajtót.

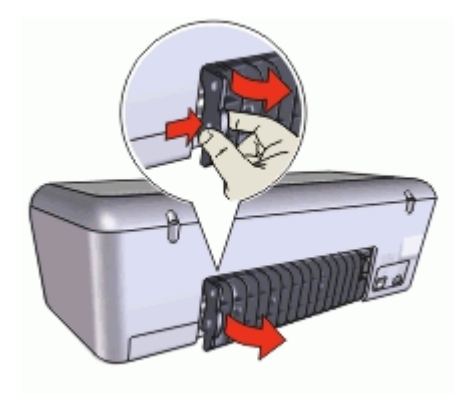

6. Távolítsa el a beszorult papírt a nyomtató hátuljából, majd helyezze vissza a hátsó ajtót.

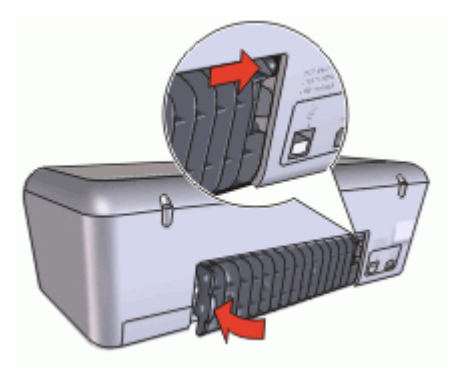

- Ha a papírelakadás nem szüntethető meg a nyomtató hátoldala felől, emelje fel a nyomtató fedőlapját, szüntesse meg a papírelakadást a nyomtató eleje felől, majd engedje vissza a fedőlapot.
  - Vigyázat! Óvatosan húzza ki a papírt, mert a nyomtató eleje felőli megszüntetés meghibásodást is okozhat.
- 8. Tegyen be újra papírt a papírtálcába.
- 9. Dugja vissza a nyomtató hálózati tápkábelét a fali csatlakozóba.

- 10. Kapcsolja be a nyomtatót.
- **11.** Nyomtassa ki újra a dokumentumot.
- Megjegyzés Ha gyakran fordul elő papírelakadás, próbáljon nehezebb papírt használni. A papír tömegére vonatkozó specifikációkért tekintse meg a <u>"Nyomtató</u> <u>specifikációi</u>," 92. oldal részt.

#### A nyomtató nem húzza be a papírt

**Megoldás:** Próbáljon meg egyet vagy többet a következő megoldási lehetőségekből:

- A papírtálcában csökkentse a lapok számát.
- Vegye ki a papírt a papírtálcából, majd töltse be újra.
- Használjon másik papírtípust.

#### A papír kifogyott üzenet

Kövesse a fennálló helyzetnek megfelelő lépéseket.

- <u>Ha van papír a papírtálcában</u>
- <u>Ha nincs papír a papírtálcában</u>

#### Ha van papír a papírtálcában

- 1. Ellenőrizze a következőket:
  - Van-e elegendő papír a papírtálcában (legalább tíz lap).
  - A papírtálca nincs-e túltöltve.
  - A papírköteg érinti-e a papírtálca hátulját.
- 2. A papírszabályzót csúsztassa szorosan a papír széléhez.
- 3. A nyomtatás folytatásához kattintson a Folytatás gombra.

#### Ha nincs papír a papírtálcában

- 1. Tegyen papírt a papírtálcába.
- 2. Csúsztassa előre a papírt ütközésig.
- 3. A papírszabályzót csúsztassa szorosan a papír széléhez.
- 4. A nyomtatás folytatásához kattintson a Folytatás gombra.

#### A nyomtató egyszerre több lapra nyomtat

Ha a nyomtató egy időben több lapra is nyomtat, ellenőrizze a következőket:

- Papír tömege
- Előfordulhat, hogy a papír helytelenül lett betöltve

#### Papír tömege

A nyomtató egyszerre több lapra nyomtathat, ha a "<u>papír tömege</u>," 92. oldal nem éri el az ajánlott értéket. Csak az ajánlott értékeknek megfelelő tömegű papírokat használjon.

#### Előfordulhat, hogy a papír helytelenül lett betöltve

A nyomtató abban az esetben is nyomtathat több lapra egyszerre, ha a papír túlságosan be van nyomva a nyomtatóba, vagy a papírszabályzó nem illeszkedik pontosan a papír széléhez. Helyezze be a papírt újra a papírtálcába, és csak addig nyomja befelé, amíg ellenállásba nem ütközik. Ezután tolja a papírszabályzót szorosan a papír széléhez.

A nyomtató egyszerre több lapra nyomtathat akkor is, ha különböző papírtípusok vannak betöltve. Például, ha fotópapír sima papírral van keverve. Ürítse ki a papírtálcát, s helyezzen be a nyomtatandó dokumentumnak megfelelő típusú papírt.

# A fényképek nyomtatási minősége nem megfelelő

Ha a fotók nem megfelelően nyomtatódnak ki, ellenőrizze a papírtálcát vagy a nyomtató tulajdonságait.

- Ellenőrizze a papírtálcát
- <u>A nyomtató tulajdonságainak ellenőrzése</u>

#### Ellenőrizze a papírtálcát

- 1. Ellenőrizze, hogy a fotópapír a nyomtatandó oldalával lefelé van-e berakva a papírtálcába.
- 2. Csúsztassa előre a papírt ütközésig.
- A papírszabályzót csúsztassa szorosan a papír széléhez. Ne nyomja annyira erősen a papírhoz, hogy meggyűrje azt.

#### A nyomtató tulajdonságainak ellenőrzése

Nyissa meg a "<u>Nyomtató tulajdonságai párbeszédpanel</u>," 53. oldal párbeszédpanelt, és ellenőrizze a következő beállításokat:

| Lap       | Beállítás                                    |  |
|-----------|----------------------------------------------|--|
|           | Méret: Egy megfelelő papírméret              |  |
| Jellemzők | Papírtípus: Egy megfelelő fotópapír          |  |
|           | Nyomtatási minőség: Legjobb vagy Maximum dpi |  |

# Hiba merült fel a keret nélküli dokumentumokkal

Ha problémái vannak a szegély nélküli dokumentumok vagy fotók nyomtatásával, ellenőrizze az útmutatót, és keressen megoldást a következő témakörökben:

- <u>A keret nélküli nyomtatás irányelvei</u>
- <u>A kép ferdén van kinyomtatva</u>
- Elhalványodás jelentkezik a fénykép széleinél
- <u>A fényképnek nem kívánt kerete van</u>

#### 11. fejezet

#### A keret nélküli nyomtatás irányelvei

Keret nélküli fényképek vagy brosúrák nyomtatásakor a következő irányelveket kövesse:

- Ellenőrizze, hogy a Nyomtatási parancsikonok lapon található Papírméret • legördülő listában megadott papírméret egyezik-e a papírtálcába betöltött papír méretével.
- Válassza ki a megfelelő papírtípust a Nyomtatási parancsikonok lapon található Papírtípus legördülő listából.
- Szürkeskálás nyomtatáskor jelölje be a Szín lap Szürkeskálás nyomtatás elemcsoportjában a Kiváló minőség választógombot.
- Ne nyomtasson keret nélküli dokumentumokat tintahelyettesítő módban. Amikor • keret nélküli dokumentumot nyomtat, a nyomtatóban mindig két patron legyen. További információk itt olvashatók: "Tintahelyettesítő üzemmód," 17. oldal.

#### A kép ferdén van kinyomtatva

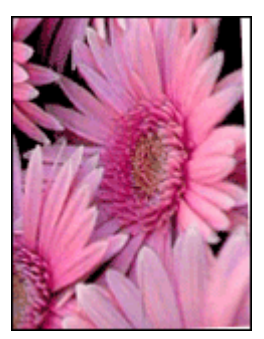

Ellenőrizze, hogy a forrásként használt képpel minden rendben van-e. Ha például lapolvasóval beolvasott képet nyomtat, ellenőrizze, hogy az hibátlanul lett-e beolvasva.

Ha a problémát nem a forrásként használt kép okozza, tegye az alábbiakat:

- 1. Távolítson el minden papírt a papírtálcából.
- 2. Helyezze a fotópapírt a megfelelő módon a papírtálcára.
- 3. Ellenőrizze, hogy a papírszabályzó szorosan illeszkedik-e a papír széléhez.
- 4. Kövesse a papírtípusnak megfelelő behelyezési utasításokat.

#### Elhalványodás jelentkezik a fénykép széleinél

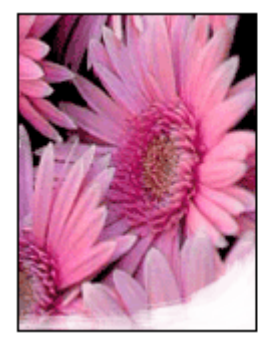

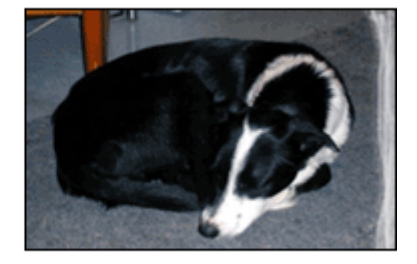

Ellenőrizze, hogy a fotópapír nincs-e meghajolva. Ha a fotópapír hajlott, tegye egy műanyag tasakba, majd hajlítsa a behajlással ellenkező irányba, amíg ki nem egyenesedik. Ha a probléma továbbra is fennáll, használjon olyan fotópapírt, amely nincs meghajolva.

A fotópapír meghajlásának megelőzéséhez szükséges tennivalókat a "<u>Fotópapír tárolása</u> <u>és kezelése</u>," 26. oldal című részben olvashatja.

#### A fényképnek nem kívánt kerete van

- Kisméretű fotópapír esetén
- Kisméretű, letéphető füllel rendelkező fotópapír esetén

#### Kisméretű fotópapír esetén

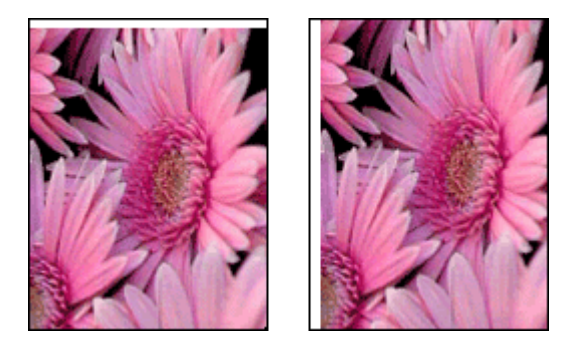

Ha a nyomaton nem kívánt keret látható, próbálja a következőt:

- "Illessze a nyomtatópatronokat," 59. oldal.
- Nyissa meg a <u>"Nyomtató tulajdonságai párbeszédpanel</u>," 53. oldal párbeszédpanelt, válassza ki a **Jellemzők** lapot, és ellenőrizze, hogy a kiválasztott papírméret megegyezik-e azzal a papírmérettel amire a fénykép formázva lett, illetve a nyomtatóba helyezett papír méretével.
- Ellenőrizze, hogy a forrásként használt képpel minden rendben van-e. Ha például lapolvasóval beolvasott képet nyomtat, ellenőrizze, hogy az hibátlanul lett-e beolvasva.
- Ellenőrizze, hogy a használt alkalmazás támogatja-e a keret nélküli nyomtatást.

#### Kisméretű, letéphető füllel rendelkező fotópapír esetén

Ha a keret a letéphető fül alatt jelenik meg, távolítsa el a fület.

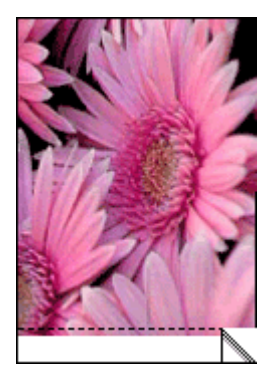

Amennyiben a keret a letéphető fül fölött jelenik meg, <u>"illessze a</u> <u>nyomtatópatront</u>," 59. oldal.

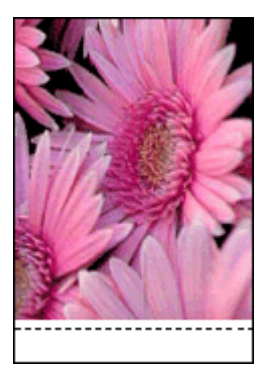

# Gyenge a nyomtatás minősége

Ha gondjai támadnak a nyomtatási minőséggel kapcsolatban, próbálja ki az itt megfogalmazott megoldásokat és tekintse át az alábbi irányelveket:

- Cserélje le az újratöltött vagy üres patronokat.
- Ellenőrizze az eszközbeállításokat és győződjön meg róla, hogy a nyomtatási mód és a kiválasztott papír megfelelnek az adott munkának és papírnak. További információk itt olvashatók: "<u>Papírtípus választása</u>," 48. oldal.

- Nyomtasson géptesztet, majd értékelje azt ki.
   További információk itt olvashatók: <u>"Tesztoldal nyomtatása</u>," 43. oldal.
   Ha a gépteszt hibát talált, tegye a következőt:
  - A nyomtatópatronokat a megfelelő automatikus funkció használatával tisztítsa meg. További információk itt olvashatók: <u>"A nyomtatópatronok automatikus</u> <u>tisztítása</u>," 59. oldal.
  - Ha tintacsíkok láthatók a kinyomtatott oldalakon, tisztítsa az elektromos csatlakozásokat. További információk itt olvashatók: <u>"A nyomtatópatronok kézi</u> tisztítása," 61. oldal.
  - Cserélje ki a nyomtatópatront. További információk itt olvashatók: "Nyomtatópatronok cseréje," 16. oldal.
- Ha a gépteszt nem oldja meg a problémát, keressen más lehetséges okokat, így a képfájl vagy a szoftver hibáit.

A nyomtatópatronnal kapcsolatos további hibaelhárításhoz látogassa meg a HP weboldalát itt: <u>www.hp.com/support</u>.

Ez a rész a következő témaköröket tárgyalja:

- <u>Halvány nyomatok tintacsíkokkal</u>
- Halvány nyomatok
- <u>A nyomtató üres lapokat nyomtat</u>

#### Halvány nyomatok tintacsíkokkal

**Megoldás:** Ha a kinyomtatott oldalakon vonalak és pontok hiányoznak, vagy ha azok tintacsíkokat tartalmaznak, a nyomtatópatronok valószínűleg tisztításra szorulnak, vagy kifogyóban van bennük a tinta. További tudnivalókat a következő helyeken talál: <u>"A becsült tintamennyiség megtekintése</u>," 60. oldal és <u>"A nyomtatópatronok automatikus tisztítása</u>," 59. oldal.

#### Halvány nyomatok

#### Megoldás:

- Ellenőrizze, hogy egyik nyomtatópatronban sincs-e túl kevés tinta. További információk itt olvashatók: <u>"A becsült tintamennyiség</u> <u>megtekintése</u>," 60. oldal. Ha valamelyik nyomtatópatronban kevés a tinta, vegye fontolóra az adott nyomtatópatron cseréjét. A megfelelő cikkszámokat a nyomtatóhoz kapott felhasználói útmutató tartalmazza.
- Ellenőrizze, hogy fekete nyomtatópatron van-e a nyomtatóban.
   Ha a nyomatokon a fekete szöveg vagy képek halványak, lehet, hogy a nyomtató csak a háromszínű patront használja. Helyezzen be egy fekete nyomtatópatront a háromszínű patron mellé, hogy optimális fekete nyomtatási minőséget kapjon.

 Ellenőrizze, hogy a nyomtatópatronokról a műanyag védőszalag el van-e távolítva.

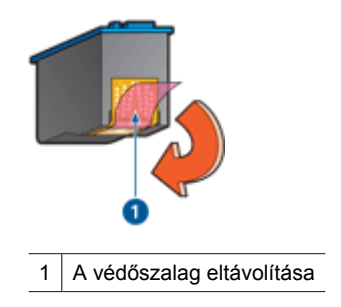

• Próbáljon jobb "nyomtatási minőséget," 48. oldal választani.

#### A nyomtató üres lapokat nyomtat

#### Megoldás:

 Lehet, hogy a műanyag védőszalag még mindig a nyomtatópatronokon van. Ellenőrizze, hogy a nyomtatópatronokról a műanyag védőszalag el van-e távolítva.

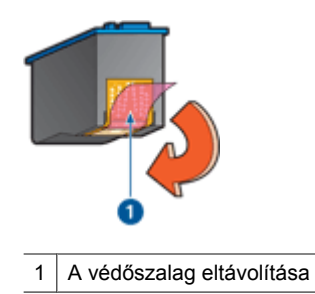

 Lehet, hogy a nyomtatópatronok kiürültek. Cserélje ki az üres nyomtatópat-ron (oka)t.

További információk itt olvashatók: "<u>A becsült tintamennyiség</u> megtekintése," 60. oldal.

# A dokumentum nyomtatása hibás

Ha a dokumentum nyomtatása nem megfelelő, megoldásért nézze át a következő témaköröket:

- <u>A szöveg és a képek igazítása hibás</u>
- <u>A dokumentum ferdén vagy nem középre van nyomtatva</u>
- <u>A dokumentum egy része hiányzik, vagy nem a megfelelő helyre van nyomtatva</u>

- <u>A borítékon ferde a nyomat</u>
- <u>A dokumentum nem tükrözi az új nyomtatási beállításokat</u>

#### A szöveg és a képek igazítása hibás

Ha a nyomatokon a szöveg és a képek rosszul vannak igazítva, <u>"illessze</u>," 59. oldal a nyomtatópatront.

#### A dokumentum ferdén vagy nem középre van nyomtatva

- 1. Ellenőrizze, hogy csak egyféle papír van-e a papírtálcába helyezve, s az megfelelően van-e behelyezve.
- 2. Ellenőrizze, hogy a papírszabályzó szorosan illeszkedik-e a papír széléhez.
- 3. Nyomtassa ki újra a dokumentumot.

#### A dokumentum egy része hiányzik, vagy nem a megfelelő helyre van nyomtatva

Nyissa meg a "<u>Nyomtató tulajdonságai párbeszédpanel</u>," 53. oldal párbeszédpanelt, és erősítse meg a következő beállításokat:

| Lap       | Beállítás                                                                                                    |
|-----------|----------------------------------------------------------------------------------------------------|
| Jellemzők | Álló vagy Fekvő: Ellenőrizze, hogy megfelelően van-e tájolva a papír.                                                                                               |
|           | Méret: Ellenőrizze, hogy megfelelő papírméret van-e megadva.                                                                                                    |
|           | <b>Méretezés a papírmérethez</b> : Válassza ezt az opciót a szövegnek és a grafikáknak a megfelelő legördülő listában megadott papírmérethez történő méretezéséhez. |

Ha még mindig hiányzik a dokumentum egy része, lehet, hogy a nyomtató beállításait felülbírálják a programban megadott nyomtatási beállítások. Válassza ki a megfelelő nyomtatási beállításokat a programban.

#### A borítékon ferde a nyomat

- 1. A nyomtatóba töltés előtt hajtsa be a borítékfület a borítékba.
- 2. A papírvezetőt csúsztassa szorosan a boríték széléhez.
- 3. Nyomtassa ki újra a borítékot.

#### A dokumentum nem tükrözi az új nyomtatási beállításokat

A nyomtató beállításai eltérhetnek a programban megadott nyomtatási beállításoktól. Válassza ki a megfelelő nyomtatási beállításokat a programban.

#### Megnyomtam a Photosmart Essential gombot, de semmi nem történt

**Ok:** Nincs telepítve a HP Photosmart szoftver

**Megoldás:** Telepítse a HP Deskjet készülékhez kapott HP Photosmart szoftvert. A telepítés után indítsa újra a számítógépet.

#### A HP Photosmart szoftver telepítése

- 1. Helyezze be a HP Deskjet CD-ROM-ot a számítógép CD-ROM meghajtójába, és indítsa el a telepítőprogramot (Setup).
- Amikor felszólítást kap, kattintson a További szoftverek telepítése gombra a HP Photosmart szoftver telepítéséhez.
- **3.** Kövesse a képernyőn megjelenő, valamint a HP Deskjet készülékhez kapott Telepítési útmutatóban olvasható utasításokat.
- Megjegyzés Ha nem rendelkezik HP Deskjet CD-ROM-mal, menjen a HP online ügyfélszolgálatának webhelyére, a <u>www.hp.com/support</u> linkre, és töltse le a HP Photosmart szoftvert.

Ok: A HP Deskjet készülék ki van kapcsolva.

Megoldás: Kapcsolja be a HP Deskjet készüléket.

Ok: A számítógép ki van kapcsolva.

Megoldás: Kapcsolja be a számítógépet.

Ok: A HP Deskjet nincs megfelelően a számítógéphez csatlakoztatva.

**Megoldás:** Ellenőrizze a HP Deskjet és a számítógép közötti kapcsolatot. Győződjön meg arról, hogy az USB-kábel biztonságosan csatlakozik a HP Deskjet hátoldalán levő USB-porthoz. Győződjön meg róla, hogy az USB-kábel másik vége a számítógép USB-portjába csatlakozik. Miután megfelelően csatlakoztatta kábelt, kapcsolja ki a HP Deskjet készüléket, majd kapcsolja vissza.

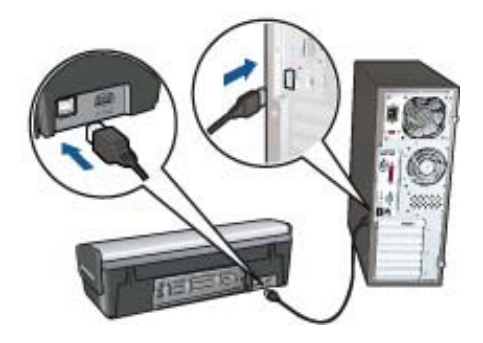

A HP Deskjet üzembe helyezésével és a számítógéphez történő csatlakoztatásával kapcsolatban tekintse át a HP Deskjet készülékhez kapott Telepítési útmutatót.

# Ha továbbra is problémákba ütközik

Ha a hibaelhárítási témák áttekintése után is problémát tapasztal, állítsa le, majd indítsa újra a számítógépet.

Ha a számítógép újraindítása után továbbra is vannak kérdései, látogassa meg a <u>www.hp.com/support</u> weboldalon a HP technikai támogatását.

A támogatási folyamat információit lásd: "HP támogatás," 88. oldal.

87

# A HP támogatás

- <u>A tintapatron jótállási információi</u>
- <u>A támogatás folyamata</u>
- <u>A HP telefonos támogatási szolgáltatása</u>

# A tintapatron jótállási információi

A HP patron(ok) jótállása akkor alkalmazható, amikor azok a nekik megfelelő HP nyomtatási eszközben vannak felhasználva. Ez a garancia nem vonatkozik újratöltött, utángyártott, felújított, rendeltetésellenesen használt vagy javított HP tintatermékekre.

A jótállási időszak alatt jótállás vonatkozik a termékre, amíg a tinta ki nem fogy vagy a szavatossági idő le nem telik. A szavatossági idő az ábrán látható módon a terméken található ÉÉÉ/HH/NN formában:

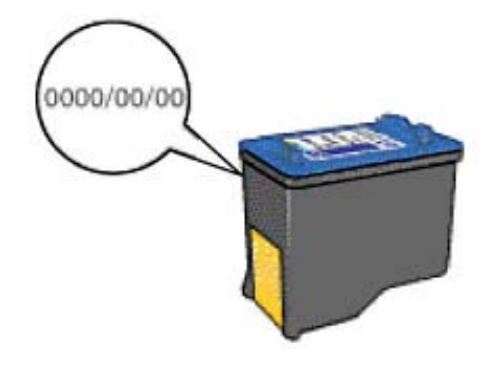

A HP korlátozott jótállásának megtekintéséhez tekintse meg a nyomtatóval együtt szállított Felhasználói Útmutatót.

# A támogatás folyamata

#### Probléma esetén kövesse az alábbi lépéseket

- 1. Olvassa el a HP Deskjet készülékhez mellékelt dokumentációt.
- Látogassa meg a HP on-line ügyfélszolgálatának webhelyét a <u>www.hp.com/support</u> címen. A HP on-line ügyfélszolgálata a HP minden vevője számára rendelkezésre áll. Ez a webhely a naprakész eszközinformációk és a szakszerű segítség leggyorsabban elérhető forrása, amely a következőket kínálja:
  - Közvetlenül elérhető képzett szakemberek
  - · Szoftver- és illesztőprogram-frissítések a HP Deskjet készülékhez
  - Hasznos információk a HP Deskjet készülékről, s hibaelhárítási tanácsok a leggyakoribb problémákról
  - Célirányos eszközfrissítések, támogatási riasztások, valamint HP-hírek az eszköz regisztrálása esetén

- 3. Csak Európában: Forduljon a terméket értékesítő kereskedőhöz. Hardverhibás eszköz esetén a felhasználót megkérik, hogy vigye vissza készülékét a vásárlás helyére. (A javítás az eszköz meghatározott jótállási időtartama alatt ingyenes. A jótállási idő lejárta után azonban felszámolják a javítás díját.)
- Hívja a HP támogatási szolgáltatását. A támogatási lehetőségek és elérhetőségeik eszközönként, országonként/térségenként és nyelvenként változnak.

## A HP telefonos támogatási szolgáltatása

- <u>A telefonos támogatás időtartama</u>
- <u>Hívás kezdeményezése</u>
- <u>A telefonos támogatási időszak lejárta után</u>

#### A telefonos támogatás időtartama

Egyéves ingyenes telefonos támogatásra van lehetőség Észak-Amerikában, Ázsia csendes-óceáni részén, valamint Latin-Amerikában (Mexikót is beleértve). Az ingyenes telefonos támogatás időtartama Európa, Közép-Kelet és Afrika esetében a <u>www.hp.com/support</u> címen állapítható meg. A telefonbeszélgetésekre a szokásos telefondíjak érvényesek.

#### Hívás kezdeményezése

A HP ügyfélszolgálatának hívásakor tartózkodjon a számítógép és a HP Deskjet készülék mellett. Készüljön fel arra, hogy meg kell adnia a következő adatokat és információkat:

- Az eszköz modellszáma (a nyomtató előlapján lévő címkén látható)
- Az eszköz gyártási száma (a nyomtató alján vagy hátlapján látható)
- A probléma felmerülésekor megjelenő üzenetek
- Válaszok az alábbi kérdésekre:
  - Máskor is előfordult már ez a probléma?
  - Elő tudja idézni újból?
  - · Hozzáadott új hardvert vagy szoftvert a rendszerhez a probléma első jelentkezése idején?
  - Történt-e valami az előállt helyzetet megelőzően (például zivatar, az eszköz áthelyezése stb.)?

#### A telefonos támogatási időszak lejárta után

A telefonos támogatási időszak letelte után a HP díjat számít fel a támogatási szolgáltatásért. Segítséget kaphat továbbá a HP on-line támogatási weboldalán is: <u>www.hp.com/support</u>. A támogatási lehetőségekről a helyi HP kereskedőtől vagy az országában/térségében hívható ügyfélszolgálati telefonszámon kaphat további tájékoztatást.

# B Kiegészítők rendelése

A HP weboldalról on-line rendelhet HP termékeket, például a javasolt HP papírtípusokat és nyomtatópatronokat.

Ez a rész a következő témaköröket tárgyalja:

- Papír vagy más média rendelése
- Nyomtatópatronok rendelése
- Egyéb kellékek rendelése

#### Papír vagy más média rendelése

HP-papírok és egyéb tartozékok, mint például a HP prémium fotópapírok megrendeléséhez látogassa meg a következő weboldalt: <u>www.hp.com/buy/supplies</u>. Kérésre válasszon országot/ térséget, a kérdések segítségével válassza ki a terméket, és kattintson az oldal valamelyik vásárlási hivatkozására.

#### Nyomtatópatronok rendelése

A nyomtatópatronok azonosítószámának listáját a HP Deskjet nyomtatóval kapott nyomtatott útmutató is tartalmazza. A HP Deskjet készülékkel együtt kapott szoftvert is használhatja a nyomtatópatron-utánrendelési számok megkeresésére. Rendelhet nyomtatópatronokat az interneten keresztül a HP weboldalán. Emellett felveheti a kapcsolatot egy helyi HP-viszonteladóval, hogy megtudja az ország/térség szerinti nyomtatópatron-utánrendelési számokat a készülékéhez, illetve hogy nyomtatópatronokat vásároljon.

HP papírok és egyéb tartozékok vásárlásához látogassa meg a <u>www.hp.com/buy/supplies</u> weboldalt. Kérésre válasszon országot/térséget, a kérdések segítségével válassza ki a terméket, majd kattintson az oldal valamelyik vásárlással kapcsolatos hivatkozására.

Megjegyzés A nyomtatópatronok online rendelése nem minden országban és térségben lehetséges. Ha az Ön országában, illetve térségében nem támogatott, a nyomtatópatronvásárlás végett lépjen kapcsolatba a helyi HP-fogalmazójával.

#### Nyomtatópatronok rendelése a HP Szolgáltatóközpont segítségével

- A HP Szolgáltatóközpont területén kattintson arra a fülre, amelyiken az Ön HP Deskjet készüléke a listán szerepel. Megjelenik a Shopping Center (Bevásárlóközpont) oldal.
- Kattintson az Online vásárlás gombra. Megjelenik a Nyomtatópatron információs oldal.
- Kattintson az Online rendelés pontra. A titoktartási információs oldal megjelenik.
- Kattintson a Küldés gombra. Megjelenik a nyomtatójához kompatibilis tartozékok listáját tartalmazó Tartozékok vásárlása ablak.

# Kiegészítők rendelése

## Egyéb kellékek rendelése

Egyéb kellékek, például a HP Deskjet szoftver, a Felhasználói kézikönyv, a Telepítési útmutató vagy egyéb, otthon cserélhető alkatrész rendeléséhez hívja az országának illetve térségének megfelelő telefonszámot:

| Ország/térség                                       | Telefonszám a rendeléshez                                               |  |
|-----------------------------------------------------|-------------------------------------------------------------------------|--|
| Ázsia és a Csendes-óceáni térség (Japánt<br>kivéve) | 65 272 5300                                                             |  |
| Ausztrália                                          | 1300 721 147                                                            |  |
| Európa                                              | +49 180 5 290220 (Németország)<br>+44 870 606 9081 (Egyesült Királyság) |  |
| Új-Zéland                                           | 0800 441 147                                                            |  |
| Dél-Afrika                                          | +27 (0)11 8061030                                                       |  |
| Egyesült Államok és Kanada                          | 1-800-HP-INVENT (1-800-474-6836)                                        |  |

A táblázatban nem felsorolt országokban ill. térségekben történő kellékrendeléshez keresse fel a következő helyet: <u>www.hp.com/support</u>. Ha kérdés jelenik meg, válasszon országot/térséget, és kattintson a **Kapcsolatfelvétel** hivatkozásra. Így a technikai támogatás telefonos elérhetőségével kapcsolatos információkat kap.

# C Műszaki információk

- Nyomtató specifikációi
- <u>Környezeti termékkezelési program</u>
- <u>Hatósági nyilatkozatok</u>

#### Nyomtató specifikációi

A HP Deskjet készülékre a következő specifikációk és követelmények vonatkoznak.

#### Méretek és tömeg

A nyomtató méretei (a tálca nélkül): 140 mm magas, 467 mm széles, 190 mm mély (5,51" magas, 16,57" széles, 7,48" mély)

A nyomtató tömege (a nyomtatópatronok nélkül): 2,5 kg

#### Szoftver kompatibilitás

Windows-kompatibilis (2000 és XP)

#### Memória

384 KB integrált memória

#### Minimális rendszerkövetelmény

| Operációs rendszer <sup>1</sup> | Processzor                    | RAM   | Merevlemez-<br>terület |
|---------------------------------|-------------------------------|-------|------------------------|
| Windows 2000 és XP              | Pentium II vagy<br>ekvivalens | 64 MB | 200 MB                 |

1 Az operációs rendszer újabb verzióiért és az azzal kapcsolatos támogatásért látogassa meg a HP online ügyfélszolgálatát a www.hp.com/support címen.

Megjegyzés A legjobb nyomtatási hatékonyság érdekében használjon USB 2.0-kompatibilis kábelt.

#### Papírtálca kapacitása

Sima papírlapok: Akár 80

#### Papírméret

A támogatott médiaméretek teljes listáját a nyomtatószoftver tartalmazza.

#### Papír tömege

Letter méretű papír: 65 - 90 g/m<sup>2</sup> Legal méretű papír: 70 - 90 g/m<sup>2</sup> Borítékok: 70 - 90 g/m<sup>2</sup> Kártyák: Legfeljebb 200 g/m<sup>2</sup> Fotópapír: Legfeljebb 280 g/m<sup>2</sup>

## Környezeti termékkezelési program

A Hewlett-Packard Company elkötelezett aziránt, hogy termékei ne csak kiváló minőségűek, de környezetbarátok is legyenek. Ezt a terméket az újrahasznosítási elvek szerint tervezték. A felhasznált anyagok száma a minimálisra lett csökkentve, miközben biztosítva van a megfelelő minőség és megbízhatóság. A különböző anyagok könnyen szétválaszthatók. A rögzítőket és

csatlakozókat könnyű megtalálni, könnyen hozzáférhetők, és egyszerű eszközökkel eltávolíthatók. A legfontosabb alkatrészek könnyen hozzáférhetőek, és egyszerűen szétszedhetőek és javíthatók. További információk a HP Commitment to the Environment (környezetvédelmi) webhelyén találhatók:

www.hp.com/hpinfo/globalcitizenship/environment/index.html

Ez a rész a következő témaköröket tárgyalja:

- Papírfelhasználás
- <u>Műanyagok</u>
- <u>Anyagbiztonsági adatlapok</u>
- Újrahasznosítási program
- HP tintasugaras kiegészítők újrahasznosítási programja
- Energiafogyasztás
- Hulladék berendezések felhasználók általi selejtezése a magánháztartásokban az Európai Unió területén.

#### Papírfelhasználás

A termék képes a DIN 19309 és EN 12281:2002 szerint újrafelhasznált papírral való működésre.

#### Műanyagok

A 25 grammnál nehezebb műanyag alkatrészeket a nemzetközi szabványok szerint jelöltük meg, így a termék életének a végén könnyen azonosíthatók az újrafelhasználható műanyag alkatrészek.

#### Anyagbiztonsági adatlapok

Az anyagbiztonsági adatlapok (MSDS) megtalálhatók a HP webhelyén:

www.hp.com/go/msds

#### Újrahasznosítási program

A HP egyre növekvő számú termék-visszavételi és újrahasznosítási programot kínál fel sok országban/régióban, és partnereként működik együtt a világ néhány legnagyobb újrahasznosítási központjával. A HP a néhány legnépszerűbb termékének újra történő eladásával megóvja az erőforrásokat.

A HP termékek újrahasznosítási információiért látogassa meg a következő weboldalt: www.hp.com/hpinfo/globalcitizenship/environment/recycle/

#### HP tintasugaras kiegészítők újrahasznosítási programja

A HP elkötelezett a környezet védelme iránt. A HP tintasugaras kiegészítők újrahasznosítási programja (HP Inkjet Supplies Recycling Program) számos országban/térségben lehetővé teszi az elhasznált nyomtatópatronok és tintapatronok ingyenes begyűjtését. További tudnivalókat az alábbi webhelyen olvashat:

www.hp.com/hpinfo/globalcitizenship/environment/recycle/

#### Energiafogyasztás

E terméket úgy tervezték, hogy alacsonyabb energiafogyasztás és a termék teljesítményének megtartása mellett természeti erőforrásokat takarítson meg. Úgy tervezték, hogy teljes energiafogyasztását mind működés közben, mind nyugalmi helyzetében csökkentsék. Az energiafogyasztással kapcsolatos részletes információkat a termékleírás nyújt.

#### Hulladék berendezések felhasználók általi selejtezése a magánháztartásokban az Európai Unió területén.

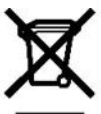

Disposal of Waste Equipment by Users in Private Households in the European Union This symbol on the product or on the parkaging indicates that this product must not be disposed of with your other household waste. Instead, it is your responsibility to dispose of your waste equipment at the time of disposal out help to observe natural resources and ensure that it is recycled in a manner that protect human health and he environment. For more information advortances you can do your waste equipment to recycling of waste excited and effection can be environment. For more information advortances you can do your waste explorement or recycling, place acondary your local of others, your household waste do all store the shownee you purchased the product. punctanze the product. Executation de explosite au la production au construction dans les foyers privés au sein de l'Union européenne La présence de ce symbole ser ut la production au construction dans que voue ne pouvez par vous déclamaiser et exe produit de la même façon que vou déchets courants de que monte de ce symbole ser ut la production de la présence de la production de la présence de ce symbole de de que pouve de la présence de la production de la présence de la présence volue: contacte vole mane, vole service o tratemente dei odende menageto o un magaro o uvos avez accese ne produce Entrangung von uvos avez accese ne periodue la service dei portante dei accese dei periodue della service dei periodue della service dei periodue della service dei periodue della service dei periodue della service della service della ser Se de cer ominien benorden, vertabilitation oue dur, voi a de verta tennolem inden. Sentit mento di la poparacchitature da crittamene daparte di privat millioritore tances sonalimento della apparechitature da crittamene taparte di privat milliori di sono a sono smalthi assieme agli abti intelli domettici. Ofi denti devero provvedere alle sonalimento della apparechitature da trittame in trace di lavono il raconta indicato per il riciclaggio della apparechitature da trittame in trace dalla e inscalaggi separati della apparechitature da trattame in trace di simultimenti forversono la conservazione della ricosa andual e garanticiono chi apparechitature ventano rottamate nel rispatto della apparechitature da coli a sinte. Per uferiori informazioni su punti di raconta della eparechitature da rottamare, contattare il proprio comune di residenza, li sentto di amattemento dei millo talo e il mazzo in preco il quale a situa coglatto il prodetto. En mineción de sedidos de desantes e desantes estates refectos por parte desusario contradicios en la Divín Europea. Esta simble na el pondurós e se al ambieixa dela como nos parte desusario contradicios en la Divín Europea. Esta simble na el pondurós e se al ambieixa dela como nos parte desusario a pontecimientos. Per el contario, si debe eliminar este tipo de recidado, es responsabilidad del suario entregario en un punto de recogina designado de recicidado ela partos electrónicos y elations. El recicitar y la recogita por separado de estos recidos en el monento de la eliminación ayudará se perervar recurros mantarizar que a recidado el az salar y ela desante al protociminar a recentra el de la salar y ela desante de la divinión al portará se recicidado, pingare en contacto con las autoridades locales de su cuidad, con el servicio de gestión de recidado demásticos e on la libenda sonde a divinió el portocido. Likvidace wskoužilého zařízení uživateli v domácnosti v zemích EU U krátbe vysouzieho zmiteni uzivatel v domacnosti v zemron. EU Tako znaka na podku hebo na jeko obak uracivaje, že temb produkt nemi být likvidován prostým vyhozením do běžného demovního odpadu. Odpovidate za to, že vysloužilé zařízani bude předano k likvidau do stanovených stěmých míst urcených k recyklaci vysloužilých detkichých a čekté honábri na živat za to, že vysloužilé zamotatímý bětem a recyklaci napomáh zazinávané přirodních zdrúž zajížtyce, že recyklace probémez závodom chalicím i lidskí zažia a životím prirodních zdrůž zajížtyce, že recyklace prokem zavodané v zastele za to závodem o kalicím i lidské zadna závotím protěkel. Daží i frormase o tom k mm můžete vysloužilé zářízení předstki negiklaci, můžete získat od úladů mistní sa mosprávy, od společnosti provádějí sívoz a likvidaci domovního odpadu nebo v o kohode, ktej be prodskí zakrojníl. obcholes, kole pre preventant vojim. Dorsta landese je dradkoutski provinci kole provinci kole na produktet kak e na botskante sammen med andet husholdningsattaki. I stedet er det dit ansvar at botskante Dete symbol på produktet leier på dete em ballege indkerer, at produktet kak e na botskante samten og a skitering at skitering at skitering Afvoer van afgedankte opparat uur door gebruikers in particuliers his autonomme emminame, eet sakate innovationsvesen eller den fordshing, hov du ketste produkt Dis symbolio phat product if de verpaking geett aan dat dit product niet mag version and ten tet hushoud aligt afval. Het is uw verantwerodelijk het gedankte per sen afgedankte opparate uur door gebruikers in particuliers het mag version afsever ell met het hushoud aligt afval. Het is uw verantwerodelijk het gedankte per sen afgedankte opparate uur gedankte apparateur kunt in leveren voor recycling kunt u contact opnemen met het gemeentehuis in uw veronplaats, de reinigings deret of de wriek duas au het product het an agee chat. Ersmajapidamistes kasutuselt lõrvaldatavate seadmete käitlemine Euroopa Liidus Kui toteli võitoote pakendi on see sümbol, ei ohi seda toodet vasta olmajäämete haka. Teie kohus on viia tarbetaks muutunud seade seleks ettenähad elektri, ja elektroonkas eolmek dileserimisentoi. Ultise estavate seadmete ankluksymine ja käitlemine atab säästa loodusvaraid ning tagada, etkätlemine bimub hinneste tervisele ja keskonnaks ohutut. Eus tavaet sele kohta, kuhu saate utiliseentava seadme käitlemiseks vää, saate kisida kohaikust omavaitsusest, olmajäätmete utiliseenimispunktist või kaupitaest, kuti te saadm ositte sele kohta, kuhu saate utiliseentava seadme käitlemiseks vää, saate kisida kohaikust omavaitsusest, olmajäätmete utiliseenimispunktist või Hšvitetšvien lattedon läsitet Tämä tootheesa tai sen pääväksesa oleva mekintä oottaa, etä tuotetta ei saa hävitää talousjätteiden mukana. Käyttäjän veivolisuus on huolohta sitä, etä hävitettiva j Tämä tuotheesa tai sen pääväksesa oleva mekintä oottaa, etä tuotetta ei saa hävittää talousjätteiden mikana. Käyttäjän veivolisuus on huolohta sitä, etä hävitettiva toimitetan sähkö ja leittointä kaisateromun keräpyöttesseen. Hävettäätäinei latteiden erillinen keäys ja kierrähys säätää luononvaraja. Näin toimaitala vamisttaa maito etä kierrähys taahtuu turalta, joka suojetee ihmisten teiveyttä ja ympärstöä. Saattarvittaesa leiäteiden kierrähyspäkoista pakallisiltä viranomaisika, jäteyhtöistä tai tuotheer jälleennyyyätä. ιωσκαι μιατεπορματική το ματική τη ματική τη ματική τη διαστη. Από μαρί τη χρητικά το ποιειών στην Βιμονητική Έρωση. να απορμάτεται όχορτατίς συσεικές στη μαι καθοριτμόνη μονάδα συλλογής στηροφοριματίαν για την αναικόλα ση δρήσηση υξατεπολού ειστήλατη οικοικά στο ορόμματα. Από θαι το ποιειών το τοποίο το πολογία τη ματική το τοποίο το πολογία τη ματική το τοποίο τη ματική τη ματική τη ματική το τοποίο το πολογία τη ματική το τοποίο το πολογία τη ματική τη ματική τη ματικ ym doktala dh, imedna allynt jutij koli konze, upovo, upovo, upov a nen nonmanizzance, a nazatas nason ogygazete roganozo snazo zajy z enne noganizzojanoz. Udo dšju strbivojimško no odrigajim leriotem Eropas Stveribaze privaljačim plisavniciob šar Sie simboli uz lerice vali i ši lepakojuma notida, ka šo ieti i nedilet izmestkoga a přejem mijasimiciob as skritumiem. Uši estatbildige parabitivošanos no nederiga lerice, bi nodoko rošihaji savška naz vistal, latik verkta nedrija letiktik si nedikotika aprikova otnezěja přistaže. Spociála nederiga lerices zaväkana un oterizžěja šistažde pařitztavjit dabar reuzu un nodrojin taču otreizějo přistaži, ka saga čiveku veršito na pařiteti vali rodi moja parto, kur oterizžeja přisteti vari nodelo verino všita z sizmitet ar vertečejo přistaži, ka saga čiveku veršito na pači saki zaji a pri na noti na taču otreizějo přistaži ka saga čiveku veršito na denezitva verkati, ka i legita papita informačne parto, kur overschaft processer var nogena menergie mice houze sammers a meter provinsione, mapanimecodo anxione samacine senso ne erano, no a erangagere so mic. Europos Sajungos vartočije i privoštje nana čije kaji elekanos i rango šimeli mas Se simboli ant produkto ata jo pakvote nivrošo, kad produkta negal boli emestas katu su klomis nang čino atekonis. Usi privato elementi savo atlekama janga diovdami ji atlekanos elektronko si relaktronko panos periotimo punkto. Je ali elikana ja naga takira si gerdinama, buo si savo ati ela agrava atekira si gerdinama, buo si savo atekira si gerdinama, bad ji atlekanos elektronko si relaktiro panos periotimo punkto. Je ali elikana ja naga takira si gerdinama, bad si ji anga va periotika žimogasi svekati ji amat tau siganci budo. Del informacijos apis tal kur galite Smest atlekama perdititi skirta ji anga krejektes Latifikama vietos tamybą, nama čiho atteka čiredina tari pa zakotove, kurio je riko levolakta, namų Gkio atlekų Bvežimo tampbą arba (parduoturę, kunoje piskole produktą. Utylisacija suzytępo sporzął u przez użytkowników domowych w Utni Buropejskiej Symkol fen umieszczow na piskole i ako spakowanie ostratorza, ke jes produkti ne inskej wrztycala katerna intymi oddadmi domonymi. Utykownik jest dajowiedzałny za Symkol fen umieszczow na piskole i ako spakowanie ostratorza, ke jest produkti ne inskej wrztycala katerna i nymi oddadmi domonymi. Utykownik jest dajowiedzałny za spiskol i su umieszu za obio naturatych i jest bezpisczny da zdowia li rodowiska naturalango. D alize informacji como słoże u dyktacji zuzytych uzząteki można uzystać u odpowie ostrato por uzudnos em readdinosa da Unišo Europia Zest simbol no podda o una ambigen india zaje o produkti ne india piskole zako stato jest o ostrato i nejsou zakupu produkti. Decostłe de equipamentos por uzudnos em readdinosa da Unišo Europia Zest simbol no podda o una ambigen india zaje o produkti ne india zako estrato je into com o iko domistico. No entanto, i sua responsabilidałe levar os equipamentos a serem descantado a um posto de oleka deligoado para a neidajem de equipamentos eldro-elektivnico A. Conkat zeparata a a reolagem dos equipamentos a serem descantado a za mosto de soleta deligoado para a neidajem de equipamentos eldro-elektivnico on o sero dosinki, do ko ma za evolagad dos equipamentos a serem descantado a za mosto de soleta deligoado para a neidajem de equipamentos eldro-elektivnico na ostate indice de persoa de o eneida mater eldragem da e ajujamentos deligoa de biros aze elementos a serem descantado a za mosto de soleta deligoado para a neidajem de equipamentos eldro-elektivnico na ostate elemento no momento do evoluto pocifyklegio v braninde i forductati i elemento para eledajem elemento e ostato o no ecotório hosal de su edade de persoa de eneidajem de equipamentos e ostate elementos de adverta elemento de soleta de su ubatro evolutione os ostate. Podu pocifyklegio v braninde i forductati i elemento de adverta de elemento e adv em que acquirui o protuto: Postup pocizivandel ov v krajinách Európskej únie pri vyhadzovaní zariadení a v domácom používaní do odpadu Tento symbol na produkte alebo na jeho obale znamená, že nesmé by vyhodený s inými komunánym odpadom. Namiesto toho máte povinnos odovzda toho zariadenie na zbemom mieste, kde sa zažbenejkuje rejvklácia sektriských a slektornikých zakterio kterio katerio sa zabeznejka od zakterio katerio kate Zabeznejší taký spôsob resklucie, ktorý bule chání lúdké žaturie a živché prostedie. Dalšie informácie o separovanom zbere a respikaci ziskate na miestnom obecnom úrade, vo filme zabezpevácijucie zákratik konzinálného dopadu jako v prednál, kde step rodukti kúpil. vo time zabezpecujucej zeer vasho komznaneno opaou aleo v predani, ke se produkt kupin. Ravnanje c objadno opremo v oposofinijskih narting livropsku unijek Ta znak na tokeku ali embalaži izdeka pomeni, da izdeka ne smete odlagati skupaj z drugimi gropodnjskimi odpađel. Odpađelo opremo spe dolžni oddati na določenem zbine mesto za recklima o dpađen elidiniče in elisticose opreme. Z ločenim izbranjem in recklina jem odpađe opremo v og zagobnik, da lo odpađan oprema recklinan tako, da se varuje zdravje ljudi in okolje. Veči informaciji o mestih, bjer lahko oddate oppadon opremo za recklizanje, lahko dobte na očilih, v komunamem poljelju ali topolni, kjeri stožeka kupili.

na doom, v komunaleem polepig an tigorim, kur sie cateek kupin. Kassering av fotorukiringsmeteisil, för hen- coli pivid användare i EU Produkter eller produktiförpakiningar med den här symbolen fär intekasseraar med vanligt hushältsavtall. I stället har du ansvar för att produkten till em behörig ähenningstattan för hartering av ell en ellektorapoliskite. Som att till använ kasserade produkter till ähenning hälper du till att bevara våra gemensamma naturresuser. Dessrutom skyddas båse männskor och miljön när podyktet äherinen på rätt sätt. Kommunala myndigheter, sopharteringsföretag eller butken där varan köpter kan ge mer Information om var du itamar kasseravada produkter för åvening.

# Hatósági nyilatkozatok

- FCC statement
- LED indicator statement
- Notice to users in Korea
- VCCI (Class B) compliance statement for users in Japan
- Notice to users in Japan about power cord

#### FCC statement

The United States Federal Communications Commission (in 47 CFR 15.105) has specified that the following notice be brought to the attention of users of this product.

This equipment has been tested and found to comply with the limits for a Class B digital device, pursuant to part 15 of the FCC Rules. These limits are designed to provide reasonable protection against harmful interference in a residential installation. This equipment generates, uses, and can radiate radio frequency energy, and, if not installed and used in accordance with the instructions, may cause harmful interference to radio communications. However, there is no guarantee that interference will not occur in a particular installation. If this equipment does cause harmful interference to radio or television reception, which can be determined by turning the equipment off and on, the user is encouraged to try to correct the interference by one or more of the following measures:

- · Reorient or relocate the receiving antenna.
- Increase the separation between the equipment and receiver.
- Connect the equipment into an outlet on a circuit different from that to which the receiver is connected.
- Consult the dealer or an experienced radio/TV technician for help.

This device complies with Part 15 of the FCC Rules. Operation is subject to the following two conditions: (1) this device may not cause harmful interference, and (2) this device must accept any interference received, including interference that may cause undesired operation.

Modifications (part 15.21): The FCC requires the user to be notified that any changes or modifications made to this device that are not expressly approved by HP may void the user's authority to operate the equipment.

For further information, contact the Manager of Corporate Product Regulations, Hewlett-Packard Company, 3000 Hanover Street, Palo Alto, CA 94304, (650) 857-1501.

#### LED indicator statement

The display LEDs meet the requirements of EN 60825-1.

#### Notice to users in Korea

#### 사용자 안내문(B급 기기)

이 기기는 비업무용으로 전자파 적합 등록을 받은 기기로서, 주거지역에서는 물론 모든 지역에서 사용할 수 있습니다.

#### VCCI (Class B) compliance statement for users in Japan

```
この装置は、情報処理装置等電波障害自主規制協議会(VCCI)の基準
に基づくクラスB情報技術装置です。この装置は、家庭環境で使用すること
を目的としていますが、この装置がラジオやテレビジョン受信機に近接して
使用されると受信障害を引き起こすことがあります。
取り扱い説明書に従って正しい取り扱いをして下さい。
```

#### Notice to users in Japan about power cord

製品には、同梱された電源コードをお使い下さい。 同梱された電源コードは、他の製品では使用出来ません。

# Tárgymutató

#### Α

alapértelmezett nyomtató 52 általános, mindennapi nyomtatás 47 áramellátás jelzőfény villog ha megjelenik egy hibaüzenet 69 ha nem jelenik meg hibaüzenet 69

#### В

beállítások 53 becsült tintamennyiség 60 boríték nyomtatása 31 brosúrák nyomtatása 37

#### С

CD/DVD tattoo-k nyomtatása 35 címke nyomtatása 34

#### D

digitális fényképek 25 dokumentum nyomtatása 29 dokumentum nyomtatása hibás dokumentum ferdén vagy nem középre van nyomtatva 85 dokumentum nyomtatása lassú Maximum dpi mód van kiválasztva 73 nyomtatóprogram elavult 73 összetett dokumentumokat nyomtat a nyomtató 73 rendszerkövetelmények 73 tintahelyettesítő mód 73 több program van nyitva 72 dokumentumok átméretezése 49 dpi, maximum 49 duplex nyomtatás 46

#### Ε

egyéb dokumentumok nyomtatása 28 egyedi papírméret 47 e-mail nyomtatás 28 Európai Unió újrahasznosítási információ 94 Exif Print 26

#### F

FCC statement 95 fények Áramellátás jelzőfény 10 fényképek digitális 25 nyomtatás nem megfelelő 79 fényképek nyomtatása fényképek kerettel 23 takarékosság 27 fényképjavítási opciók 25 fényképnek nem kívánt kerete van kisméretű fotópapír esetén 81 fénykép nyomtatása keret nélküli fotók 21 fényképnyomtatási problémák nyomtatási beállítások ellenőrzése 79 fotó nyomtatópatron 25 fotópapír, tárolás és kezelés 26 frissítések HP Photosmart program 55 letöltés a szoftverhez 55 füzet nyomtatása 39

#### G

gombok Áramellátás gomb 10 Mégse gomb 10 Photosmart Essential gomb 11

#### GY

gyors/gazdaságos nyomtatás 45

#### Н

hatósági nyilatkozatok nyilatkozat japán felhasználók számára (tápkábel) 96 WEEE 94 Hewlett-Packard megjegyzései 2 hibaelhárítás bizonyos részek halványak 83 borítékon ferde a nyomat 85 dokumentum egy része hiányzik, vagy nem a megfelelő helyre van nyomtatva 85 dokumentum nem tükrözi az új nyomtatási beállításokat 85 dokumentum nyomtatása lassú 72 fényképnyomtatási problémák 79 gyenge nyomtatási minőség 82 hibásan nyomtatott dokumentum 84 kép ferdén van nyomtatva 80 keret nélküli nyomtatás irányelvei 80 nem kívánt keret a fényképen 81 nyomtatás több lapra eqyszerre 78 nyomtató 65 nyomtató elakadt 72 nyomtató nem húzza be a papírt 78 nyomtató nem nyomtat 70

nyomtató neve nem jelenik meg 68 papírelakadás 76 problémák a keret nélküli nyomtatással 79 szöveg és képek igazítása hibás 85 telepítő leáll 67 tintacsíkok 83 hiba merült fel a keret nélküli dokumentumokkal kisméretű, letéphető füllel rendelkező fotópapír esetén 82 hibaüzenetek egyéb hibák 66 nyomtatópatron hibák 65 papír kifogyott üzenet 78 hívás kezdeményezése 89 HP Photosmart program letöltés 55 HP támogatási szolgáltatás hívása 89

#### I

írásvetítő fóliák nyomtatása 36 Ismeretlen eszköz üzenet 67

#### Κ

karbantartás nyomtató 56 nyomtatóház 61 nyomtatópatronok 62 kartotékkartonok nyomtatása 33 keret nélküli nyomtatás 80 kétoldalas nyomtatás 46, 50 kétoldalas nyomtatás kötése 50 kevés tinta 60 kézikönyvben használt kifejezések és jelölések 2 kisegítő lehetőségek 2 körnvezet Környezeti termékkezelési program 92 Környezetvédelmi nyilatkozat anyagbiztonsági adatlapok 93 műanyag alkatrészek 93

papírfelhasználás 93 újrahasznosítási program 93

#### L

LED indicator statement 95 levelezőlap nyomtatása 32 levél nyomtatása 30

#### Μ

maximum dpi 49 Mi ez? súgó 54

#### NY

nvomtatás 4800 x 1200 optimalizált dpi 49 általános, mindennapi nyomtatás 47 borítékok 31 brosúrák 37 CD/DVD tattoo-k 35 34 címkék digitális fényképek 25 dokumentumok 29 dokumentumok átméretezése 49 egyéb dokumentumok 28 egyedi papírméret 47 egy nyomtatópatronnal 17 e-mailek 28 Exif Print 26 fényképek 21 fényképek kerettel 23 füzetek 39 gyors/gazdaságos 45 írásvetítő fóliák 36 kartotékkartonok és más kisméretű média 33 keret nélküli fényképek 21 kétoldalas nyomtatás 46 kétoldalas nvomtatás kötése 50 legjobb minőség 49 levelek 30 levelezőlapok 32 maximum dpi 49 nyomtatási beállítások 53 nyomtatási felbontás 49 nvomtatási kép 47 nyomtatási minőség 48 nyomtatási sebesség 48

oldalsorrend megadása 45 papírtípus választása 48 Photosmart Essential gomb 20 poszterek 40 prezentáció nyomtatása 51 szoftver 52 szürkeárnyalat 46 tippek 43 több oldalt egy lapra 45 üdvözlőkártyák 38 vasalható nvomóminták 41 nyomtatás beállítások alapértelmezett beállítások 52 nvomtatási beállítások megváltoztatása 53 nvomtatási felbontás 49 nyomtatási kép 47 nvomtatási minőség nyomtató üres lapokat nyomtat 84 Nyomtatási parancsikonok lap 43 nyomtatási sebesség 48 nyomtatási sor, törlés 71 nyomtatási sor törlése 71 nyomtatási tippek 43 nvomtató alapértelmezett beállításai 52 nyomtató egyszerre több lapra nyomtat 78 nyomtató elakadt 72 nvomtató hibaelhárítása 65 nyomtató jellemzői 8 nvomtató karbantartása 56 nyomtató műszaki adatai 92 nyomtató nem húzza be a papírt 78 nyomtató nem nyomtat 70 nyomtató neve nem jelenik meg 68 nyomtatópatronok a nyomtatóhoz 15 automatikus tisztítás 59 azonosítószámok 56 behelvezése 56 fotó nyomtatópatron 25 hiba 74 illesztés 59

#### Tárgymutató

karbantartás 62 kevés tinta 75 kézi tisztítás 61 nem megfelelően van behelyezve 74 probléma üzenetek 74 rendelés 90 rendelési információk 60 nyomtatópatronok behelyezése 56 nyomtatópatronok beigazítása 59 Nyomtatópatron-problémák nem megfelelő nyomtatópatron 73 nyomtató Szerszámosládája 64 nyomtatószoftver frissítések letöltése 55 nyomtató tulajdonságai 53

### 0

oldalsorrend, megadás 45

#### Ρ

papír rendelés 90 papírelakadás 76 papírtálca papírtálca behajtása 14 papírtálca kihajtása 12 papírtípus, választás 48 Photosmart Essential gomb 20 poszter nyomtatása 40 prezentáció nyomtatása 51

#### R

Real Life Technologies technológiák 25 regulatory notices FCC statement 95 notice to users in Japan (VCCI) 95 notice to users in Korea 95 rendelés Felhasználói kézikönyv 91 nyomtatópatronok 90 papír 90 szoftver 91 Telepítési útmutató 91

#### SZ

Szerszámosláda 64 színkalibrálás 60 szürkeárnyalatos nyomtatás 46

#### Т

támogatási időszak lejárta után 89 telefonos támogatás időtartama támogatás időtartama 89 telepítés program leáll 67 tesztoldal nyomtatása 43 tinta kevés 75 tinta, eltávolítása bőrről és ruháról 61 Tinta állapota ablak 54 tinta eltávolítása bőrről és ruháról 61 tintahelyettesítő üzemmód 17 tisztítás nyomtatóház 61 nyomtatópatronok, automatikus 59 nyomtatópatronok, kézi 61

#### U

újrahasznosítás HP Deskjet 94 tintapatronok 93 USB A nyomtató csatlakoztatása 19

#### Ü

üdvözlőkártyák nyomtatása 38

#### V

vasalható nyomóminták nyomtatása 41 villog az áramellátás jelzőfény 69

100